Pioneering for You

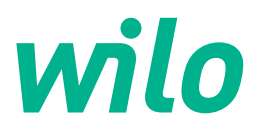

Wilo DDI-I

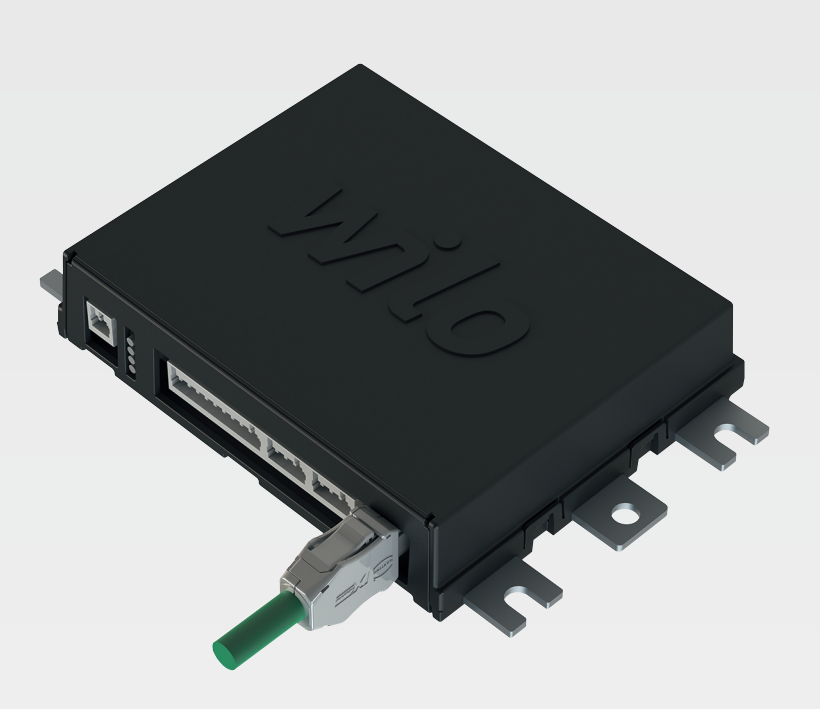

de Einbau- und Betriebsanleitung

6086017 · Ed.03/2023-06

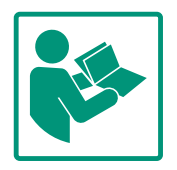

## Inhaltsverzeichnis

| 1 | Allg                                                          | emeines                                                                                                    | . 4                                    |
|---|---------------------------------------------------------------|----------------------------------------------------------------------------------------------------|----------------------------------------|
|   | 1.1                                                           | Über diese Anleitung                                                                                                    | . 4                                    |
|   | 1.2                                                           | Urheberrecht                                                                                                    | . 4                                    |
|   | 1.3                                                           | Netzwerkanbindung (LAN)                                                                                                    | . 4                                    |
|   | 1.4                                                           | Funktionsumfang der Software                                                                                                    | . 4                                    |
|   | 15                                                            | Personenhezogene Daten                                                                                                    |                                        |
|   | 1.5                                                           | Verbehalt der Änderung                                                                                                    | · -                                    |
|   | 1.0                                                           | Cowährloictungs und Haftungsausschluss                                                                                                    | · -                                    |
|   | 1.7                                                           | Gewannelstungs- und Hartungsausschluss                                                                                                    | . 4                                    |
| 2 | Sich                                                          | erheit                                                                                                    | . 4                                    |
|   | 2.1                                                           | Personal qualifikation                                                                                                    | . 5                                    |
|   | 2.2                                                           | Elektrische Arbeiten                                                                                                    | . 5                                    |
|   | 2.3                                                           | Funktionale Sicherheit                                                                                                    | . 5                                    |
|   | 2.4                                                           | Datensicherheit                                                                                                    | 6                                      |
|   | 2.5                                                           | Nothetrieh in sicherheitskritischen Anwendungen                                                                                                    | <br>6                                  |
|   | 2.5                                                           | Notbellieb in Sichemenskindsenen Anwendungen                                                                                                    |                                        |
| 3 | Proc                                                          | luktbeschreibung                                                                                                    | . 6                                    |
|   | 3.1                                                           | Aufbau                                                                                                    | . 6                                    |
|   | 3.2                                                           | Systemmodi                                                                                                    | . 6                                    |
|   | 3.3                                                           | Übersicht der Funktionen in Abhängigkeit zum System                                                                                                    | _                                      |
|   |                                                               | modus                                                                                                    | . 7                                    |
|   | 3.4                                                           | Eingänge                                                                                                    | . 7                                    |
|   | 3.5                                                           | I/O-Module – Zusätzliche Ein– und Ausgänge                                                                                                    | . 8                                    |
|   |                                                               |                                                                                                    |                                        |
| 4 | Elek                                                          | trischer Anschluss                                                                                                    | . 8                                    |
|   | 4.1                                                           | Personalqualifikation                                                                                                    | . 8                                    |
|   | 4.2                                                           | Voraussetzungen                                                                                                    | . 8                                    |
|   | 4.3                                                           | Anschlusskabel Digital Data Interface                                                                                                    | . 9                                    |
|   | 4.4                                                           | Systemmodus DDI                                                                                                    | 10                                     |
|   | 4.5                                                           | Systemmodus LPI                                                                                                    | 12                                     |
|   | 4.6                                                           | Systemmodus LSI                                                                                                    | 21                                     |
|   | 4.7                                                           | Elektrischer Anschluss in Ex-Bereichen                                                                                                    | 31                                     |
| 5 | Bedi                                                          | enung                                                                                                    | 31                                     |
| - | 5.1                                                           | Systemanforderungen.                                                                                                    | 32                                     |
|   | 5.2                                                           | Benutzerkonten                                                                                                    | 32                                     |
|   | 53                                                            | Bedienelemente                                                                                                    | 32                                     |
|   | 5.0                                                           | Fingshen /Änderungen übernehmen                                                                                                    | 22                                     |
|   | 5.5                                                           | Chartsoito                                                                                                    | 22                                     |
|   | 5.5                                                           | Sidobar Monü                                                                                                    | 27                                     |
|   | 5.0                                                           |                                                                                                    | ، د                                    |
| 6 | Kon                                                           | figuration                                                                                                    | 37                                     |
|   | 6.1                                                           | Pflichten des Betreibers                                                                                                    | 37                                     |
|   | 6.2                                                           | Personal qualifikation                                                                                                    | 37                                     |
|   | 6.3                                                           | Voraussetzungen                                                                                                    | 37                                     |
|   | 6.4                                                           | Erstkonfiguration                                                                                                    | 38                                     |
|   | 6.5                                                           | Einstellungen                                                                                                    | 42                                     |
|   | 6.6                                                           | Funktionsmodule                                                                                                    | 53                                     |
| _ |                                                               |                                                                                                    |                                        |
| 7 | _                                                             |                                                                                                    |                                        |
|   | Extr                                                          | as                                                                                                    | 62                                     |
|   | <b>Extr</b><br>7.1                                            | as<br>Sichern/Wiederherstellen                                                                                                    | <b>62</b><br>62                        |
|   | <b>Extr</b><br>7.1<br>7.2                                     | <b>as</b><br>Sichern/Wiederherstellen<br>Softwareupdate                                                                                                    | <b>62</b><br>62<br>63                  |
|   | <b>Extr</b><br>7.1<br>7.2<br>7.3                              | <b>as</b><br>Sichern/Wiederherstellen<br>Softwareupdate<br>Schwingungsanalyse                                                                                        | <b>62</b><br>62<br>63<br>64            |
|   | Extr<br>7.1<br>7.2<br>7.3<br>7.4                              | <b>as</b><br>Sichern/Wiederherstellen<br>Softwareupdate<br>Schwingungsanalyse<br>Dokumentation                                                                       | <b>62</b><br>63<br>64<br>64            |
|   | Extr<br>7.1<br>7.2<br>7.3<br>7.4<br>7.5                       | <b>as</b><br>Sichern/Wiederherstellen<br>Softwareupdate<br>Schwingungsanalyse<br>Dokumentation<br>Lizenzen                                                           | <b>62</b><br>63<br>64<br>64<br>65      |
| 8 | Extr<br>7.1<br>7.2<br>7.3<br>7.4<br>7.5<br>Stör               | as<br>Sichern/Wiederherstellen<br>Softwareupdate<br>Schwingungsanalyse<br>Dokumentation<br>Lizenzen                                                                  | 62<br>63<br>64<br>64<br>65<br>65       |
| 8 | Extr<br>7.1<br>7.2<br>7.3<br>7.4<br>7.5<br>Stör<br>8 1        | as<br>Sichern/Wiederherstellen<br>Softwareupdate<br>Schwingungsanalyse<br>Dokumentation<br>Lizenzen<br>ungen, Ursachen und Beseitigung<br>Fehlertypen                | 62<br>63<br>64<br>64<br>65<br>65       |
| 8 | Extr<br>7.1<br>7.2<br>7.3<br>7.4<br>7.5<br>Stör<br>8.1<br>8.2 | as<br>Sichern/Wiederherstellen<br>Softwareupdate<br>Schwingungsanalyse<br>Dokumentation<br>Lizenzen<br>ungen, Ursachen und Beseitigung<br>Fehlertypen<br>Eeblercodes | 62<br>63<br>64<br>64<br>65<br>65<br>65 |

| 9 | Anha | ang73                         |
|---|------|-------------------------------|
|   | 9.1  | Feldbus: Parameterübersicht74 |

9.2 Beispielschaltpläne für LSI-Systemmodus......97

## 1 Allgemeines

| 1.1 | Über diese Anleitung                         | <ul> <li>Diese Anleitung ist ein Bestandteil des Produkts. Das Einhalten der Anleitung ist die Voraussetzung für die richtige Handhabung und Verwendung:</li> <li>Anleitung vor allen Tätigkeiten sorgfältig lesen.</li> <li>Anleitung jederzeit zugänglich aufbewahren.</li> <li>Alle Angaben zum Produkt beachten.</li> <li>Kennzeichnungen am Produkt beachten.</li> <li>Die Sprache der Originalbetriebsanleitung ist Deutsch. Alle weiteren Sprachen dieser Anleitung sind eine Übersetzung der Originalbetriebsanleitung.</li> </ul>                                                                                                    |
|-----|----------------------------------------------|----------------------------------------------------------------------------------------------------|
| 1.2 | Urheberrecht                                 | Das Urheberrecht an dieser Anleitung und der Digital Data Interface–Software verbleibt bei<br>Wilo. Der Inhalt jeglicher Art darf weder vervielfältigt, verbreitet, noch zu Zwecken des<br>Wettbewerbs unbefugt verwertet und anderen mitgeteilt werden.<br>Der Name Wilo, das Wilo–Logo sowie der Name Nexos sind eingetragene Marken von Wilo.<br>Alle übrigen verwendeten Namen und Bezeichnungen können Marken oder eingetragene<br>Marken ihrer jeweiligen Inhaber sein. Eine Übersicht der verwendeten Lizenzen ist über die<br>Benutzeroberfläche des Digital Data Interface verfügbar (Menü "Lizenzen").                                                                                                    |
| 1.3 | Netzwerkanbindung (LAN)                      | <ul> <li>Für eine ordnungsgemäße Funktion (Konfiguration und Betrieb) das Produkt in ein lokales<br/>Ethernet-Netzwerk (LAN) einbinden. Bei Ethernet-Netzwerken besteht die Gefahr von un-<br/>befugten Netzwerkzugriffen. Dadurch können Manipulationen am Produkt vorgenommen<br/>werden. Daher sind neben den gesetzlichen Bestimmungen oder sonstigen internen Regu-<br/>larien, die folgenden Anforderungen einzuhalten:</li> <li>Nicht verwendete Kommunikationskanäle deaktivieren.</li> <li>Sichere Passwörter für den Zugriff vergeben.</li> <li>Werkseitige Passwörter umgehend ändern.</li> <li>Zusätzlich eine Security Appliance vorschalten.</li> <li>Schutzmaßnahmen laut den aktuellen IT-Sicherheitsanforderungen und geltenden Nor-<br/>men einhalten (z. B. VPN für Fernzugriffe einrichten).</li> <li>Wilo haftet nicht für Schäden am Produkt oder Schäden die durch das Produkt entstehen,<br/>sofern diese auf die Netzwerkanbindung oder dessen Zugriff zurück zu führen sind.</li> </ul> |
| 1.4 | Funktionsumfang der Software                 | Diese Anleitung beschreibt den vollständigen Funktionsumfang der Digital Data Interface-<br>Software. Geschuldet wird dem Kunden jedoch nur der Umfang der Digital Data Interface-<br>Software laut Auftragsbestätigung. Dem Kunden steht es frei, die weiteren angebotenen<br>Funktionen der Digital Data Interface-Software nachträglich zu erwerben.                                                                                                    |
| 1.5 | Personenbezogene Daten                       | Im Zusammenhang mit der Nutzung des Produkts werden keine personenbezogenen Daten<br>verarbeitet. HINWEIS! Um Konflikte mit Datenschutzgesetzen zu vermeiden, in die Fel-<br>der für Installations- und Wartungslogbuch keine personenbezogenen Daten (z. B.Na-<br>me, Adresse, E-Mail-Adresse, Telefonnummer) eintragen!                                                                                                    |
| 1.6 | Vorbehalt der Änderung                       | Wilo behält sich vor, die genannten Daten ohne Ankündigung zu ändern und übernimmt<br>keine Gewähr für technische Ungenauigkeiten und/oder Auslassungen. Die verwendeten<br>Abbildungen können vom Original abweichen und dienen der exemplarischen Darstellung<br>des Produkts.                                                                                                    |
| 1.7 | Gewährleistungs– und Haftungs–<br>ausschluss | <ul> <li>Wilo übernimmt insbesondere keine Gewährleistung oder Haftung in den folgenden Fällen:</li> <li>Kein verfügbares und stabiles Netzwerk am Einsatzort</li> <li>Schäden (direkt oder indirekt) aufgrund technischer Probleme, z. B. Server-Ausfall,<br/>Übertragungsfehler</li> <li>Schäden durch Fremdsoftware von Drittanbietern</li> <li>Schäden durch Fremdeinwirkung, z. B. Hackerangriff, Viren</li> <li>Unerlaubte Änderungen an der Digital Data Interface-Software</li> <li>Nichteinhaltung dieser Anleitung</li> <li>Nichtbestimmungsgemäße Verwendung</li> <li>Unsachgemäße Lagerung oder Transport</li> </ul>                                                                                                    |

• Fehlerhafte Montage oder Demontage

- 2 Sicherheit 2.1 Personal qualifikation **Elektrischer Anschluss**  Elektrische Arbeiten: ausgebildete Elektrofachkraft Person mit geeigneter fachlicher Ausbildung, Kenntnissen und Erfahrung, um die Gefahren von Elektrizität zu erkennen und zu vermeiden. Netzwerkkenntnisse Konfektionieren von Netzwerkkabeln Bedienung Sicherer Umgang mit web-basierten Benutzeroberflächen Fachkundige Sprachkenntnisse in Englisch, für die folgenden Fachbereiche Elektrotechnik, Fachgebiet Frequenzumrichter Pumpentechnik, Fachgebiet Betrieb von Pumpensystemen - Netzwerktechnik, Konfiguration von Netzwerkkomponenten **Elektrische Arbeiten** 2.2 Elektrischen Arbeiten durch eine Elektrofachkraft ausführen. lassen. Vor allen Arbeiten das Produkt vom Stromnetz trennen und gegen Wiedereinschalten sichern. Beim Stromanschluss die lokalen Vorschriften einhalten. Vorgaben des örtlichen Energieversorgungsunternehmens einhalten. Produkt erden. Technische Angaben einhalten. Defekte Anschlusskabel sofort austauschen.
- 2.3 Funktionale Sicherheit
- anschließen.
  Niveausensor über eine Zener-Barriere anschließen.
  Thermische Motorüberwachung über ein Ex-zugelassenes Ausworterelais anschließen. Für den Anschluss am Wile. FEC kann.

Trockenlaufschutz installieren und über ein Ex-i Auswerterelais

Wenn die Pumpe innerhalb von explosiven Atmosphären betrie-

ben wird, die folgenden Punkte beachten:

- werterelais anschließen. Für den Anschluss am Wilo-EFC kann die PTC-Thermistorkarte "MCB 112" im Frequenzumrichter nachgerüstet werden!
- In Verbindung mit einem Frequenzumrichter, Trockenlaufschutz und thermische Motorüberwachung am Safe Torque Off (STO) anschließen.

# SIL-Level

Sicherheitseinrichtung mit dem SIL-Level 1 und der Hardware-Fehlertoleranz 0 vorsehen (nach DIN EN 50495, Kategorie 2). Für die Bewertung der Anlage, alle Bauteile im Sicherheitskreis beachten. Notwendige Informationen den Herstelleranleitungen der einzelnen Bauteile entnehmen.

de

# 2.4 Datensicherheit

# 2.5 Notbetrieb in sicherheitskritischen Anwendungen

Ex-Zulassung Sensor CLP01

- Der verbaute kapazitive Sensor CLP01 ist separat nach Richtlinie 2014/34/EU baumustergeprüft.
- Die Kennzeichnung lautet: II 2G Ex db IIB Gb.

Für die Einbindung des Produkts in das Netzwerk sind alle Anforderungen an das Netzwerk, insbesondere der Netzwerksicherheit, einzuhalten. Hierfür muss der Käufer oder der Betreiber alle geltenden, nationalen wie internationalen Richtlinien (z.B. Kritis-VO) oder Gesetze beachten.

Die Steuerung der Pumpe sowie des Frequenzumrichters erfolgt durch die eingetragenen Parameter im jeweiligen Gerät. Des Weiteren überschreibt im LPI- und LSI-Modus die Pumpe Parametersatz 1 des Frequenzumrichters. Für eine schnelle Fehlerbehebung wird empfohlen, eine Sicherung der jeweiligen Konfigurationen zu erstellen und zentral abzulegen.

HINWEIS! In sicherheitskritischen Anwendungen kann eine weitere Konfiguration im Frequenzumrichter ablegen werden. Im Fehlerfall kann der Frequenzumrichter über diese Konfiguration im Notbetrieb weiter betrieben werden.

## 3 Produktbeschreibung

3.1 Aufbau

3.2 Systemmodi

Das Digital Data Interface ist ein im Motor integriertes Kommunikationsmodul mit integriertem Web-Server. Der Zugriff erfolgt über eine grafische Benutzeroberfläche per Internet-Browser. Über die Benutzeroberfläche wird eine einfache Konfiguration, Steuerung und Überwachung der Pumpe ermöglicht. Hierfür können unterschiedliche Sensoren in der Pumpe verbaut werden. Des Weiteren können über externe Signalgeber weitere Anlagenparameter in die Steuerung einfließen. In Abhängigkeit vom Systemmodus kann das Digital Data Interface:

- Die Pumpe überwachen.
- Die Pumpe mit Frequenzumrichter steuern.
- Die komplette Anlage mit bis zu vier Pumpen steuern.

Das Digital Data Interface kann für drei unterschiedliche Systemmodi lizenziert werden:

 Systemmodus DDI
 Systemmodus ohne jegliche Steuerungsfunktion. Es werden nur die Werte der Temperatur- und Vibrationssensoren erfasst, ausgewertet und abgespeichert. Die Steuerung der Pumpe und des Frequenzumrichters (falls vorhanden) erfolgt über die übergeordnete Steuerung des Betreibers.

Systemmodus LPI

Systemmodus mit Steuerungsfunktion für Frequenzumrichter und Verstopfungserkennung. Die Paarung Pumpe/Frequenzumrichter arbeitet als Einheit, die Steuerung des Frequenzumrichters erfolgt durch die Pumpe. Somit kann eine Verstopfungserkennung erfolgen und im Bedarfsfall ein Reinigungsvorgang gestartet werden. Die niveauabhängige Steuerung der Pumpe erfolgt über die übergeordnete Steuerung des Betreibers.

Systemmodus LSI
 Systemmodus zur vollständigen Steuerung der Pumpstation mit bis zu vier Pumpen.
 Hierbei arbeitet eine Pumpe als Master, alle anderen Pumpen als Slave. Die Master-Pumpe steuert alle anderen Pumpen in Abhängigkeit der anlagenabhängigen Parameter.

Die Freigabe des Systemmodus erfolgt über Lizenzschlüssel. Die Systemmodi mit dem kleineren Funktionsumfang sind inbegriffen.

## 3.3 Übersicht der Funktionen in Abhängigkeit zum Systemmodus

| Funktion                                               | Systemmodus |     |     |  |
|--------------------------------------------------------|-------------|-----|-----|--|
|                                                        | DDI         | LPI | LSI |  |
| Benutzeroberfläche                                     |             |     |     |  |
| Web-Server                                             | •           | •   | •   |  |
| Sprachauswahl                                          | •           | •   | •   |  |
| Benutzerpasswort                                       | •           | •   | •   |  |
| Up-/Download der Konfiguration                         | •           | •   | •   |  |
| Zurücksetzen auf Werkseinstellung                      | •           | •   | •   |  |
| Datenanzeige                                           |             |     |     |  |
| Typenschilddaten                                       | •           | •   | •   |  |
| Testprotokoll                                          | 0           | 0   | 0   |  |
| Installations-Logbuch                                  | •           | •   | •   |  |
| Wartungs-Logbuch                                       | •           | •   | •   |  |
| Datenerfassung und -speicherung                        |             |     |     |  |
| Interne Sensoren                                       | •           | •   | •   |  |
| Interne Sensoren über Feldbus                          | •           | •   | •   |  |
| Frequenzumrichter                                      | -           | •   | •   |  |
| Pumpstation                                            | -           | -   | •   |  |
| Schnittstellen                                         |             |     |     |  |
| Unterstützung für externe Ein-/Ausgänge                | •           | •   | •   |  |
| ModBus TCP                                             | •           | •   | •   |  |
| OPC UA                                                 | 0           | 0   | 0   |  |
| Steuerung des Frequenzumrichters                       | -           | •   | •   |  |
| Steuerungs- und Regelungsfunktionen                    |             |     |     |  |
| Austauchbetrieb                                        | -           | •   | •   |  |
| Verstopfungserkennung/Reinigungsvorgang                | -           | •   | •   |  |
| Externe Regelwerte (analog/digital)                    | -           | •   | •   |  |
| Extern Aus                                             | -           | •   | •   |  |
| Pumpen-Kick                                            | -           | •   | •   |  |
| Trockenlaufschutz                                      | -           | •   | •   |  |
| Hochwasserschutz                                       | -           | •   | •   |  |
| Pumpenwechsel                                          | -           | -   | •   |  |
| Reservepumpe                                           | -           | -   | •   |  |
| Auswahl der Pumpenbetriebsart                          | -           | -   | •   |  |
| Niveausteuerung mit Niveausensor und Schwimmerschalter | -           | -   | •   |  |
| PID-Regelung                                           | -           | -   | •   |  |
| Redundante Master-Pumpe                                | -           | -   | •   |  |
| Alternative Stoppniveaus                               | -           | -   | •   |  |
| High Efficiency (HE)–Controller                        | -           | -   | •   |  |
|                                                        |             |     |     |  |

## Legende

- = nicht verfügbar, o = optional, • = verfügbar

Das Digital Data Interface hat zwei integrierte Sensoren und neun Anschlüsse für externe Sensoren.

## Interne Sensoren (Onboard)

Temperatur
 Erfassung der aktuellen Temperatur des Digital Data Interface-Moduls.

3.4

Eingänge

## Vibration

Erfassung der aktuellen Vibrationen am Digital Data Interface auf drei Achsen.

## Interne Sensoren (im Motor)

- 5x Temperatur (Pt100, Pt1000, PTC)
- 2x analoge Eingänge 4–20 mA
- 2x Eingänge für Vibrationssensoren (max. 2 Kanäle)

3.5 I/O-Module – Zusätzliche Ein- und Ausgänge Zur Steuerung der Pumpen/Frequenzumrichterkombination (Systemmodus LPI) oder der kompletten Anlage (Systemmodus LSI) wird eine Vielzahl an Messdaten benötigt. Im Regelfall stellt der Frequenzumrichter eine ausreichende Anzahl an analogen und digitalen Einund Ausgängen zur Verfügung. Im Bedarfsfall können die Ein- und Ausgänge über zwei I/O-Module ergänzt werden:

- Wilo IO 1 (ET-7060): 6x digitale Ein- und Ausgänge
- Wilo IO 2 (ET-7002): 3x analoge und 6x digitale Eingänge, 3x digitale Ausgänge

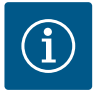

## **HINWEIS**

## Wilo IO 2 für den Systemmodus LSI zwingend erforderlich!

Um alle benötigten Messwerte zu erfassen, in der Anlagenplanung ein Wilo IO 2 (ET-7002) vorsehen! Ohne ein zusätzliches Wilo IO 2 ist eine Systemsteuerung nicht möglich.

## 4 Elektrischer Anschluss

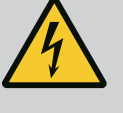

## **GEFAHR**

## Lebensgefahr durch elektrischen Strom!

Unsachgemäßes Verhalten bei elektrischen Arbeiten führt zum Tod durch Stromschlag!

- Elektrische Arbeiten durch eine Elektrofachkraft ausführen!
- Lokale Vorschriften einhalten!

# EX (

## **GEFAHR**

#### **Explosionsgefahr durch falschen Anschluss!**

Wenn die Pumpe innerhalb explosiver Atmosphäre verwendet wird, besteht Explosionsgefahr durch falschen Anschluss. Folgende Punkte beachten:

- Trockenlaufschutz installieren.
- Schwimmerschalter über Ex-i Auswerterelais anschließen.
- Niveausensor über Zener-Barriere anschließen.
- Thermische Motorüberwachung und Trockenlaufschutz am "Safe Torque Off (STO)" anschließen.
- Angaben im Kapitel "Elektrischer Anschluss in Ex-Bereichen" beachten!

# Elektrische Arbeiten: ausgebildete Elektrofachkraft Person mit geeigneter fachlicher Ausbildung, Kenntnissen und Erfahrung, um die Gefahren von Elektrizität zu erkennen und zu vermeiden.

 Netzwerkkenntnisse Konfektionieren von Netzwerkkabeln

Übersicht der benötigten Bauteile in Abhängigkeit zum verwendeten Systemmodus:

| Voraussetzung                    |     | Systemmodus |     |  |  |
|----------------------------------|-----|-------------|-----|--|--|
|                                  | DDI | LPI         | LSI |  |  |
| Installation ohne Ex             |     |             |     |  |  |
| Pumpe mit Digital Data Interface | •   | •           | •   |  |  |
| 24 VDC Steuerspannung            | •   | •           | •   |  |  |
| Auswertegerät für PTC-Fühler     | •   | •           | •   |  |  |

Personal qualifikation

4.1

•

| Voraussetzung                                                                                            | Systemmodus |     |     |  |
|----------------------------------------------------------------------------------------------------|-------------|-----|-----|--|
|                                                                                                    | DDI         | LPI | LSI |  |
| Frequenzumrichter Wilo-EFC mit Ethernet-Modul "MCA 122"<br>(ModBus TCP-Modul)                            | -           | •   | •   |  |
| Übergeordnete Steuerung für Sollwert- oder Start/Sop-Vor-<br>gabe                                        | -           | •   | 0   |  |
| Schwimmerschalter Trockenlaufschutz                                                                      | -           | 0   | 0   |  |
| Niveausensor für Sollwertvorgabe                                                                         | -           | -   | •   |  |
| Netzwerk–Switch (LAN–Switch)                                                                             | •           | •   | •   |  |
| Wilo IO 1 (ET-7060)                                                                                      | 0           | 0   | -   |  |
| Wilo IO 2 (ET-7002)                                                                                      | 0           | 0   | •   |  |
| Zusätzliche Anforderungen für Installationen mit Ex                                                      |             |     |     |  |
| Erweiterung Wilo-EFC PTC-Thermistorkarte "MCB 112" oder<br>Auswertegerät mit Ex-Zulassung für PTC-Fühler | •           | •   | •   |  |
| Schwimmerschalter Trockenlaufschutz mit Ex-Trennrelais                                                   | •           | •   | •   |  |

#### Legende

– = nicht benötigt, o = bei Bedarf, • = muss vorhanden sein

Beschreibung

Zener-Barriere für Niveausensor

Als Steuerleitung kommt ein Hybridkabel zum Einsatz. Das Hybridkabel vereint zwei Kabel in einem:

- Signalkabel für Steuerspannung und Wicklungsüberwachung
- Netzwerkkabel

| Pos. | Adernr./-farbe    | Beschreibung                                                                           |
|------|-------------------|----------------------------------------------------------------------------------------|
| 1    |                   | Äußerer Kabelmantel                                                                    |
| 2    |                   | Äußere Kabelschirmung                                                                  |
| 3    |                   | Innerer Kabelmantel                                                                    |
| 4    |                   | Innere Kabelschirmung                                                                  |
| 5    | 1 = +             | Anschlussadern Spannungsversorgung Digital Data                                        |
|      | 2 = -             | Interface. Betriebsspannung: 24 VDC (12–30 V FELV,<br>max. 4,5 W)                      |
| 6    | 3/4 = PTC         | Anschlussadern PTC-Fühler in der Motorwicklung. Be-<br>triebsspannung: 2,5 bis 7,5 VDC |
| 7    | Weiß (wh) = RD+   | Netzwerkkabel vorbereiten und mitgelieferten RJ45-                                     |
|      | Gelb (ye) = TD+   | Stecker montieren.                                                                     |
|      | Orange (og) = TD- |                                                                                        |
|      | Blau (bu) = RD-   |                                                                                        |

## HINWEIS! Kabelschirm großflächig auflegen!

#### **Technische Daten**

- Typ: TECWATER HYBRID DATA
- Adern, äußerer Kabelstrang: 4x0,5 ST
- Adern, innerer Kabelstrang: 2x 2x22AWG
- Material: Spezialelastomer, strahlenvernetzt, wasser- und ölbeständig, doppelt geschirmt
- Durchmesser: ca. 13,5 mm
- Biegeradius: 81 mm
- Max. Wassertemperatur: 40 °C
- Umgebungstemperatur: -25 °C bis 40 °C

4.3 Anschlusskabel Digital Data Interface

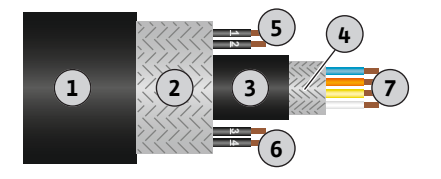

Fig. 1: Schematische Darstellung Hybridkabel

## 4.4 Systemmodus DDI

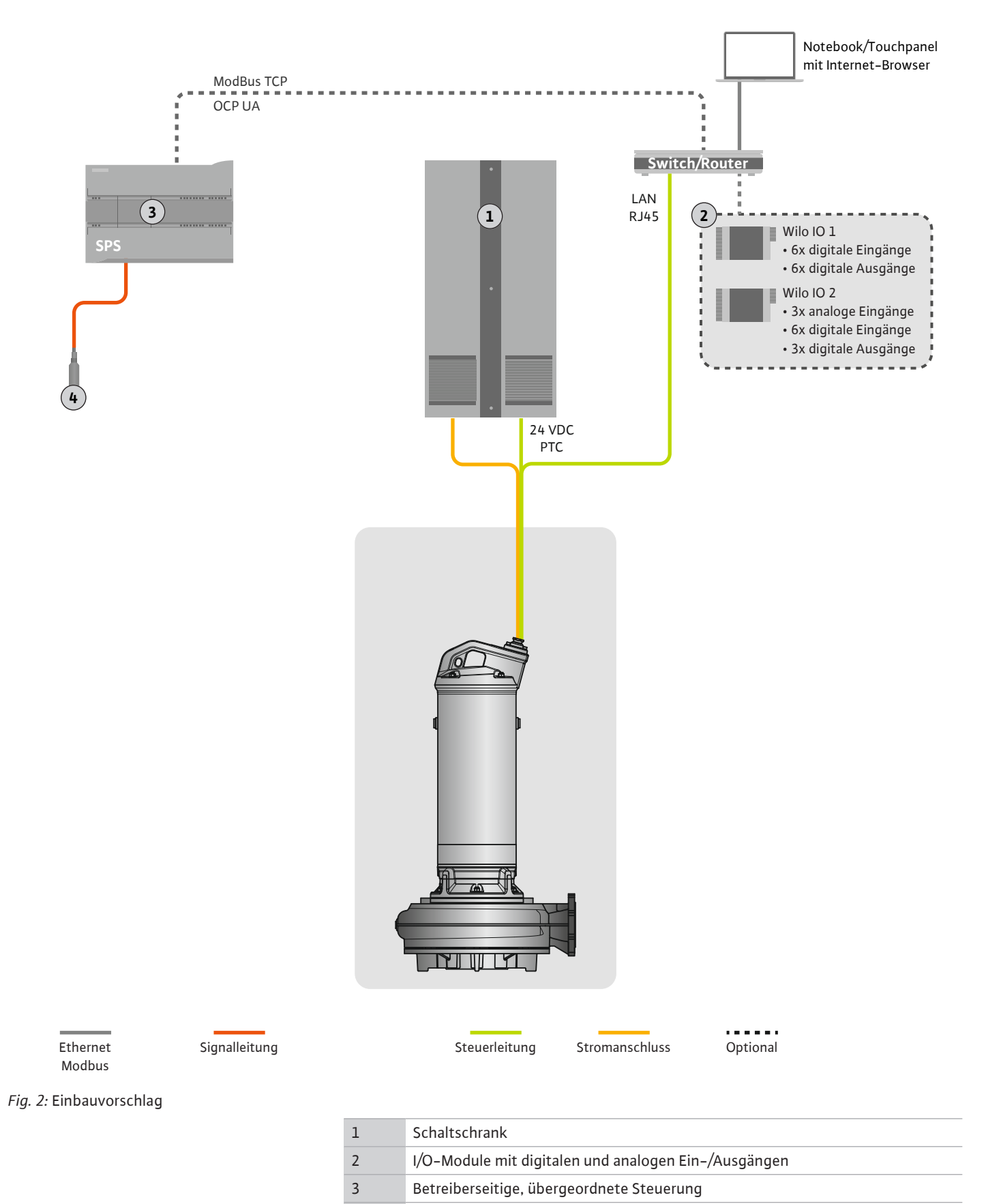

## 4.4.1 Netzanschluss Pumpe

Motor an der bauseitigen Schaltanlage anschließen. Angaben zur Einschaltart und dem Anschluss des Motors, der Herstelleranleitung entnehmen!

HINWEIS! Kabelschirm großflächig auflegen!

Niveaugeber

4

4.4.2 Anschluss Spannungsversorgung Digital Data Interface Spannungsversorgung für das Digital Data Interface an der bauseitigen Schaltanlage anschließen:

- Betriebsspannung: 24 VDC (12-30 V FELV, max. 4,5 W)
- Ader 1: +
- Ader 2: -
- 4.4.3 Anschluss PTC-Fühler in der Motorwicklung

Die softwareseitige thermische Motorüberwachung erfolgt durch Pt100– oder Pt1000– Fühler in der Motorwicklung. Die aktuellen Temperaturwerte und Grenztemperaturen können über die Benutzeroberfläche eingesehen und eingestellt werden. Die hardwareseitig verbauten PTC–Fühler definieren die max. Wicklungstemperatur und schalten im Notfall den Motor ab.

**VORSICHT! Funktionsprüfung durchführen! Vor dem Anschluss des PTC-Fühlers den Widerstand prüfen.** Widerstand des Temperaturfühlers mit einem Ohmmeter messen. Die PTC-Fühler haben einen Kaltwiderstand zwischen 60 und 300 Ohm.

PTC-Fühler an der bauseitigen Schaltanlage anschließen:

- Betriebsspannung: 2,5 bis 7,5 VDC
- Adern: 3 und 4
- Auswerterelais f
  ür PTC-F
  ühler, z. B. Erweiterung Wilo-EFC PTC-Thermistorkarte "MCB 112" oder Relais "CM-MSS"

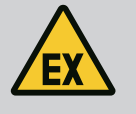

## GEFAHR

## **Explosionsgefahr durch falschen Anschluss!**

Wenn die thermische Motorüberwachung nicht korrekt angeschlossen wird, besteht innerhalb von Ex-Bereichen Lebensgefahr durch Explosion! Den Anschluss immer von einer Elektrofachkraft ausführen lassen. Beim Einsatz innerhalb von Ex-Bereichen gilt:

- Thermische Motorüberwachung über ein Auswerterelais anschließen!
- Die Abschaltung durch die Temperaturbegrenzung muss mit einer Wiedereinschaltsperre erfolgen! Erst wenn die Entsperrtaste von Hand betätigt wurde, darf eine Wiedereinschaltung möglich sein!

4.4.4 Anschluss Netzwerk

Netzwerkkabel der Steuerleitung vorbereiten und mitgelieferten RJ45-Stecker montieren. Der Anschluss erfolgt an einer Netzwerkdose.

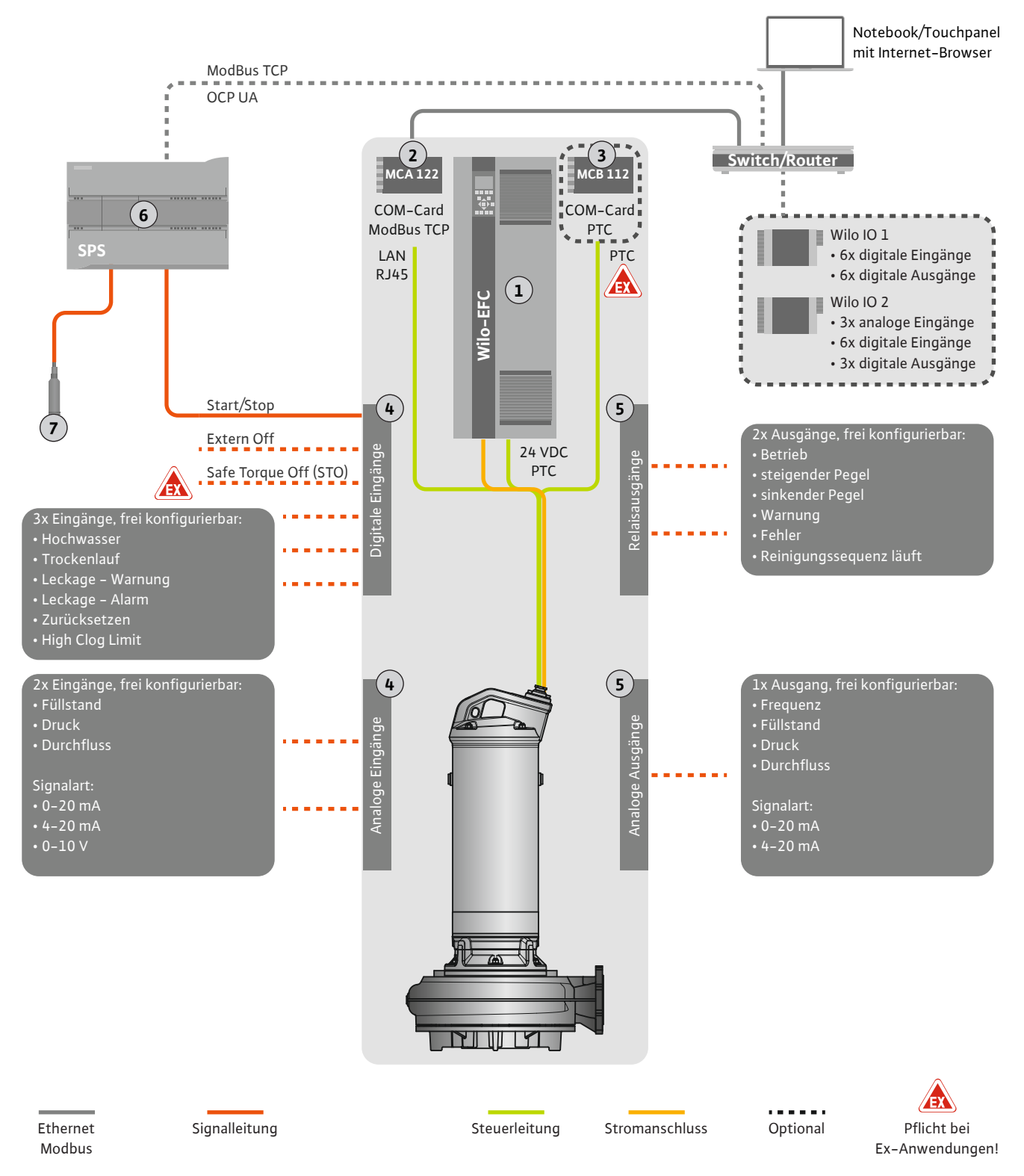

## Fig. 3: Einbauvorschlag mit Start/Stop

| 1 | Frequenzumrichter                                                                  |
|---|------------------------------------------------------------------------------------|
| 2 | Erweiterungsmodul "MCA 122" für Frequenzumrichter (im Lieferumfang enthal-<br>ten) |
| 3 | Erweiterungsmodul "MCB 112" für Frequenzumrichter                                  |
| 4 | Eingänge am Frequenzumrichter                                                      |
| 5 | Ausgänge am Frequenzumrichter                                                      |
| 6 | Betreiberseitige, übergeordnete Steuerung                                          |
| 7 | Niveaugeber                                                                        |

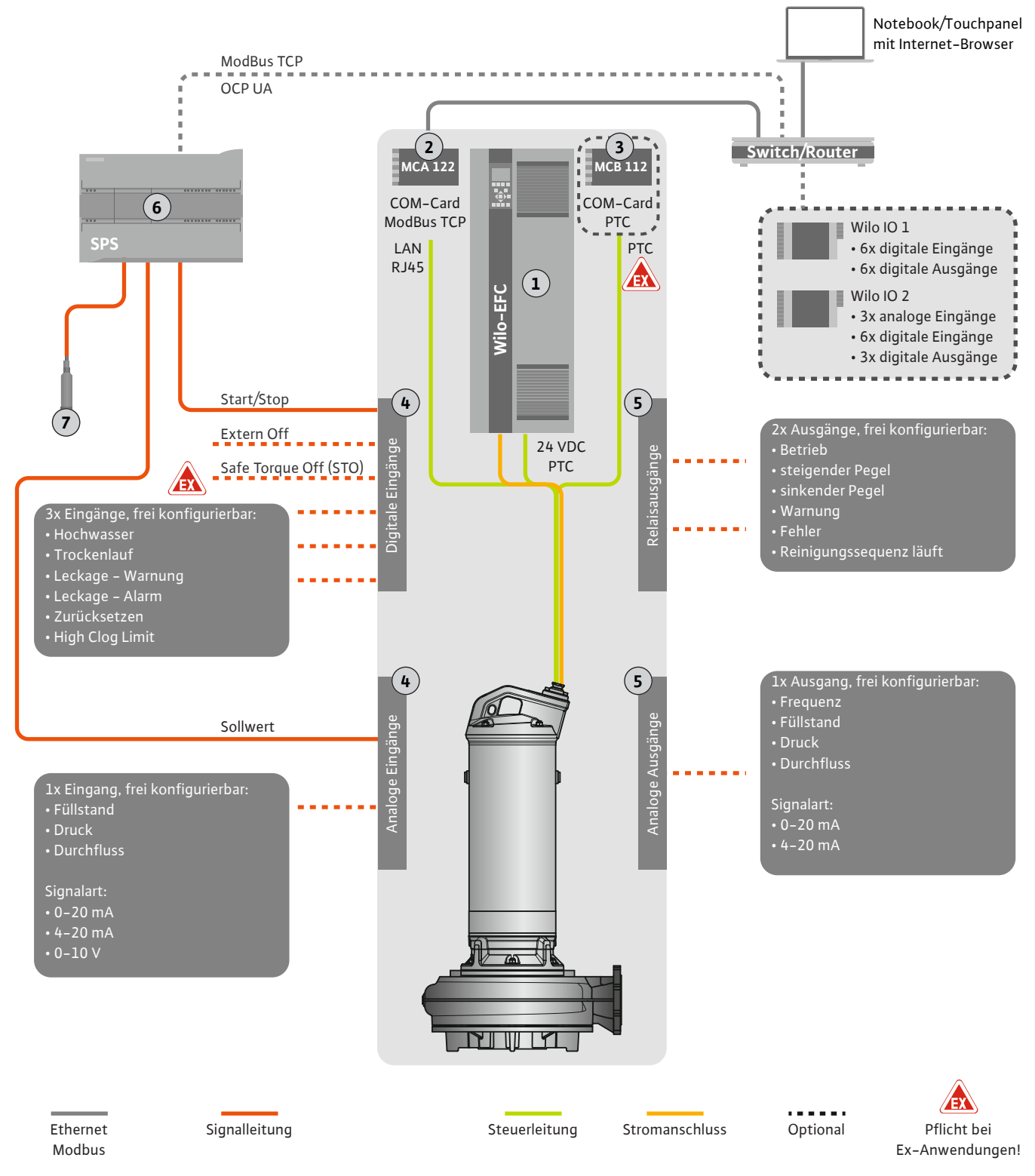

Fig. 4: Einbauvorschlag mit analoger Sollwertvorgabe

| 1 | Frequenzumrichter                                                                  |
|---|------------------------------------------------------------------------------------|
| 2 | Erweiterungsmodul "MCA 122" für Frequenzumrichter (im Lieferumfang enthal-<br>ten) |
| 3 | Erweiterungsmodul "MCB 112" für Frequenzumrichter                                  |
| 4 | Eingänge am Frequenzumrichter                                                      |
| 5 | Ausgänge am Frequenzumrichter                                                      |
| 6 | Betreiberseitige, übergeordnete Steuerung                                          |
| 7 | Niveaugeber                                                                        |

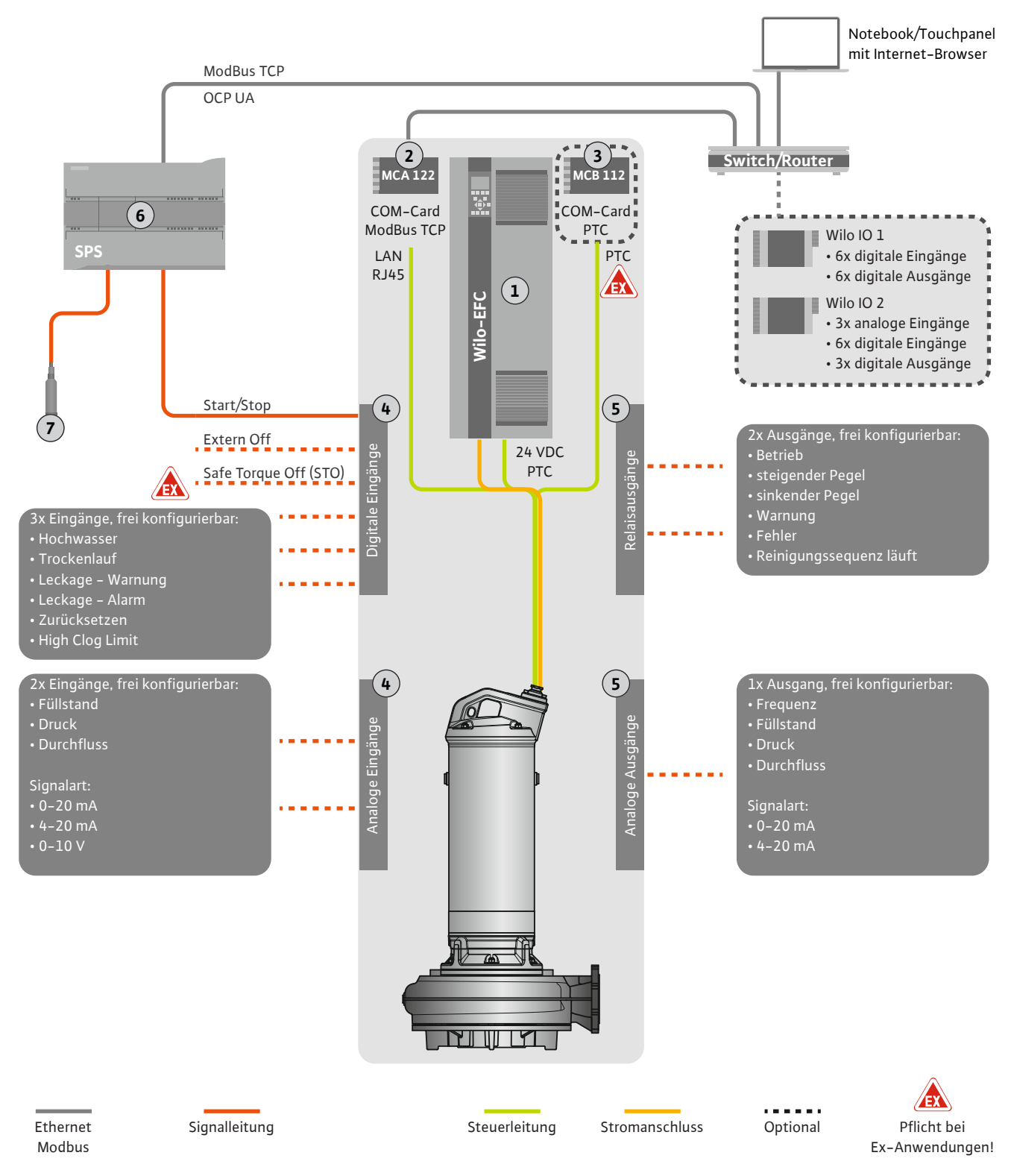

## Fig. 5: Einbauvorschlag mit ModBus

| 1 | Frequenzumrichter                                                                  |
|---|------------------------------------------------------------------------------------|
| 2 | Erweiterungsmodul "MCA 122" für Frequenzumrichter (im Lieferumfang enthal-<br>ten) |
| 3 | Erweiterungsmodul "MCB 112" für Frequenzumrichter                                  |
| 4 | Eingänge am Frequenzumrichter                                                      |
| 5 | Ausgänge am Frequenzumrichter                                                      |
| 6 | Betreiberseitige, übergeordnete Steuerung                                          |
| 7 | Niveaugeber                                                                        |

## 4.5.1 Netzanschluss Pumpe

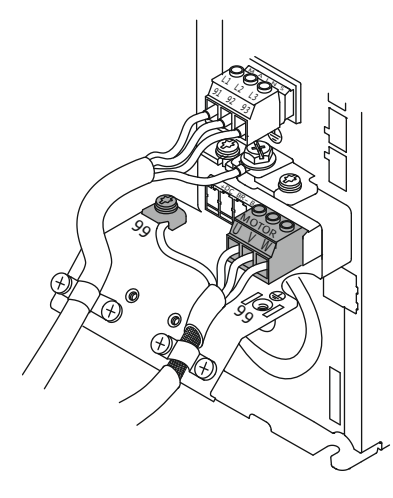

Fig. 6: Pumpenanschluss: Wilo-EFC

## 4.5.2 Anschluss Spannungsversorgung Digital Data Interface

| 6      | 0  | 0              | 0  | 0  | 0  | 0  | 0  | 0  | 7               |
|--------|----|----------------|----|----|----|----|----|----|-----------------|
| <br>12 | 13 | $\frac{18}{2}$ | 19 | 27 | 29 | 32 | 33 | 20 | 37 <sup>4</sup> |

Fig. 7: Klemme Wilo-EFC

## 4.5.3 Anschluss PTC-Fühler in der Motorwicklung

0 0 0 0 0

39 42 50 53 54

## Frequenzumrichter Wilo-EFC

| Klemme | Aderbezeichnung |
|--------|-----------------|
| 96     | U               |
| 97     | V               |
| 98     | W               |
| 99     | Erde (PE)       |

Motoranschlusskabel durch die Kabelverschraubung in den Frequenzumrichter einführen und befestigen. Adern laut Anschlussplan anschließen.

HINWEIS! Kabelschirm großflächig auflegen!

#### Frequenzumrichter Wilo-EFC

| Klemme | Ader Steuerleitung | Beschreibung                               |
|--------|--------------------|--------------------------------------------|
| 13     | 1                  | Spannungsversorgung: +24 VDC               |
| 20     | 2                  | Spannungsversorgung: Bezugspotential (0 V) |

#### Frequenzumrichter Wilo-EFC

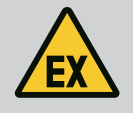

# GEFAHR

## Lebensgefahr bei falschem Anschluss!

Wenn die Pumpe innerhalb explosiver Atmosphäre verwendet wird, Kapitel "Elektrischer Anschluss in Ex-Bereichen" beachten!

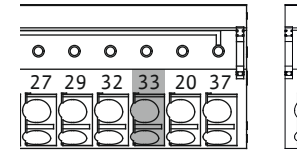

Fig. 8: Klemme Wilo-EFC

4.5.4 Anschluss Netzwerk

#### 4.5.5 Anschluss digitale Eingänge

| Klemme | Ader Steuerleitung | Beschreibung                |
|--------|--------------------|-----------------------------|
| 50     | 3                  | +10 VDC Spannungsversorgung |
| 33     | 4                  | Digitaler Eingang: PTC/WSK  |

Die softwareseitige thermische Motorüberwachung erfolgt durch Pt100– oder Pt1000–Fühler in der Motorwicklung. Die aktuellen Temperaturwerte und Grenztemperaturen können über die Benutzeroberfläche eingesehen und eingestellt werden. Die hardwareseitig verbauten PTC–Fühler definieren die max. Wicklungstemperatur und schalten im Notfall den Motor ab.

**VORSICHT! Funktionsprüfung durchführen! Vor dem Anschluss des PTC-Fühlers den Widerstand prüfen.** Widerstand des Temperaturfühlers mit einem Ohmmeter messen. Die PTC-Fühler haben einen Kaltwiderstand zwischen 60 und 300 Ohm.

## Frequenzumrichter Wilo-EFC

Netzwerkkabel der Steuerleitung vorbereiten und mitgelieferten RJ45-Stecker montieren. Der Anschluss erfolgt an einer Netzwerkdose, z. B. am Ethernet-Modul "MCA 122".

Beim Anschluss der digitalen Eingänge folgendes beachten:

- Geschirmte Kabel verwenden.
- Während der Erstinbetriebnahme erfolgt eine Autoparametrierung. Bei diesem Vorgang werden einzelne digitale Eingänge vorbelegt. Die Vorbelegung ist nicht änderbar!
- Für eine korrekte Funktion der frei wählbaren Eingänge, die entsprechende Funktion im Digital Data Interface zuweisen.

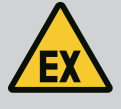

## **GEFAHR**

#### Lebensgefahr bei falschem Anschluss!

Wenn die Pumpe innerhalb explosiver Atmosphäre verwendet wird, Kapitel "Elektrischer Anschluss in Ex-Bereichen" beachten!

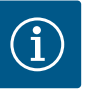

# HINWEIS

## Herstelleranleitung beachten!

Für weitere Informationen die Anleitung des Frequenzumrichters lesen und einhalten.

#### Frequenzumrichter: Wilo-EFC

- Eingangsspannung: +24 VDC, Klemme 12 und 13
- Bezugspotential (0 V): Klemme 20

| Klemme     | Funktion              | Kontaktart     |
|------------|-----------------------|----------------|
| 18         | Start                 | Schließer (NO) |
| 27         | External Off          | Öffner (NC)    |
| 37         | Safe Torque Off (STO) | Öffner (NC)    |
| 19, 29, 32 | Frei wählbar          |                |

Beschreibung der Funktionen für die vorbelegten Eingänge:

Start Ein-/Aus-Signal von der übergeordneten Steuerung. HINWEIS! Wenn der Eingang nicht benötigt wird, Brücke zwischen Klemme 12 und 18 einbauen!

- External Off
   Fernabschaltung über separaten Schalter. HINWEIS! Der Eingang schaltet direkt den
   Frequenzumrichter!
- Safe Torque Off (STO) sichere Abschaltung HINWEIS! Wenn der Eingang nicht benötigt wird, Brücke zwischen Klemme 12 und 27 einbauen!
   Hardware-seitige Abschaltung der Pumpe durch den Frequenzumrichter, unabhängig von der Pumpensteuerung. Eine automatische Wiedereinschaltung ist nicht möglich (Wiedereinschaltsperre). HINWEIS! Wenn der Eingang nicht benötigt wird, Brücke zwischen Klemme 12 und 37 einbauen!

Folgende Funktionen können den freien Eingängen im Digital Data Interface zugewiesen werden:

Hochwasser

•

Signal für Hochwasserpegel.

Trockenlauf

Signal für Trockenlaufschutz.

- Leckage Warnung
   Signal f
  ür eine externe Dichtungskammer
  überwachung. Im Fehlerfall wird eine Warnmeldung ausgegeben.
- Leckage Alarm

Signal für eine externe Dichtungskammerüberwachung. Im Fehlerfall wird die Pumpe abgeschaltet. Das weitere Verhalten kann über den Alarmtyp in der Konfiguration eingestellt werden.

- Zurücksetzen
   Externes Signal zum Zurücksetzen von Fehlermeldungen.
- High Clogg Limit Aktivierung der höheren Toleranz ("Toleranz Leistungslimit Hoch") für die Verstopfungserkennung.

## Kontaktart für die jeweilige Funktion

| Funktion   | Kontaktart     |
|------------|----------------|
| Hochwasser | Schließer (NO) |

| Funktion         | Kontaktart     |
|------------------|----------------|
| Trockenlauf      | Öffner (NC)    |
| Leckage Warnung  | Schließer (NO) |
| Leckage Alarm    | Schließer (NO) |
| Zurücksetzen     | Schließer (NO) |
| High Clogg Limit | Schließer (NO) |

## 4.5.6 Anschluss analoge Eingänge

Beim Anschluss der analogen Eingänge folgendes beachten:

- Geschirmte Kabel verwenden.
- Für die analogen Eingänge können die entsprechenden Funktionen frei gewählt werden. Entsprechende Funktion im Digital Data Interface zuweisen!

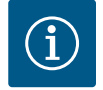

## **HINWEIS**

## Herstelleranleitung beachten!

Für weitere Informationen die Anleitung des Frequenzumrichters lesen und einhalten.

#### Frequenzumrichter Wilo-EFC

- Versorgungsspannung: 10 VDC, 15 mA oder 24 VDC, 200 mA
- Klemmen: 53, 54

Der genaue Anschluss ist von der verwendeten Sensorart abhängig. VORSICHT! Für den korrekten Anschluss die Herstelleranleitung beachten!

Messbereiche: 0...20 mA, 4...20 mA oder 0...10 V.
 Signalart (Spannung (U) oder Strom (I)) zusätzlich über zwei Schalter am Frequenzumrichter einstellen. Die beiden Schalter (A53 und A54) befinden sich unter dem Display des Frequenzumrichters. HINWEIS! Messbereich auch im Digital Data Interface einstellen!

Folgende Funktionen können im Digital Data Interface zugewiesen werden:

Sollwert

Sollwertvorgabe zur Steuerung der Pumpendrehzahl als analoges Signal durch die übergeordnete Steuerung.

Füllstand

Erfassung des aktuellen Füllstands zur Datenerfassung. Grundlage für die Funktionen "steigender" und "sinkender" Pegel am digitalen Ausgang.

Druck

Erfassung des aktuellen Systemdrucks zur Datenerfassung.

Durchfluss
 Erfassung des aktuellen Durchflusses zur Datenerfassung.

Beim Anschluss der Relaisausgänge folgendes beachten:

- Geschirmte Kabel verwenden.
- Für die Relaisausgänge können die entsprechenden Funktionen frei gewählt werden.
   Entsprechende Funktion im Digital Data Interface zuweisen!

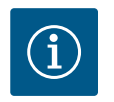

## HINWEIS

## Herstelleranleitung beachten!

Für weitere Informationen die Anleitung des Frequenzumrichters lesen und einhalten.

#### Frequenzumrichter Wilo-EFC

- 2x Form C Relaisausgänge. HINWEIS! Für die genaue Positionierung der Relaisausgänge die Herstelleranleitung beachten!
- Schaltleistung: 240 VAC, 2 A Am Relaisausgang 2 ist am Schließer (Klemme: 4/5) eine höhere Schaltleistung möglich: max. 400 VAC, 2 A

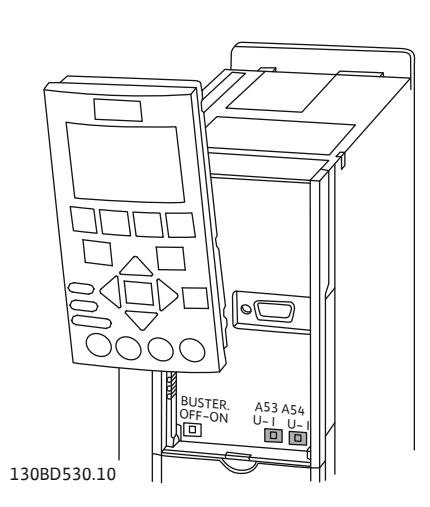

Fig. 9: Position Schalter A53 und A54

## 4.5.7 Anschluss Relaisausgänge

| Klemme      | Kontaktart            |  |
|-------------|-----------------------|--|
| Relaisausga | ng 1                  |  |
| 1           | Mittelanschluss (COM) |  |
| 2           | Schließer (NO)        |  |
| 3           | Öffner (NC)           |  |
| Relaisausga | Relaisausgang 2       |  |
| 4           | Mittelanschluss (COM) |  |
| 5           | Schließer (NO)        |  |
| 6           | Öffner (NC)           |  |

Folgende Funktionen können im Digital Data Interface zugewiesen werden:

• Betrieb

- Einzelbetriebsmeldung der Pumpe
- Steigender Pegel Meldung bei steigendem Pegel.
- Sinkender Pegel Meldung bei sinkendem Pegel.
- Warnung Einzelstörmeldung der Pumpe: Warnung.
  - Fehler
- Einzelstörmeldung der Pumpe: Alarm.
- Spülzyklus aktiv Meldung, wenn die Reinigungssequenz der Pumpe gestartet wird.

4.5.8 Anschluss analoger Ausgang

Beim Anschluss des analogen Ausgangs folgendes beachten:

- Geschirmte Kabel verwenden.
- Für den Ausgang können die entsprechenden Funktionen frei gewählt werden. Entsprechende Funktion im Digital Data Interface zuweisen!

# i) HINWEIS

# Herstelleranleitung beachten!

Für weitere Informationen die Anleitung des Frequenzumrichters lesen und einhalten.

## Frequenzumrichter Wilo-EFC

- Klemme: 39/42
- Messbereiche: 0...20 mA oder 4...20 mA
   HINWEIS! Messbereich auch im Digital Data Interface einstellen!

Folgende Funktionen können im Digital Data Interface zugewiesen werden:

Frequenz

Ausgabe der aktuellen Ist-Frequenz.

Füllstand

Ausgabe des aktuellen Füllstands. HINWEIS! Für die Ausgabe muss ein entsprechender Signalgeber an einem Eingang angeschlossen werden!

Druck

Ausgabe des aktuellen Betriebsdrucks. HINWEIS! Für die Ausgabe muss ein entsprechender Signalgeber an einem Eingang angeschlossen werden!

Durchfluss

Ausgabe der aktuellen Durchflussmenge. HINWEIS! Für die Ausgabe muss ein entsprechender Signalgeber an einem Eingang angeschlossen werden!

## 4.5.9 Anschluss Ein-/Ausgangserweiterungen (LPI-Modus)

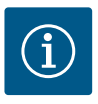

# HINWEIS

## Weiterführende Literatur beachten!

Für eine vorschriftsmäßige Verwendung zusätzlich die Herstelleranleitung lesen und einhalten.

|                       | Wilo IO 1           | Wilo IO 2                   |
|-----------------------|---------------------|-----------------------------|
| Allgemein             |                     |                             |
| Тур                   | ET-7060             | ET-7002                     |
| Netzanschluss         | 10 30 VDC           | 10 30 VDC                   |
| Betriebstemperatur    | –25 +75 °C          | –25 +75 °C                  |
| Abmessungen (BxLxH)   | 72x123x35 mm        | 72x123x35 mm                |
| Digitale Eingänge     |                     |                             |
| Anzahl                | 6                   | 6                           |
| Spannungspegel "Ein"  | 10 50 VDC           | 10 50 VDC                   |
| Spannungspegel "Aus"  | max. 4 VDC          | max. 4 VDC                  |
| Relaisausgänge        |                     |                             |
| Anzahl                | 6                   | 3                           |
| Kontaktart            | Schließer (NO)      | Schließer (NO)              |
| Schaltleistung        | 5 A, 250 VAC/24 VDC | 5 A, 250 VAC/24 VDC         |
| Analoge Eingänge      |                     |                             |
| Anzahl                | -                   | 3                           |
| Messbereich wählbar   | -                   | ja, mit Jumper              |
| Mögliche Messbereiche | -                   | 0 10 V, 0 20 mA,<br>4 20 mA |

Alle weiteren technischen Daten der Herstelleranleitung entnehmen.

## Installation

HINWEIS! Alle Informationen zum Ändern der IP-Adresse und Montage der Herstelleranleitung entnehmen!

- Signalart (Strom oder Spannung) für Messbereich einstellen: Jumper setzen.
   HINWEIS! Der Messbereich wird im Digital Data Interface eingestellt und an das I/O-Modul übergeben. Messbereich nicht im I/O-Modul einstellen.
- 2. Modul im Schaltschrank befestigen.
- 3. Ein- und Ausgänge anschließen.
- 4. Netzanschluss anschließen.
- 5. IP-Adresse einstellen.
- 6. Typ des verwendeten I/O-Moduls im Digital Data Interface einstellen.

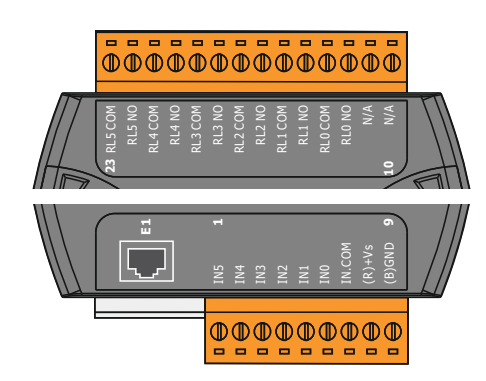

Fig. 10: Wilo IO 1 (ET-7060)

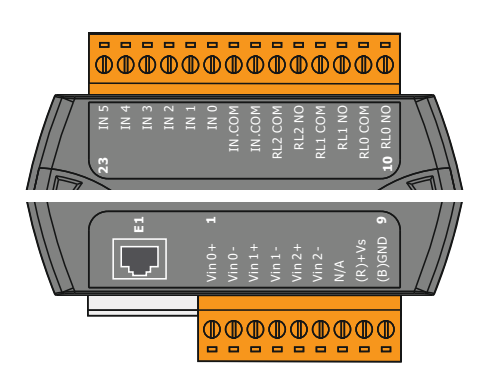

Übersicht der I/O-Module

| Klemme 1 7   | Digitale Eingänge              |
|--------------|--------------------------------|
| Klemme 8     | Netzanschluss (+)              |
| Klemme 9     | Netzanschluss (–)              |
| Klemme 12 23 | Relaisausgänge, Schließer (NO) |
|              |                                |

| Klemme 1 6   | Analoge Eingänge               |
|--------------|--------------------------------|
| Klemme 8     | Netzanschluss (+)              |
| Klemme 9     | Netzanschluss (–)              |
| Klemme 10 15 | Relaisausgänge, Schließer (NO) |
| Klemme 16 23 | Digitale Eingänge              |

## Funktionen der Ein- und Ausgänge

Den Ein- und Ausgängen können die gleichen Funktionen wie am Frequenzumrichter zugewiesen werden. HINWEIS! Angeschlossene Ein- und Ausgänge im Digital Data Interface zuweisen! ("Einstellungen → E/A-Erweiterung")

Fig. 11: Wilo IO 2 (ET-7002)

Im Systemmodus "LSI" erfolgt die vollständige Steuerung der Pumpstation über das Digital Data Interface. Ein System besteht hierbei mindestens aus den folgenden Produkten:

- Bis zu vier Pumpen, jede Pumpe mit Digital Data Interface und eigenem Frequenzumrichter
- Ein I/O2-Modul
- Einem Niveausensor f
  ür die Sollwertvorgabe

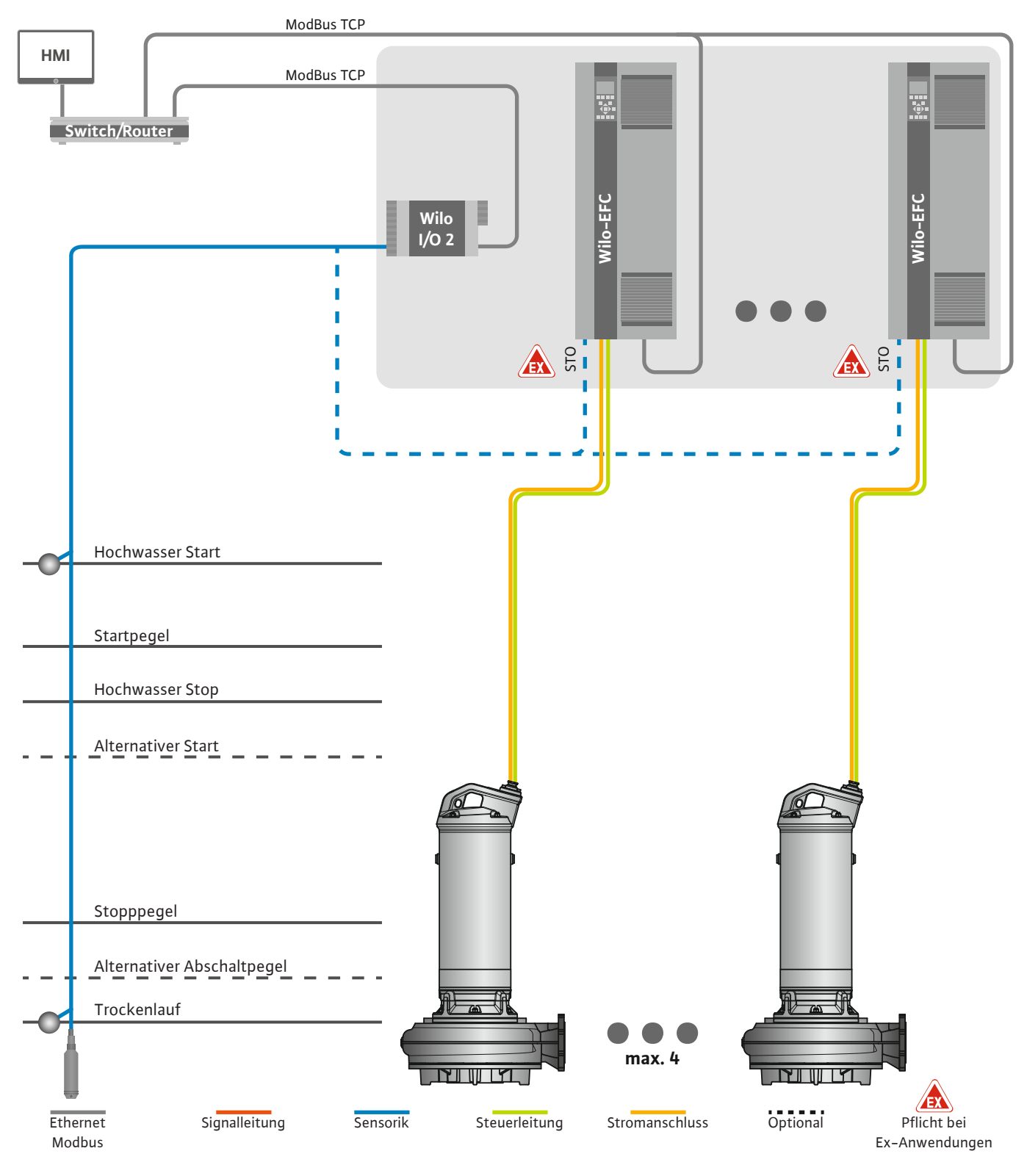

Fig. 12: Anschluss LSI-Systemmodus: Systemübersicht

Die Pumpstation arbeitet hierbei autark und benötigt keine übergeordnete Steuerung. Für eine begrenzte Interaktion mit einer übergeordneten Steuerung stehen verschiedene Funktionen an den Ausgängen oder über Feldbus zur Verfügung:

- Freigabe des Systems
- Signalisierung von Störungen und Warnungen

Übergabe von Messwerten

# VORSICHT! Ein Eingriff der übergeordneten Steuerung außerhalb der definierten Kanäle kann zur Fehlfunktion des Systems führen!

Die systemübergreifenden Parameter für Sensorik und Steuerungstrigger werden zentral am I/O-Modul angeschlossen. Die Zuweisung der entsprechenden Funktionen erfolgt über das Digital Data Interface.

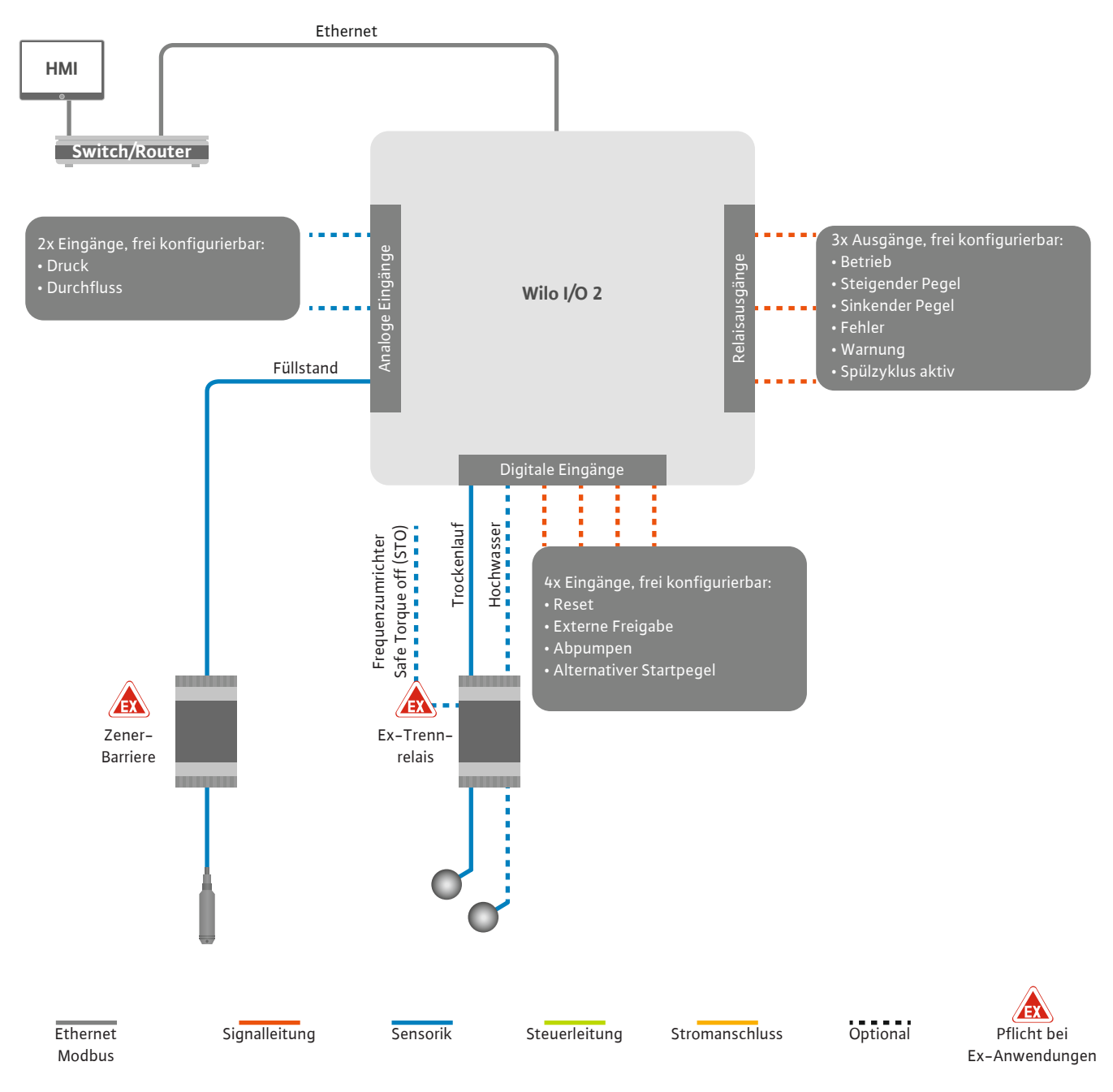

Fig. 13: Anschluss LSI-Systemmodus: I/O2-Modul

Die Erfassung der Pumpenparameter (Betriebs- und Störmeldungen) der Einzelpumpe erfolgt über den Frequenzumrichter. Zusätzlich können aktuelle Messwerte über den Frequenzumrichter ausgegeben werden. Die Zuweisung der Funktionen erfolgt über das Digital Data Interface.

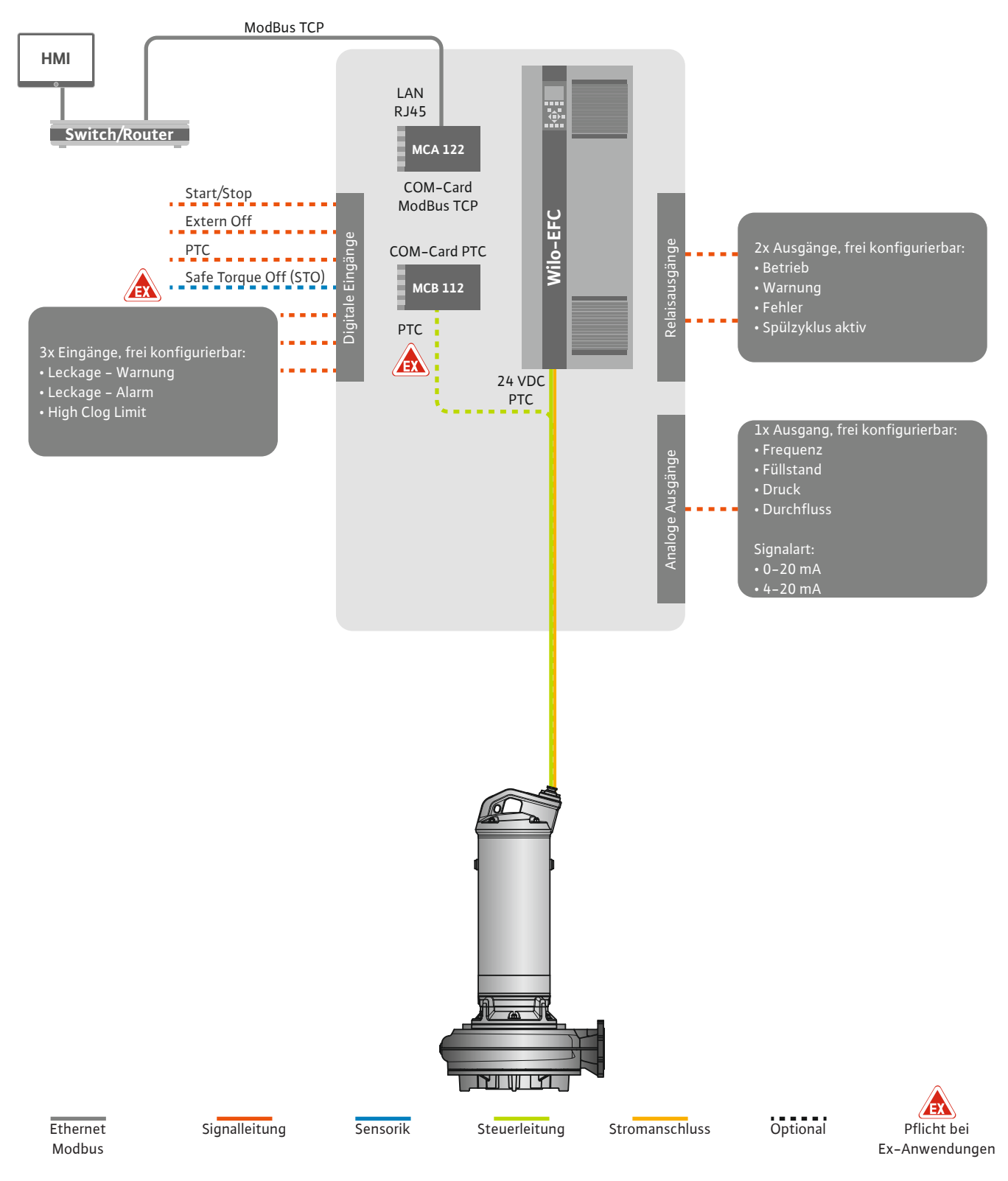

Fig. 14: Anschluss LSI-Systemmodus: Frequenzumrichter

VORSICHT! Digitale Eingänge "Start/Stop", "Extern off" und "Safe Torque Off" immer belegen. Wenn die Eingänge nicht benötigt werden, Brücke einbauen!

## 4.6.1 Regelungsarten

Die einzelnen Pumpen arbeiten nach dem Master-/Slave-Prinzip. Hierbei wird jede Pumpe für sich über die Slave-Startseite eingestellt. Über die übergeordnete Master-Startseite werden die anlagenabhähngigen Parameter eingestellt:

- Betriebsart System ein– und ausschalten, Regelungsart festlegen.
- Systemgrenzen-Systemgrenzen festlegen.
- Grundlegende Einstellungen für die Regelungsarten:
  - Niveausteuerung
  - PID-Regler
  - High Efficiency-(HE)-Controller

Über die eingestellten Parameter werden alle Pumpen im System gesteuert. Die Master-Pumpe ist im System redundant angelegt. Wenn die aktuelle Master-Pumpe ausfällt, wird die Master-Funktion auf eine andere Pumpe übertragen.

**4.6.1.1 Regelungsart: Niveausteuerung** Es können bis zu sechs Schaltpegel definiert werden. Für jeden Schaltpegel werden die Anzahl der Pumpen und die gewünschte Betriebsfrequenz eingestellt.

4.6.1.2 Regelungsart: PID-Regler

Mit der PID-Regelung kann sich der Sollwert auf einen konstanten Durchfluss, Füllstand oder Druck im System beziehen. Die geregelte Ausgangsfrequenz ist für alle zugeschalteten Pumpen gleich. Auf Basis der Sollwertabweichung und der Ausgangsfrequenz wird eine Pumpe nach einer Zeitverzögerung zu- oder abgeschaltet.

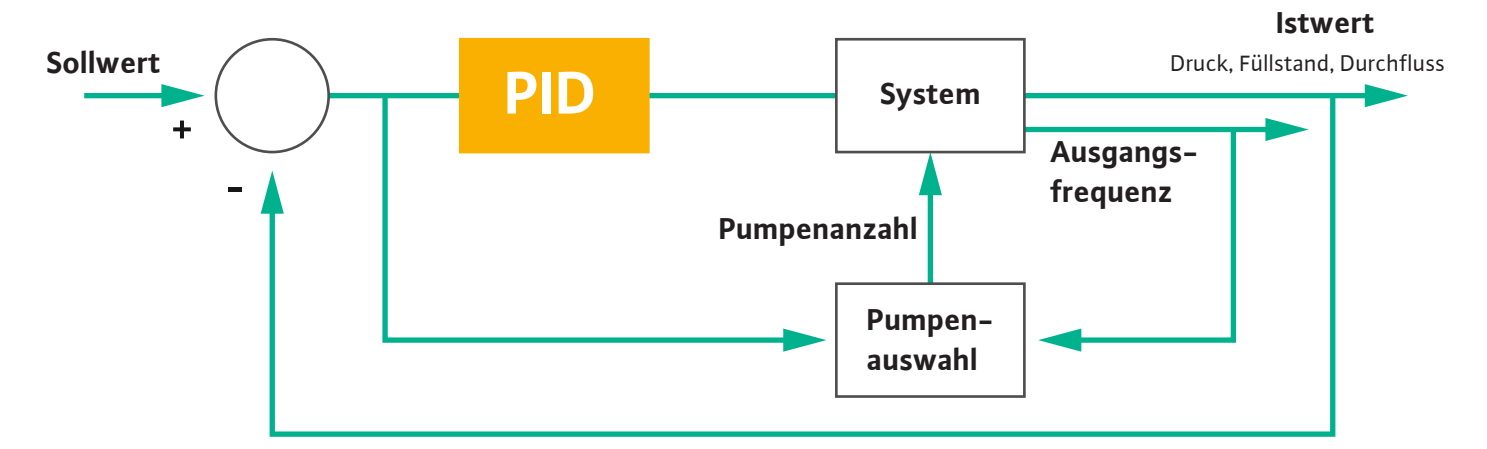

#### Fig. 15: Regelkreis mit PID-Regler

Integral

Differential

HINWEIS! Für die PID-Regelung muss immer ein Niveausensor im System vorhanden sein. Für eine Sollwertvorgabe zur Druck- oder Durchflusserfassung, zusätzlich einen entsprechenden Sensor vorsehen!

Der PID-Regler besteht aus drei Anteilen:

- Proportional
- Integral

FMIN

FMAX

• Differential.

"FMIN/FMAX" bezieht sich auf die Angabe der Min/Max Frequenz in den Systemgrenzen.

#### Regelbedingungen

Wenn beide Bedingungen für eine definierte Dauer zutreffen, wird eine Pumpe zugeschaltet:

- Sollwertabweichung liegt außerhalb der definierten Grenze.
- Ausgangsfrequenz erreicht die **maximale** Frequenz.

Wenn beide Bedingungen für eine definierte Dauer zutreffen, wird eine Pumpe abgeschaltet:

- Sollwertabweichung liegt außerhalb der definierten Grenze.
- Ausgangsfrequenz erreicht die **minimale** Frequenz.

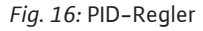

Proportional

lstwert

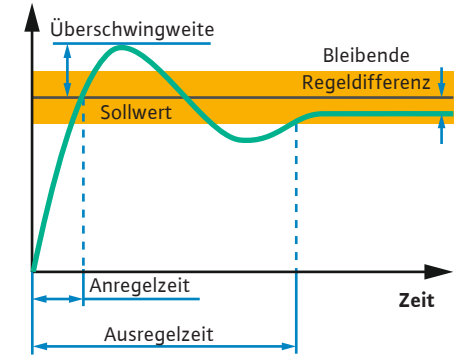

Die folgende Abbildung erläutert die Regelungsfunktion. Die folgende Tabelle stellt die Abhängigkeiten der einzelnen Anteile verständlich dar.

| Sprungantwort<br>eines Regel-<br>kreises | Anregelzeit  | Überschwing–<br>weite | Ausregelzeit | Bleibende Re-<br>geldifferenz |
|------------------------------------------|--------------|-----------------------|--------------|-------------------------------|
| Proportional                             | Decrease     | Increase              | Small change | Decrease                      |
| Integral                                 | Decrease     | Increase              | Increase     | Eliminate                     |
| Differential                             | Small change | Decrease              | Decrease     | Small change                  |

*Tab. 1:* Einfluss der Proportional–, Integral– und Differentialanteile auf die Sprungantwort eines Regelkreises

## Fig. 17: Sprungantwort eines Regelkreises

## 4.6.1.3 Regelungsart: High Efficiency-(HE)-Controller

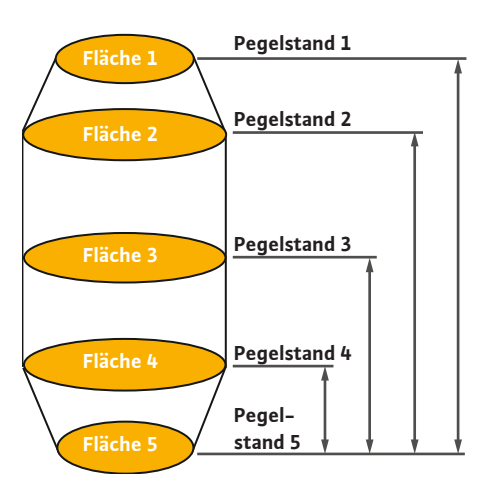

*Fig. 18:* HE-Regler: Darstellung Schachtgeometrie Der HE-Regler ermöglicht eine energieeffiziente Steuerung der drehzahlregelbaren Abwasserpumpen. Unter Verwendung der Pegelmessung wird ständig die Betriebsfrequenz berechnet, die dann an den Frequenzumrichter übergeben wird. Für die Berechnung der Betriebsfrequenz werden stets die Randbedingungen des Systems berücksichtigt:

- Regelparameter
- Rohrleitungsparameter
- Schachtgeometrie

Der HE-Regler steuert nur eine aktive Pumpe. Alle anderen Pumpen im System werden als Reservepumpen betrachtet. Beim Pumpentausch werden alle vorhandenen Pumpen berücksichtigt.

Zur Gewährleistung der Betriebssicherheit wird die Anlagenkennlinie ständig überwacht. Bei starken Abweichungen der Anlagenkennlinie vom Soll–Zustand werden Gegenmaßnahmen eingeleitet.

HINWEIS! Zur Berechnung der Anlagenkennlinie werden Durchflussmessungen für verschiedene Frequenzen benötigt. Wenn die Pumpstation über keine Durchflussmessgeräte verfügt, werden die Förderströme berechnet.

#### Wie wird der HE-Regler aktiviert?

Um den HE-Regler zu aktivieren, die folgenden Parameter im Digital Data Interface einstellen:

- 1. Regelparameter einstellen.
- 2. Rohrleitungsparameter einstellen.
- 3. Rohrleitung berechnen. Die Berechnung dauert ca. 1 ... 3 Minuten.
- 4. Schachtgeometrie hinterlegen.
  - Die Vermessung der Anlagenkennlinie wird mit dem nächsten Pumpenstart automatisch gestartet.
  - Weitere Informationen zu den Einstellungen dem Kapitel "Erweiterte Erstinbetriebnahme für den LSI-Systemmodus." entnehmen.

#### Vermessung der Anlagenkennlinie

Für die Vermessung werden vorzugsweise vier Frequenzen verwendet. Es handelt sich dabei um äquidistante Frequenzen zwischen der Minimal– und Nennfrequenz. Jede Frequenz wird hierbei zwei Mal für 3 Minuten verwendet. Um sicherzustellen das die Anlagenkennline im– mer aktuell ist, wird täglich eine Vermessung durchgeführt. Besonderheiten während der Vermessung:

- Wenn die Zulaufmenge sehr hoch ist, wird die nächste Frequenz entsprechend hoch gewählt. Damit wird sichergestellt, dass die Zulaufmenge bewältigt wird.
- Wenn der Stopppegel erreicht wird, wird beim nächsten Pumpvorgang die Vermessung fortgesetzt.

#### Pumpenbetrieb bei optimaler Frequenz

Nach der Vermessung der Anlagenkennlinie erfolgt die Berechnung der energetisch optimalen Frequenz, d. h. die Betriebsfrequenz mit der geringsten Leistungsaufnahme je geförder4.6.2

4.6.3

meter

Anlagenabhängige Rahmenpara-

tem Kubikmeter. Diese Betriebsfrequenz wird für die nächsten Pumpvorgänge verwendet. Wenn die Zulaufmenge größer als der Förderstrom wird, greift die Regelung ein:

- Die Betriebsfrequenz wird soweit erhöht, bis der Förderstrom etwas kleiner als die Zulaufmenge ist. Damit wird ein langsames Befüllen des Pumpenschachts bis zum Startpegel erreicht.
- Wenn der Startpegel erreicht wird, wird der Förderstrom der Zulaufmenge gleichgestellt. Damit wird der Pegelstand im Pumpenschacht konstant gehalten.
- Die Regelung reagiert jetzt in Abhängigkeit des Füllstands:
  - Wenn der Füllstand sinkt, wird die Pumpe wieder mit der errechneten Betriebsfrequenz betrieben. Der Pumpenschacht wird bis zum Stopppegel abgepumpt.
  - Wenn der Füllstand den Startpegel überschreitet, wird die Pumpe mit Nennfrequenz betrieben. Der Pumpenschacht wird bis zum Stopppegel abgepumpt. Die errechnete Betriebsfrequenz wird erst mit dem nächsten Abpumpvorgang wieder verwendet!

## Sedimentation

Während des Pumpvorgangs wird auch der Rohrleitungsdurchmesser überwacht. Wenn der Rohrleitungsdurchmesser durch Ablagerungen zu gering wird (Sedimentation), wird eine Spülung bei Nennfrequenz gestartet. Die Spülung wird beendet, sobald der eingestellte Grenzwert erreicht wird.

In den Systemgrenzen werden diverse anlagenabhängige Rahmenparameter hinterlegt:

- Hochwasser Start- und Stoppegel
- Alternativer Einschaltpegel

Der "alternative Einschaltpegel" ist ein zusätzlicher Einschaltpegel zum früheren Abpumpen des Pumpenschachts. Dieser frühere Einschaltpegel erhöht das Reserveschachtvolumen für besondere Ereignisse, z. B. bei Starkregen. Um den zusätzlichen Einschaltpegel zu aktivieren, einen Trigger am I/O-Modul anlegen.

Alternativer Abschaltpegel

Der "alternative Abschaltpegel" ist ein zusätzlicher Abschaltpegel zum tieferen Absenken des Füllstands im Pumpenschacht oder zur Belüftung des Niveausensors. Der zusätzliche Abschaltpegel wird automatisch nach Erreichen einer festgelegten Anzahl von Pumpzyklen aktiviert. Der Pegelwert muss sich zwischen dem Abschalt- und Trockenlaufschutzpegel befinden.

- Minimale und maximale Betriebsfrequenz
- Quelle Trockenlaufsensor

## Frequenzumrichter Wilo-EFC

| Klemme | Aderbezeichnung |
|--------|-----------------|
| 96     | U               |
| 97     | V               |
| 98     | W               |
| 99     | Erde (PE)       |

Motoranschlusskabel durch die Kabelverschraubung in den Frequenzumrichter einführen und befestigen. Adern laut Anschlussplan anschließen.

HINWEIS! Kabelschirm großflächig auflegen!

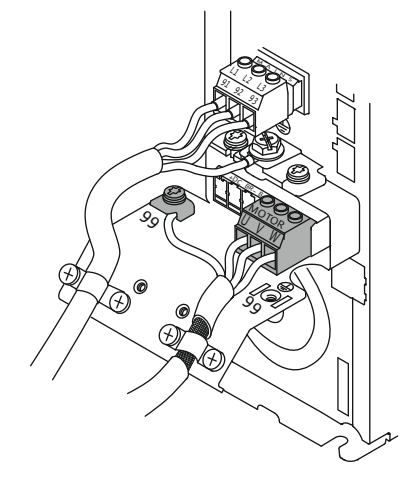

Netzanschluss Pumpe

Fig. 19: Pumpenanschluss: Wilo-EFC

- Pegel Trockenlaufschutz

4.6.4 Anschluss PTC-Fühler in der Motorwicklung

> 0 0

0

54

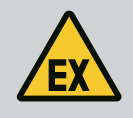

## **GEFAHR**

## Lebensgefahr bei falschem Anschluss!

Wenn die Pumpe innerhalb explosiver Atmosphäre verwendet wird, Kapitel "Elektrischer Anschluss in Ex-Bereichen" beachten!

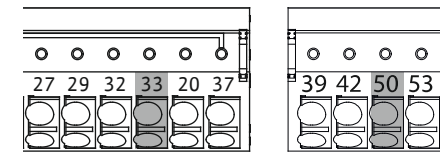

Fig. 20: Klemme Wilo-EFC

**Anschluss Netzwerk** 

Anschluss digitale Eingänge

4.6.5

4.6.6

| Klemme | Ader Steuerleitung | Beschreibung                |
|--------|--------------------|-----------------------------|
| 50     | 3                  | +10 VDC Spannungsversorgung |
| 33     | 4                  | Digitaler Eingang: PTC/WSK  |

Die softwareseitige thermische Motorüberwachung erfolgt durch Pt100- oder Pt1000-Fühler in der Motorwicklung. Die aktuellen Temperaturwerte und Grenztemperaturen können über die Benutzeroberfläche eingesehen und eingestellt werden. Die hardwareseitig verbauten PTC-Fühler definieren die max. Wicklungstemperatur und schalten im Notfall den Motor ab.

VORSICHT! Funktionsprüfung durchführen! Vor dem Anschluss des PTC-Fühlers den Widerstand prüfen. Widerstand des Temperaturfühlers mit einem Ohmmeter messen. Die PTC-Fühler haben einen Kaltwiderstand zwischen 60 und 300 Ohm.

## Frequenzumrichter Wilo-EFC

Netzwerkkabel der Steuerleitung vorbereiten und mitgelieferten RJ45-Stecker montieren. Der Anschluss erfolgt an einer Netzwerkdose, z. B. am Ethernet-Modul "MCA 122".

Beim Anschluss der digitalen Eingänge folgendes beachten:

- Geschirmte Kabel verwenden.
- Während der Erstinbetriebnahme erfolgt eine Autoparametrierung. Bei diesem Vorgang werden einzelne digitale Eingänge vorbelegt. Die Vorbelegung ist nicht änderbar!
- Für eine korrekte Funktion der frei wählbaren Eingänge, die entsprechende Funktion im Digital Data Interface zuweisen.

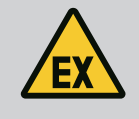

# **GEFAHR**

## Lebensgefahr bei falschem Anschluss!

Wenn die Pumpe innerhalb explosiver Atmosphäre verwendet wird, Kapitel "Elektrischer Anschluss in Ex-Bereichen" beachten!

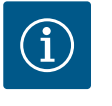

# **HINWEIS**

## Herstelleranleitung beachten!

Für weitere Informationen die Anleitung des Frequenzumrichters lesen und einhalten.

#### Frequenzumrichter: Wilo-EFC

- Eingangsspannung: +24 VDC, Klemme 12 und 13
- Bezugspotential (0 V): Klemme 20

| Klemme     | Funktion              | Kontaktart     |
|------------|-----------------------|----------------|
| 18         | Start                 | Schließer (NO) |
| 27         | External Off          | Öffner (NC)    |
| 37         | Safe Torque Off (STO) | Öffner (NC)    |
| 19, 29, 32 | Frei wählbar          |                |

Beschreibung der Funktionen für die vorbelegten Eingänge:

Start

Wird im LSI-Systemmodus nicht benötigt. Brücke zwischen Klemme 12 und 18 einbauen!

External Off

Wird im LSI-Systemmodus nicht benötigt. Brücke zwischen Klemme 12 und 27 einbauen!

 Safe Torque Off (STO) – sichere Abschaltung Hardware-seitige Abschaltung der Pumpe durch den Frequenzumrichter, unabhängig von der Pumpensteuerung. Eine automatische Wiedereinschaltung ist nicht möglich (Wiedereinschaltsperre). HINWEIS! Wenn der Eingang nicht benötigt wird, Brücke zwischen Klemme 12 und 37 einbauen!

Folgende Funktionen können den freien Eingängen im Digital Data Interface zugewiesen werden:

- Leckage Warnung
   Signal f
  ür eine externe Dichtungskammer
  überwachung. Im Fehlerfall wird eine Warnmeldung ausgegeben.
- Leckage Alarm

Signal für eine externe Dichtungskammerüberwachung. Im Fehlerfall wird die Pumpe abgeschaltet. Das weitere Verhalten kann über den Alarmtyp in der Konfiguration eingestellt werden.

 High Clogg Limit Aktivierung der höheren Toleranz ("Toleranz Leistungslimit Hoch") für die Verstopfungserkennung.

Die Funktionen "Hochwasser", "Trockenlauf" und "Zurücksetzen" werden am I/O-Modul angeschlossen und im Digital Data Interface zugewiesen!

## Kontaktart für die jeweilige Funktion

| Funktion         | Kontaktart     |
|------------------|----------------|
| Leckage Warnung  | Schließer (NO) |
| Leckage Alarm    | Schließer (NO) |
| High Clogg Limit | Schließer (NO) |

#### 4.6.7 Anschluss Relaisausgänge

Beim Anschluss der Relaisausgänge folgendes beachten:

- Geschirmte Kabel verwenden.
- Für die Relaisausgänge können die entsprechenden Funktionen frei gewählt werden. Entsprechende Funktion im Digital Data Interface zuweisen!

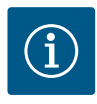

## HINWEIS

## Herstelleranleitung beachten!

Für weitere Informationen die Anleitung des Frequenzumrichters lesen und einhalten.

#### Frequenzumrichter Wilo-EFC

- 2x Form C Relaisausgänge. HINWEIS! Für die genaue Positionierung der Relaisausgänge die Herstelleranleitung beachten!
- Schaltleistung: 240 VAC, 2 A

Am Relaisausgang 2 ist am Schließer (Klemme: 4/5) eine höhere Schaltleistung möglich: max. 400 VAC, 2 A

| Klemme          | Kontaktart            |  |  |
|-----------------|-----------------------|--|--|
| Relaisausgang 1 |                       |  |  |
| 1               | Mittelanschluss (COM) |  |  |
| 2               | Schließer (NO)        |  |  |
| 3               | Öffner (NC)           |  |  |
| Relaisausga     | ng 2                  |  |  |
| 4               | Mittelanschluss (COM) |  |  |
| 5               | Schließer (NO)        |  |  |
| 6               | Öffner (NC)           |  |  |
|                 |                       |  |  |

Folgende Funktionen können im Digital Data Interface zugewiesen werden:

de

Betrieb

Einzelbetriebsmeldung der Pumpe

- Fehler
- Einzelstörmeldung der Pumpe: Alarm.
- Warnung

Einzelstörmeldung der Pumpe: Warnung.

- Spülzyklus aktiv
  - Meldung, wenn die Reinigungssequenz der Pumpe gestartet wird.

Die Funktionen "Steigender Pegel" und "Sinkender Pegel" werden am I/O-Modul angeschlossen und im Digital Data Interface zugewiesen!

Beim Anschluss des analogen Ausgangs folgendes beachten:

- Geschirmte Kabel verwenden.
- Für den Ausgang können die entsprechenden Funktionen frei gewählt werden. Entsprechende Funktion im Digital Data Interface zuweisen!

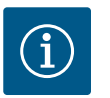

# HINWEIS

## Herstelleranleitung beachten!

Für weitere Informationen die Anleitung des Frequenzumrichters lesen und einhalten.

## Frequenzumrichter Wilo-EFC

- Klemme: 39/42
- Messbereiche: 0...20 mA oder 4...20 mA

HINWEIS! Messbereich auch im Digital Data Interface einstellen!

Folgende Funktionen können im Digital Data Interface zugewiesen werden:

Frequenz

Ausgabe der aktuellen Ist-Frequenz.

Füllstand

Ausgabe des aktuellen Füllstands. HINWEIS! Für die Ausgabe muss ein entsprechender Signalgeber an einem Eingang angeschlossen werden!

Druck

Ausgabe des aktuellen Betriebsdrucks. HINWEIS! Für die Ausgabe muss ein entsprechender Signalgeber an einem Eingang angeschlossen werden!

Durchfluss

Ausgabe der aktuellen Durchflussmenge. HINWEIS! Für die Ausgabe muss ein entsprechender Signalgeber an einem Eingang angeschlossen werden!

4.6.9 Anschluss Ein-/Ausgangserweiterungen (LSI-Modus)

Anschluss analoger Ausgang

4.6.8

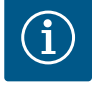

## HINWEIS

## Weiterführende Literatur beachten!

Für eine vorschriftsmäßige Verwendung zusätzlich die Herstelleranleitung lesen und einhalten.

|                      | Wilo IO 2    |
|----------------------|--------------|
| Allgemein            |              |
| Тур                  | ET-7002      |
| Netzanschluss        | 10 30 VDC    |
| Betriebstemperatur   | -25 +75 °C   |
| Abmessungen (BxLxH)  | 72x123x35 mm |
| Digitale Eingänge    |              |
| Anzahl               | 6            |
| Spannungspegel "Ein" | 10 50 VDC    |
| Spannungspegel "Aus" | max. 4 VDC   |
| Relaisausgänge       |              |

|                       | Wilo IO 2                |
|-----------------------|--------------------------|
| Anzahl                | 3                        |
| Kontaktart            | Schließer (NO)           |
| Schaltleistung        | 5 A, 250 VAC/24 VDC      |
| Analoge Eingänge      |                          |
| Anzahl                | 3                        |
| Messbereich wählbar   | ja, mit Jumper           |
| Mögliche Messbereiche | 0 10 V, 0 20 mA, 4 20 mA |

Alle weiteren technischen Daten der Herstelleranleitung entnehmen.

## Installation

## HINWEIS! Alle Informationen zum Ändern der IP-Adresse und Montage der Herstelleranleitung entnehmen!

- Signalart (Strom oder Spannung) für Messbereich einstellen: Jumper setzen.
   HINWEIS! Der Messbereich wird im Digital Data Interface eingestellt und an das I/O-Modul übergeben. Messbereich nicht im I/O-Modul einstellen.
- 2. Modul im Schaltschrank befestigen.
- 3. Ein- und Ausgänge anschließen.
- 4. Netzanschluss anschließen.
- 5. IP-Adresse einstellen.
- 6. Typ des verwendeten I/O-Moduls im Digital Data Interface einstellen.

## Übersicht I/O 2-Modul

| Klemme 1 6   | Analoge Eingänge               |
|--------------|--------------------------------|
| Klemme 8     | Netzanschluss (+)              |
| Klemme 9     | Netzanschluss (–)              |
| Klemme 10 15 | Relaisausgänge, Schließer (NO) |
| Klemme 16 23 | Digitale Eingänge              |

## Ein- und Ausgänge

HINWEIS! Angeschlossene Ein- und Ausgänge im Digital Data Interface der Master-Pumpe zuweisen! ("Einstellungen → E/A-Erweiterung")

Folgende Funktionen können an den digitalen Eingängen zugewiesen werden:

Hochwasser

Signal für Hochwasserpegel.

- Trockenlauf Signal für Trockenlaufschutz.
- Reset

Externes Signal zum Zurücksetzen von Fehlermeldungen.

- Externe Freigabe
   Externes Signal zum Ausschalten des Systems.
- Abpumpen

Abpumpvorgang starten. Pumpenschacht wird bis zum Ausschaltpegel abgepumpt.

Alternativer Startpegel
 Alternativen Einschaltpegel aktivieren.

Folgende Funktionen können an den **analogen** Eingängen zugewiesen werden:

## HINWEIS! Funktion "Füllstand" dem analogen Eingang für den Niveausensor zuweisen!

Sollwert Sollwertvorgabe von einer übergeordneten Steuerung zur Steuerung der Pumpstation als analoges Signal. HINWEIS! Im LSI-Systemmodus arbeitet die Pumpstation autark von einer übergeordneten Steuerung. Wenn die Sollwertvorgabe durch eine übergeordnete Steuerung erfolgen muss, Rücksprache mit dem Kundendienst halten!

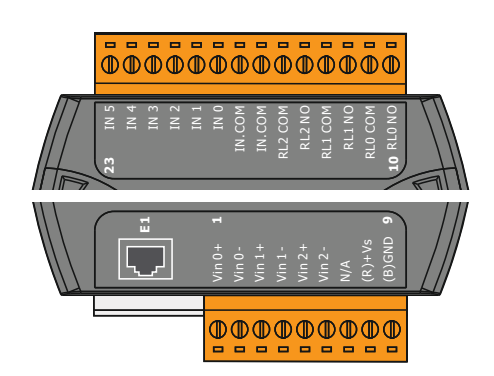

Fig. 21: Wilo IO 2 (ET-7002)

Füllstand

Sollwertvorgabe für die Regelungsarten im LSI-Systemmodus.

HINWEIS! Voraussetzung für den LSI-Systemmodus! Einen Eingang mit dieser Funktion belegen.

Druck

Erfassung des aktuellen Systemdrucks zur Datenerfassung.

HINWEIS! Kann als Regelwert für den PID-Regler verwendet werden!

Durchfluss

Erfassung des aktuellen Durchflusses zur Datenerfassung.

## HINWEIS! Kann als Regelwert für den PID- und HE-Regler verwendet werden!

Folgende Funktionen können an den Relaisausgängen zugewiesen werden:

Betrieb

Sammelbetriebsmeldung

- Steigender Pegel Meldung bei steigendem Pegel.
- Sinkender Pegel
   Meldung bei sinkendem Pegel.
- Fehler
  - Sammelstörmeldung: Fehler.
- Warnung
   Sammelstörmeldung: Warnung.
- Spülzyklus aktiv Meldung, wenn eine Reinigungssequenz einer Pumpe aktiv ist.
- 4.7 Elektrischer Anschluss in Ex-Bereichen

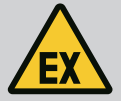

## GEFAHR

## Lebensgefahr bei falschem Anschluss!

Wenn die Installation der Pumpe innerhalb von Ex-Bereichen erfolgt, Trockenlaufschutz und thermische Motorüberwachung am "Safe Torque Off" anschließen!

- Anleitung des Frequenzumrichters beachten!
- Alle Angaben in diesem Kapitel beachten!

Wenn die Installation der Pumpe innerhalb von Ex-Bereichen erfolgt, die folgenden Punkte beachten:

#### Signalgeber

- Separaten Signalgeber für den Trockenlaufschutz installieren.
- Schwimmerschalter über Ex-Trennrelais anschließen.
- Niveausensoren über Zener–Barriere anschließen.

#### Frequenzumrichter Wilo-EFC

PTC-Thermistorkarte "MCB 112" installieren.
 Anleitung des Frequenzumrichters und der PTC-Thermistorkarte beachten!

LSI-Systemmodus: pro Frequenzumrichter eine Karte installieren!

- PTC-Fühler an der PTC-Thermistorkarte "MCB 112" anschließen: Klemmen T1 und T2
- PTC-Thermistorkarte "MCB 112" am "Safe Torque Off (STO)" anschließen:
  - PTC-Thermistorkarte "MCB 112" Klemme 10 auf Klemme 33 am Frequenzumrichter.
  - PTC-Thermistorkarte "MCB 112" Klemme 12 auf Klemme 37 am Frequenzumrichter.
- Trockenlaufschutz zusätzlich an der PTC-Thermistorkarte "MCB 112" anschließen. Klemmen 3 bis 9

GEFAHR! LSI-Systemmodus: Trockenlaufschutz an allen Frequenzumrichtern anschließen! 5.2

5.3

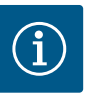

# **HINWEIS**

## Automatische Einschaltung nach Stromausfall

Das Produkt wird über separate Steuerungen prozessabhängig ein- und ausgeschaltet. Nach Stromausfällen kann das Produkt automatisch einschalten.

5.1 Systemanforderungen

Benutzerkonten

Für die Konfiguration und Inbetriebnahme der Pumpe werden die folgenden Komponenten benötigt:

- Computer mit Windows, Macintosh oder Linux Betriebssystem mit Ethernet-Anschluss
- Internet-Browser zum Zugriff auf die Benutzeroberfläche. Es werden die folgenden Internet-Browser unterstützt:
  - Firefox 65 oder höher
  - Google Chrome 60 oder höher
  - Andere Internet-Browser können Einschränkungen in der Seitendarstellung haben!
- Ethernet-Netzwerk: 10BASE-T/100BASE-TX

Das Digital Data Interface hat zwei Benutzerkonten:

Anonymous user

Standardbenutzerkonto ohne Passwort zum Anzeigen der Einstellungen. Es können keine Einstellungen geändert werden.

Regular user

Benutzerkonto mit Passwort zum Konfigurieren der Einstellungen.

- Benutzername: user
- Passwort: user Der Login erfolgt über das Sidebar-Menü. Nach 2 Minuten erfolgt eine automatische Abmeldung des Benutzers.

HINWEIS! Aus Sicherheitsgründen das werkseitige Passwort bei der Erstkonfiguration ändern!

HINWEIS! Wenn das neue Passwort verloren geht, Kundendienst verständigen! Der Kundendienst kann das werkseitige Passwort wiederherstellen.

## Aufklappmenü

Um einen Menüpunkt anzuzeigen, Menüpunkt anklicken. Es kann immer nur ein Menü angezeigt werden. Wenn ein Menüpunkt angeklickt wird, wird ein aufgeklappter Menüpunkt geschlossen.

## Ein-/Ausschalter

Um die Funktion ein- oder auszuschalten, Schalter anklicken:

- Schalter "grau": Funktion **aus**geschaltet.
- Schalter "grün": Funktion eingeschaltet.

## Auswahlfeld

Die Auswahl bei Auswahlfeldern kann auf zwei Arten erfolgen:

- Über die beiden Pfeile rechts und links können die Werte durchgeklickt werden.
- Durch das Anklicken des Felds erscheint die Werteliste. Gewünschten Wert anklicken.

## Textfeld

Bei Textfeldern kann der entsprechende Wert direkt eingetragen werden. Die Darstellung der Textfelder ist von der Eingabe abhängig:

- Weißes Textfeld Der entsprechende Wert kann eingegeben oder geändert werden.
  - Weißes Textfeld mit rotem Rand Pflichtfeld! Der entsprechende Wert muss eingegeben werden.

## Fig. 25: Textfeld

Server URL

Benutzernam

Passwort

Port

**Umschaltbare Alarme** Umschaltbare Warnungen

## Fig. 22: Aufklappmenü

Bedienelemente

DHCP Aktivieren DNS von DHCP verwenden

## Fig. 23: Ein-/Ausschalter

| Eingang 1 Funktion | < | Nicht verwendet                |
|--------------------|---|--------------------------------|
| Eingang 2 Funktion | < | Nicht verwendet<br>Hochwasser  |
| Eingang 3 Funktion | < | Trockenlauf<br>Leckage Warnung |
| Eingang 4 Funktion | < | Leckage Alarm<br>Reset         |

# Fig. 24: Auswahlfeld

| Eingang 2 Funktion |       | Nicht verwendet<br>Hochwasser |   |  |
|--------------------|-------|-------------------------------|---|--|
| Eingang 3 Funktion | < Lec | Trockenlauf<br>kage Warnung   |   |  |
| Eingang 4 Funktion | < Le  | ckage Alarm<br>Reset          | ~ |  |
|                    |       |                               |   |  |

Graues Textfeld

Texteingabe gesperrt. Wert wird automatisch eingefügt oder zum Ändern des Werts anmelden.

## **Datum und Uhrzeit**

Wenn das Datum und die Uhrzeit nicht über das NTP-Protokoll synchronisiert werden, Datum und die Uhrzeit über das Auswahlfeld einstellen. Zum Einstellen von Datum und Uhrzeit, Eingabefeld anklicken:

- Datum im Kalender auswählen und anklicken.
- Uhrzeit über die Schieberegler einstellen.

Fig. 26: Datum/Uhrzeit

Startseite

5.5

5.5.1

## 5.4 Eingaben/Änderungen übernehmen

Startseite: Systemmodus DDI

Alle Eingaben und Änderungen in den jeweiligen Menüs werden nicht automatisch übernommen:

- Um Eingaben und Änderungen zu übernehmen, im jeweiligen Menü "Speichern" anklicken.
- Um Eingaben oder Änderungen zu verwerfen, ein anderes Menü auswählen oder auf die Startseite wechseln.

Der Zugriff sowie die Steuerung des Digital Data Interface erfolgt über eine grafische Benutzeroberfläche per Internet–Browser. Nach Eingabe der IP–Adresse wird die Startseite angezeigt. Auf der Startseite werden alle wichtigen Informationen zur Pumpe oder Pumpstation schnell und übersichtlich dargestellt. Zudem erfolgt hierüber der Zugriff auf das Hauptmenü sowie dem Benutzerlogin. Die Darstellung der Startseite variiert mit dem gewählten Systemmodus.

| < <u>1</u>                                                                                                    | Regular Use 2                                                                                                    | Digital Data Ir                                                                                                    | nterface 3                                                                        | wilo 4                                                                                                    | E |
|----------------------------------------------------------------------------------------------------|----------------------------------------------------------------------------------------------------|----------------------------------------------------------------------------------------------------|-----------------------------------------------------------------------------------|----------------------------------------------------------------------------------------------------|---|
|                                                                                                    | Übersicht Datenio 6                                                                                                    |                                                                                                    | Dokumentation                                                                     | Einstellungen                                                                                                    | હ |
| KS 8<br>F 12.1<br>S/N: S<br>IP: 17<br>PW Bin                                                                                                    | -2/6<br>500028788<br>2.16.133.95<br>Kenallee, Pumpe 1                                                                                                    | Betriebsstunden: 97<br>Pumpzyklen: 3<br>Sensor Status:<br>Reset                                                                                                    | Windingtop2         999.00           Vbb:         0.11           Vb2         0.11 | **C         TempOB         45.81         **C           mm/s         V00Y         0.11         mm/s           v00Hutg         0.15         mm/s | , |
| <ul> <li>Heldung (100</li> <li>1/0 Kommunika</li> <li>Tomp. Eingang;</li> <li>Tomp. Eingang;</li> <li>Tomp. Eingang;</li> <li>Tomp. Eingang;</li> <li>FU Kommunikat</li> <li>Tomp. Eingang;</li> <li>1/0 Kommunikat</li> <li>Tomp. Eingang;</li> <li>1/0 Kommunikat</li> <li>FU Kommunikat</li> <li>FU Kommunikat</li> <li>F</li></ul> | )<br>tion Felder<br>2 - Narma<br>2 - Felder<br>2 - Felder<br>2 - Alarm<br>2 - Warmag<br>tion Felder<br>2 - Marm<br>2 - Warmag<br>2 - Warmag<br>2 - Warmag<br>2 - Warmag<br>2 - Warmag<br>2 - Warmag<br>2 - Warmag | Code         Datum - Zelt           4339         2019-07-17 23:53:11           3003         2019-07-17 23:52:07           4003         2019-07-17 23:52:07           4003         2019-07-16 23:52:07           4003         2019-07-16 12:27:27           4003         2019-07-16 12:27:27           4003         2019-07-16 12:27:26           4012         2019-07-16 12:27:26           4012         2019-07-16 12:27:26           4013         2019-07-16 02:51:27           3003         2019-07-16 00:51:27           3003         2019-07-16 00:51:27           3003         2019-07-16 00:51:27           3003         2019-07-16 00:51:27           3003         2019-07-16 00:51:27           3003         2019-07-16 00:51:27           3003         2019-07-16 00:51:26           4012         2019-07-16 00:51:26           4003         2019-07-16 00:51:26           4003         2019-07-16 00:51:26 | Vibini, 0.12                                                                      |                                                                                                    |   |
| 1                                                                                                    | Zurück                                                                                                    |                                                                                                    |                                                                                   |                                                                                                    | _ |
| 2                                                                                                    | Angemeldeter Be                                                                                                    | enutzer                                                                                                    |                                                                                   |                                                                                                    |   |
| 3                                                                                                    | Softwarelizenz/Systemmodus                                                                                                    |                                                                                                    |                                                                                   |                                                                                                    |   |
| 4                                                                                                    | Sidebar–Menü                                                                                                    |                                                                                                    |                                                                                   |                                                                                                    |   |
| 5                                                                                                    | Blättern Hauptmenü                                                                                                    |                                                                                                    |                                                                                   |                                                                                                    |   |
| 6                                                                                                    | Hauptmenü                                                                                                    |                                                                                                    |                                                                                   |                                                                                                    |   |
| 7                                                                                                    | Pumpendaten                                                                                                    |                                                                                                    |                                                                                   |                                                                                                    |   |
| 8                                                                                                    | Sensorwerte                                                                                                    |                                                                                                    |                                                                                   |                                                                                                    |   |
| 9                                                                                                    | Fehlerprotokoll                                                                                                    |                                                                                                    |                                                                                   |                                                                                                    |   |

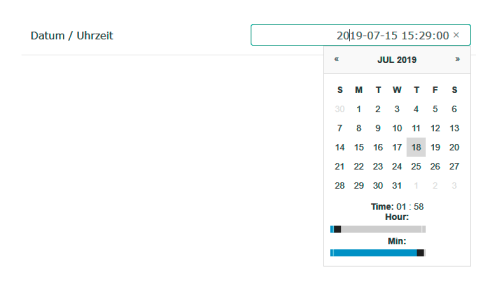

## Einbau- und Betriebsanleitung • Wilo DDI-I • Ed.03/2023-06

## 5.5.2 Startseite: Systemmodus LPI

| 4 | 1                                                                                                    | Regular Use 2                                                                                                    |                                                                                      | Nexos Lif                                                                                                    | t Pump Intelligen                                                          | 3                                      |                          |                                               | wild                  | (4)=                                     |
|---|----------------------------------------------------------------------------------------------------|----------------------------------------------------------------------------------------------------|--------------------------------------------------------------------------------------|----------------------------------------------------------------------------------------------------|----------------------------------------------------------------------------|----------------------------------------|--------------------------|-----------------------------------------------|-----------------------|------------------------------------------|
| ⊘ | $\bigcirc$                                                                                                    | Übersicht                                                                                                    | Funktionsmodule                                                                      | (6)                                                                                                    | Datenlogger                                                                | $\bigcirc$                             | Dokumentation            |                                               | Einstellungen         | $\langle \boldsymbol{\varsigma} \rangle$ |
| I | KS 8<br>F 12.1<br>S/N: 9<br>IP: 17,<br>PW Bin                                                                                                    | -2/6<br>00028788<br>2.16.133.95<br>kenallee, Pumpe 1                                                                                                    | Betriebsstunden:<br>Pumpzyklen: 97<br>Reinigungszyklen<br>Sensor Status:             | 3<br>: 0<br>Reset                                                                                                    |                                                                            | Winding <sub>Top</sub><br>VibX<br>VibZ | 2 999.00<br>0.20<br>0.64 | *C TempOB<br>mm/s VibY<br>vibHut <sub>x</sub> | 45.06<br>0.26<br>0.10 | °C<br>mm/s<br>mm/s                       |
| Г | A                                                                                                    | υτο 10                                                                                                    | HAND                                                                                 |                                                                                                    | AUS                                                                        | Input <sub>Ourr</sub>                  | 0.00                     | mA P1                                         | 0.00                  | kW                                       |
|   | Meldung (100)<br>Motor-Schwingu<br>FU Kommunikat<br>Temp. Eingang :<br>Temp. Eingang :<br>Motor-Schwingu<br>Motor-Schwingu<br>FU Kommunikat<br>Temp. Eingang :<br>Temp. Eingang : | )<br>ing X - Warnung<br>ton Felder<br>2 - Varnung<br>2 - Steller<br>2 - Jahrn<br>g Y - Warnung<br>Ion Felder<br>2 - Warnung<br>2 - Warnung<br>2 - Steller | Code<br>6002<br>4031<br>4012<br>4003<br>6002<br>6003<br>4031<br>4012<br>4012<br>4003 | Datum - Zeit           2019-06-24 13162           2019-06-14 09:22:           2019-06-14 09:22:           2019-06-14 09:22:           2019-06-04 09:33:           2019-06-04 09:33:           2019-06-04 09:31:           2019-06-04 09:31:           2019-06-04 09:04 | 55<br>40<br>36<br>35<br>56<br>56<br>56<br>56<br>56<br>50<br>20<br>20<br>20 | Voltage<br>Frequency                   | 0.00                     | V<br>Hz<br>Carrent                            | 0.00                  | A                                        |
| 1 |                                                                                                    | Zurück                                                                                                    |                                                                                      |                                                                                                    |                                                                            |                                        |                          |                                               |                       |                                          |
| 2 |                                                                                                    | Angemeldeter                                                                                                    | Benutzer                                                                             |                                                                                                    |                                                                            |                                        |                          |                                               |                       |                                          |
| 3 |                                                                                                    | Softwarelizenz                                                                                                    | z/Systemm                                                                            | nodus                                                                                                    |                                                                            |                                        |                          |                                               |                       |                                          |
| 4 |                                                                                                    | Sidebar-Menü                                                                                                    |                                                                                      |                                                                                                    |                                                                            |                                        |                          |                                               |                       |                                          |
| 5 |                                                                                                    | Blättern Haupt                                                                                                    | menü                                                                                 |                                                                                                    |                                                                            |                                        |                          |                                               |                       |                                          |
| 6 |                                                                                                    | Hauptmenü                                                                                                    |                                                                                      |                                                                                                    |                                                                            |                                        |                          |                                               |                       |                                          |
| 7 |                                                                                                    | Pumpendaten                                                                                                    |                                                                                      |                                                                                                    |                                                                            |                                        |                          |                                               |                       |                                          |
| 8 |                                                                                                    | Sensorwerte                                                                                                    |                                                                                      |                                                                                                    |                                                                            |                                        |                          |                                               |                       |                                          |
| 9 |                                                                                                    | Fehlerprotoko                                                                                                    | 11                                                                                   |                                                                                                    |                                                                            |                                        |                          |                                               |                       |                                          |
| 1 | 0                                                                                                    | Betriebsart Pu                                                                                                    | mpe                                                                                  |                                                                                                    |                                                                            |                                        |                          |                                               |                       |                                          |

## 5.5.3 Startseite: Systemmodus LSI

Im LSI-Systemmodus gibt es zwei unterschiedliche Startseiten:

## Slave-Startseite

Jede Pumpe hat eine eigene Startseite. Über diese Startseite können die aktuellen Betriebsdaten der Pumpe eingesehen werden. Zudem wird über diese Startseite die Pumpe konfiguriert.

Master-Startseite

Das System hat eine übergeordnete Master-Startseite. Hier werden die Betriebsparameter der Pumpstation und der einzelnen Pumpen angezeigt. Zudem werden über diese Startseite die Regelparameter der Pumpstation eingestellt.

## Slave-Startseite

| 1 11                                                      | Regular Us 2                          | Nexos Lift System Intellige | ence - Slave                                         |                  |          |                                    | wi              |
|-----------------------------------------------------------|---------------------------------------|-----------------------------|------------------------------------------------------|------------------|----------|------------------------------------|-----------------|
| Übersicht                                                 | Funktionsmodule                       | 6 Datenlogger               | Dol                                                  | kumentation      |          | Ei                                 | nstellunger     |
| Rexa SOLID Q15-84<br>FKT 20.2M-4/32G-P4                   | Betriebsstunden:<br>kWh : 0           | 18933                       | Winding <sub>Tep</sub> 1                             | 999.00           | °C       | Winding <sub>Top</sub> 2           | 999.00          |
| S/N: 0123456789<br>IP: 172.18.232.10<br>Dumping station 1 | 7 Pumpzyklen: 393<br>Reinigungszykler |                             | Winding <sub>Top</sub> 3<br>Winding <sub>Top</sub> 5 | 999.00<br>999.00 | °C<br>°C | Winding <sub>Top</sub> 4<br>TempOB | 999.00<br>39.12 |
| ranjing station 1                                         |                                       | Keset                       | vibx                                                 | 0.14             | mm/s     | VIDY                               | 0.13            |
| Αυτο                                                      | 10 HAND                               | AUS                         | VibZ                                                 | 0.12             |          | Butty                              | 0.13            |
| Meldung (100)                                             | Code D                                | atum - Zeit                 | VibHut <sub>X</sub>                                  | 0.07             | mm/s     | Input <sub>Curr</sub>              | -0.00           |
| Temp. Eingang 5 - Warnung                                 | 4015 20                               | 20-11-15 23:39:02           | Input <sub>Curr</sub>                                | 0.00             | mA       | P1                                 | 0.00            |
| Temp. Eingang 5 - Fehler                                  | 4006 20                               | 20-11-15 23:39:02           | Voltage                                              | 0.00             | v        | Current                            | 0.00            |
| Temp, Eingang 5 - Alarm                                   | 3006 20                               | 20-11-15 23:39:01           | Frequency                                            | 0.00             | Hz       |                                    |                 |
| Temp. Eingang 4 - Warnung                                 | 4014 20                               | 20-11-15 23:39:00           |                                                      |                  |          |                                    |                 |
| Temp, Eingang 4 - Fehler                                  | 9 4005 20                             | 20-11-15 23:39:00           |                                                      |                  |          |                                    |                 |
| Temp, Eingang 3 - Warnung                                 | 4013 20                               | 20-11-15 23:38:59           |                                                      |                  |          |                                    |                 |
| Temp. Eingang 3 - Fehler                                  | 4004 20                               | 20-11-15 23:38:59           |                                                      |                  |          |                                    |                 |
| Temp. Eingang 4 - Alarm                                   | 3005 20                               | 20-11-15 23:38:59           |                                                      |                  |          |                                    |                 |
| Temp. Eingang 2 - Fehler                                  | 4003 20                               | 20-11-15 23:38:58           |                                                      |                  |          |                                    |                 |
| Temp. Eingang 3 - Alarm                                   | 3004 20                               | 20-11-15 23:38:58           |                                                      |                  |          |                                    |                 |
| Tomp Elegand 3 - Warnung                                  | 4012 20                               | 20-11-15 23:38:57           |                                                      |                  |          |                                    |                 |

| 1  | Zuluck                          |
|----|---------------------------------|
| 2  | Angemeldeter Benutzer           |
| 3  | Softwarelizenz/Systemmodus      |
| 4  | Sidebar–Menü                    |
| 5  | Blättern Hauptmenü              |
| 6  | Hauptmenü                       |
| 7  | Pumpendaten                     |
| 8  | Sensorwerte                     |
| 9  | Fehlerprotokoll der Pumpe       |
| 10 | Betriebsart Pumpe               |
| 11 | Zur Master-Startseite wechseln. |

## Master-Startseite

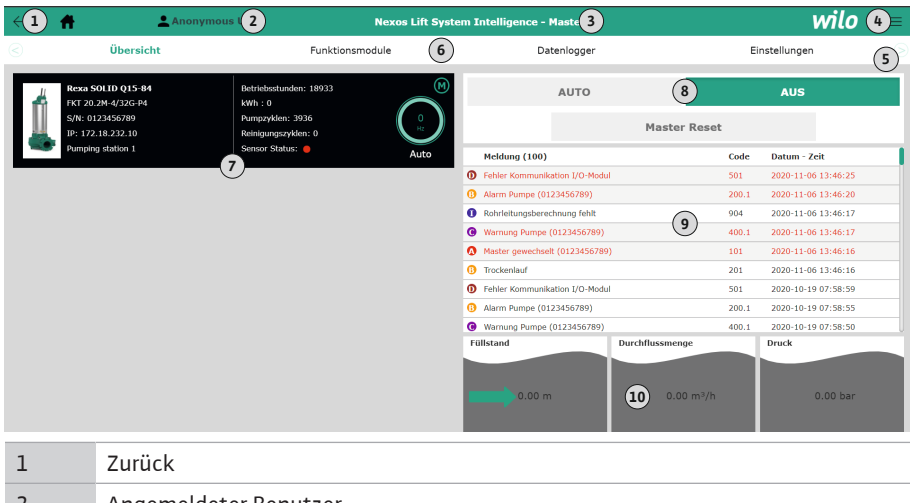

| 2  | Angemeldeter Benutzer                                    |
|----|----------------------------------------------------------|
| 3  | Softwarelizenz/Systemmodus                               |
| 4  | Sidebar-Menü                                             |
| 5  | Blättern Hauptmenü                                       |
| 6  | Hauptmenü                                                |
| 7  | Anzeige der im System vorhandenen Pumpen mit Pumpendaten |
| 8  | Betriebsart des Systems                                  |
| 9  | Fehlerprotokoll des Systems                              |
| 10 | Betriebsdaten der Pumpstation                            |

## 5.5.4 Pumpendaten

Abhängig vom eingestellten Systemmodus werden die folgenden Pumpendaten angezeigt:

| Pumpendaten           | Systemmodus |     |            |           |  |
|-----------------------|-------------|-----|------------|-----------|--|
|                       | DDI         | LPI | LSI-Master | LSI–Slave |  |
| Pumpentyp             | •           | •   | •          | •         |  |
| Motortyp              | •           | •   | •          | •         |  |
| IP-Adresse            | •           | •   | •          | •         |  |
| Name der Installation | •           | •   | •          | •         |  |
| Betriebsstunden       | •           | •   | •          | •         |  |
| Pumpzyklen            | •           | •   | •          | •         |  |
| Reinigungszyklen      | -           | •   | •          | •         |  |
| Sensorstatus          | •           | •   | •          | •         |  |
| Betriebsfrequenz      | _           | •   | •          | •         |  |
| Betriebsart Pumpe     | _           | •   | •          | •         |  |

#### Legende

– = nicht verfügbar, • = verfügbar

#### 5.5.5 Sensorwerte

Abhängig vom eingestellten Systemmodus und der Motorausstattung können die folgenden Sensoren angezeigt werden:

| Beschreibung                            | Display             | Systemmodus |     |           |
|-----------------------------------------|---------------------|-------------|-----|-----------|
|                                         |                     | DDI         | LPI | LSI-Slave |
| Wicklungstemperatur 1                   | Winding 1           | •           | •   | •         |
| Wicklungstemperatur 2                   | Winding 2           | 0           | 0   | 0         |
| Wicklungstemperatur 3                   | Winding 3           | 0           | 0   | 0         |
| Lagertemperatur oben                    | Bearing 4           | 0           | 0   | 0         |
| Lagertemperatur unten                   | Bearing 5           | 0           | 0   | 0         |
| Temperatursensor Digital Data Interface | TempOB              | •           | •   | •         |
| Vibrationssensor Digital Data Interface | VibX, VibY,<br>VibZ | •           | •   | •         |
| Vibrationssensor Motorlager             | MotX, MotY          | 0           | 0   | 0         |
| Leckage Dichtungskammer                 | L.SC                | 0           | 0   | 0         |
| Leckage Leckagekammer                   | L.LC                | 0           | 0   | 0         |
| Leistungsaufnahme                       | P1                  | -           | •   | •         |
| Bemessungsspannung                      | Voltage             | -           | •   | •         |
| Nennstrom                               | Current             | -           | •   | •         |
| Frequenz                                | Frequency           | _           | •   | •         |

## Legende

- = nicht verfügbar, o = optional, • = verfügbar

HINWEIS! Es werden nur Sensoren angezeigt, die auch verbaut sind. Die Anzeige variiert entsprechend der Motorausstattung.

## 5.5.6 Betriebsart Pumpe

In den Systemmodi "LPI" und "LSI" kann die Pumpe direkt über die Startseite angesteuert werden:

Aus

Pumpe aus.

Manuell

Pumpe von Hand einschalten. Die Pumpe läuft, bis die Schaltfläche "Aus" angeklickt oder das Ausschaltniveau erreicht wird.

HINWEIS! Für den manuellen Betrieb eine Frequenz für den Betriebspunkt eintragen! (siehe Menü: "Funktionsmodule → Betriebsart → Hand Frequenz")

HINWEIS! Systemmodus "LSI": Ein manueller Betrieb ist nur möglich, wenn die Master-Betriebsart "Aus" ist!
# Automatik

Automatischer Betrieb der Pumpe.

Systemmodus "LPI": Sollwertvorgabe durch übergeordnete Steuerung. Systemmodus "LSI": Sollwertvorgabe durch den System-Master.

# 5.6 Sidebar-Menü

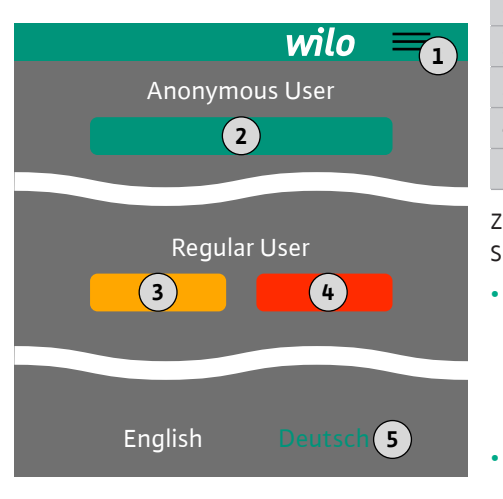

# 6 Konfiguration

6.1 Pflichten des Betreibers

# 6.2 Personalqualifikation

# 6.3 Voraussetzungen

1Sidebar-Menü ein-/ausblenden2"Login" (grüne Schaltfläche)3"Benutzerprofil ändern" (gelbe Schaltfläche)4"Logout" (rote Schaltfläche)5Auswahl Menüsprache – die aktuelle Sprache ist grün dargestellt.

Zum Ein- und Ausblenden des Sidebar-Menüs das Hamburger-Symbol anklicken. Über das Sidebar-Menü erfolgt der Zugriff auf die folgenden Funktionen:

# Benutzerverwaltung

- Anzeige des aktuell angemeldeten Benutzers: Anonymous user oder Regular user
- Benutzer anmelden: "Login" anklicken.
- Benutzer abmelden: "Logout" anklicken.
- Benutzerpasswort ändern: "Benutzerprofil ändern" anklicken.
- Menüsprache

Gewünschte Sprache anklicken.

- Bereitstellung der Einbau- und Betriebsanleitung in der Sprache des Personals.
- Sicherstellen, dass das gesamte Personal die Einbau- und Betriebsanleitung gelesen und verstanden hat.
- Sicherheitseinrichtungen (inkl. Notaus) der kompletten Anlage eingeschaltet und auf einwandfreie Funktion geprüft.
- Sicherer Umgang mit web-basierten Benutzeroberflächen
- Fachkundige Sprachkenntnisse in Englisch, für die folgenden Fachbereiche
  - Elektrotechnik, Fachgebiet Frequenzumrichter
  - Pumpentechnik, Fachgebiet Betrieb von Pumpensystemen
  - Netzwerktechnik, Konfiguration von Netzwerkkomponenten

Für die Konfiguration des Digital Data Interface müssen die folgenden Voraussetzungen erfüllt sein:

| Voraussetzung                                                                                                    |     | Systemmodus |     |  |
|----------------------------------------------------------------------------------------------------|-----|-------------|-----|--|
|                                                                                                    | DDI | LPI         | LSI |  |
| Netzwerk                                                                                                    |     |             |     |  |
| Ethernet-Netzwerk: 10BASE-T/100BASE-TX, IP-basierend, mit DHCP-Server*                                                                                  | •   | •           | •   |  |
| IP-Adresse Frequenzumrichter<br>Wird werkseitig vom DHCP-Server* abgerufen. Für die Verga-<br>be einer festen IP-Adresse, Herstelleranleitung beachten! | -   | •           | •   |  |
| IP–Adresse I/O–Modul<br>Das I/O–Modul hat werkseitig eine feste IP–Adresse. Für die<br>Änderung dieser IP–Adresse, Herstelleranleitung beachten!        | 0   | 0           | •   |  |
| Bediengerät                                                                                                    |     |             |     |  |
| Computer mit Windows, Macintosh oder Linux Betriebssys-<br>tem, Ethernet-Anschluss und installiertem Internet-Brow-<br>ser**                            | •   | •           | •   |  |

#### Legende

- = nicht benötigt, o = bei Bedarf, • = muss vorhanden sein

# \*Netzwerk ohne DHCP-Server

Das Digital Data Interface ist werkseitig auf DHCP eingestellt. Damit werden alle benötigten Netzwerkparameter über den DHCP-Server abgerufen. Für die Erstkonfiguration muss ein

6.4

DHCP-Server im Netzwerk vorhanden sein. Damit können die benötigten IP-Adressen für den Betrieb ohne DHCP-Server fest eingestellt werden.

#### \*\*Unterstütze Internet-Browser

Es werden die folgenden Internet-Browser unterstützt:

- Firefox 65 oder höher
- Google Chrome 60 oder höher

Im Folgenden sind Schritt-für-Schrittanleitungen für die unterschiedlichen Systemmodi aufgeführt. Voraussetzungen für die Schritt-für-Schrittanleitungen sind:

- Alle notwendigen elektrischen Anschlüsse sind ausgeführt.
- Für jede Komponente wurde eine feste IP-Adresse definiert.
- Notebook oder Touchpanel f
  ür den Zugriff auf die web-basierte Benutzeroberfl
  äche (Web-HMI) vorhanden.

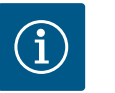

# HINWEIS

#### Um Einstellungen vorzunehmen, Benutzer anmelden!

Benutzeranmeldung über das Sidebar-Menü:

- Benutzername: user
- Passwort: user

Das werkseitige Passwort wird während der Erstkonfiguration geändert!

6.4.1 Erstkonfiguration: Systemmodus "DDI"

Erstkonfiguration

Für folgende Komponenten vor Beginn der Erstinbetriebnahme eine feste IP-Adresse festlegen:

- Pumpe
  - Notebook/Touchpanel (Web HMI)

#### Pumpe konfigurieren

1. Pumpe mit DHCP-Server verbinden.

Für die Erstkonfiguration **muss** ein DHCP–Server im Netzwerk vorhanden sein. Das Digital Data Interface ist werkseitig auf DHCP eingestellt. Damit werden alle benötigten Netzwerkparameter über den DHCP–Server abgerufen.

 IP-Adresse und Subnetz der Pumpe auf die festgelegte Netzwerkkonfiguration einstellen.

Einstellungen → Digital Data Interface → Netzwerkeinstellungen Netzwerkeinstellungen [▶ 44]

- 3. Auf die eingestellte IP-Adresse neu verbinden.
- Benutzerkonto "Regular user": werkseitiges Passwort ändern. Sidebar-Menü öffnen und Benutzerprofil ändern. Werkseitiges Passwort für Benutzerkonto "Regular User" ändern [▶ 43]
- Uhrzeit/Datum einstellen.
   Um alle Änderungen im Digital Data Interface korrekt zu protokollieren, die aktuelle Uhrzeit und das Datum einstellen.

Einstellungen → Uhrzeit / Datum Uhrzeit / Datum [▶ 43]

- Sprache einstellen.
   Einstellungen → Menü Sprache Menü Sprache [▶ 43]
- 6.4.2 Erstkonfiguration: Systemmodus "LPI"

Für folgende Komponenten vor Beginn der Erstinbetriebnahme eine feste IP–Adresse fest– legen:

- I/O–Modul (falls vorhanden)
- Frequenzumrichter
- Pumpe
- Notebook/Touchpanel (Web HMI)

# I/O-Modul konfigurieren (falls vorhanden)

- 1. Signalart der analogen Eingänge am I/O-Modul eingestellt (Jumper auf Strom oder Spannungseingang setzen).
- 2. IP-Adresse und Subnetz des I/O-Moduls auf die festgelegte Netzwerkkonfiguration eingestellt.

Siehe Einbau- und Betriebsanleitung des I/O-Moduls.

3. I/O-Modul mit dem Netzwerk verbinden.

# HINWEIS! Außer der IP-Adresse benötigt das I/O-Modul keine weiteren software-seitigen Einstellungen!

# Frequenzumrichter konfigurieren

- 1. Frequenzumrichter mit dem Netzwerk verbinden.
- 2. IP-Adresse und Subnetz des Frequenzumrichters auf die festgelegte Netzwerkkonfiguration einstellen.

Siehe Einbau- und Betriebsanleitung des Frequenzumrichters: Parameter 12-0

 Betriebsart des Frequenzumrichters auf "Off" stellen.
 Siehe Einbau- und Betriebsanleitung des Frequenzumrichters: Off-Taste am Bedienteil drücken.

# Pumpe konfigurieren

- 1. Pumpe mit DHCP-Server verbinden.
  - Für die Erstkonfiguration **muss** ein DHCP-Server im Netzwerk vorhanden sein. Das Digital Data Interface ist werkseitig auf DHCP eingestellt. Damit werden alle benötigten Netzwerkparameter über den DHCP-Server abgerufen.
- 2. IP-Adresse und Subnetz der Pumpe auf die festgelegte Netzwerkkonfiguration einstellen.

Einstellungen → Digital Data Interface → Netzwerkeinstellungen [▶ 44]

- 3. Auf die eingestellte IP-Adresse neu verbinden.
- Benutzerkonto "Regular user": werkseitiges Passwort ändern. Sidebar-Menü öffnen und Benutzerprofil ändern. Werkseitiges Passwort für Benutzerkonto "Regular User" ändern [▶ 43]
- Uhrzeit/Datum einstellen.
   Um alle Änderungen im Digital Data Interface korrekt zu protokollieren, die aktuelle Uhrzeit und das Datum einstellen.

Einstellungen → Uhrzeit / Datum [► 43]

- 6. Sprache einstellen.
   Einstellungen → Menü Sprache [▶ 43]
- 7. Systemmodus der Pumpe auf "LPI" einstellen.
   Einstellungen → Digital Data Interface → System-Modus wählen [▶ 45]

HINWEIS! Warten, bis sich die Seite aktualisiert!

- Typ und IP-Adresse des Frequenzumrichters im Digital Data Interface einstellen. Einstellungen → Frequenzumrichter → IP / Typauswahl [▶ 47]
- Auto Parametrierung ausführen.
   Einstellungen → Frequenzumrichter → Auto-Parametrierung [▶ 47]
- 10. Rampenzeiten des Frequenzumrichters im Digital Data Interface einstellen. Einstellungen → Frequenzumrichter → Rampenzeit [▶ 47]
- Funktionen den Ein-/Ausgängen des Frequenzumrichters im Digital Data Interface zuweisen.
  - Einstellungen → Frequenzumrichter → Digitale Eingänge [▶ 47]
  - Einstellungen  $\rightarrow$  Frequenzumrichter  $\rightarrow$  Analoge Eingänge [ $\triangleright$  48]
  - Einstellungen → Frequenzumrichter → Relais-Ausgänge [▶ 49]

Einstellungen → Frequenzumrichter → Analoge Ausgänge [▶ 49]

12. "Automatische Motoranpassung" am Frequenzumrichter starten. Siehe Einbau- und Betriebsanleitung des Frequenzumrichters: Parameter 1–29

VORSICHT! Komplette "automatische Motoranpassung" ausführen. Die reduzierte "automatische Motoranpassung" kann zu falschen Ergebnissen führen! HINWEIS! Nach der "automatischen Motoranpassung" die Polzahl des Motors über-

prüfen: Parameter 1-39!

13. Typ und IP-Adresse des I/O-Moduls im Digital Data Interface einstellen (falls vorhanden).

Einstellungen  $\rightarrow$  E/A-Erweiterung  $\rightarrow$  IP / Typauswahl [ $\triangleright$  50]

14. Funktionen den Ein-/Ausgängen des I/O-Moduls im Digital Data Interface zuweisen.
 Einstellungen → E/A-Erweiterung → Digitale Eingänge [▶ 50]

Einstellungen  $\rightarrow$  E/A-Erweiterung  $\rightarrow$  Analoge Eingänge [ $\triangleright$  51] (nur Wilo I/O 2)

Einstellungen → E/A-Erweiterung → Relais Ausgänge [▶ 52]

#### Pumpe aktivieren

- Frequenzumrichter in den "Autobetrieb" setzen. Siehe Einbau- und Betriebsanleitung des Frequenzumrichters: Auto On-Taste am Bedienteil drücken.
- Pumpe in den "Automatikbetrieb" setzen.
   Funktionsmodule → Betriebsart (Pumpe) [▶ 54]
- Um die Verstopfungserkennung nutzen zu können, Referenzkennlinie einmessen.
   Funktionsmodule → Verstopfungserkennung → Verstopfungserkennung Leistungskurve Anlernen [▶ 55]
- 6.4.3 Erstkonfiguration: Systemmodus "LSI"

Für folgende Komponenten vor Beginn der Erstinbetriebnahme eine feste IP-Adresse festlegen:

- I/O-Modul
- Für jeden Frequenzumrichter
- Für jede Pumpe
- Master-IP für Systemzugriff
- Notebook/Touchpanel (Web HMI)

# I/O-Modul konfigurieren

- 1. Signalart der analogen Eingänge am I/O-Modul eingestellt (Jumper auf Strom oder Spannungseingang setzen).
- IP-Adresse und Subnetz des I/O-Moduls auf die festgelegte Netzwerkkonfiguration eingestellt.
  - Siehe Einbau- und Betriebsanleitung des I/O-Moduls.
- 3. I/O-Modul mit dem Netzwerk verbinden.

# HINWEIS! Außer der IP-Adresse benötigt das I/O-Modul keine weiteren software-seitigen Einstellungen!

#### Frequenzumrichter 1 ... 4 konfigurieren

# HINWEIS! Schritte 1-3 für jeden Frequenzumrichter wiederholen!

- 1. Frequenzumrichter mit dem Netzwerk verbinden.
- 2. IP-Adresse und Subnetz des Frequenzumrichters auf die festgelegte Netzwerkkonfiguration einstellen.

Siehe Einbau- und Betriebsanleitung des Frequenzumrichters: Parameter 12-0

 Betriebsart des Frequenzumrichters auf "Off" stellen.
 Siehe Einbau- und Betriebsanleitung des Frequenzumrichters: Off-Taste am Bedienteil drücken.

#### Pumpe 1 ... 4 konfigurieren

# HINWEIS! Schritte 1-13 für jede Pumpe wiederholen!

- Pumpe mit DHCP-Server verbinden.
   Für die Erstkonfiguration muss ein DHCP-Server im Netzwerk vorhanden sein. Das Digital Data Interface ist werkseitig auf DHCP eingestellt. Damit werden alle benötigten Netzwerkparameter über den DHCP-Server abgerufen.
- 2. IP-Adresse und Subnetz der Pumpe auf die festgelegte Netzwerkkonfiguration einstellen.

Einstellungen → Digital Data Interface → Netzwerkeinstellungen [▶ 44]

- 3. Auf die eingestellte IP-Adresse neu verbinden.
- Benutzerkonto "Regular user": werkseitiges Passwort ändern. Sidebar-Menü öffnen und Benutzerprofil ändern. Werkseitiges Passwort für Benutzerkonto "Regular User" ändern [► 43]
- Uhrzeit/Datum einstellen.
   Um alle Änderungen im Digital Data Interface korrekt zu protokollieren, die aktuelle Uhrzeit und das Datum einstellen.

Einstellungen  $\rightarrow$  Uhrzeit / Datum [ $\triangleright$  43]

- 6. Sprache einstellen. Einstellungen → Menü Sprache [► 43]
- 7. Systemmodus der Pumpe auf "LSI" einstellen.
   Einstellungen → Digital Data Interface → System-Modus wählen [▶ 45]
   HINWEIS! Warten. bis sich die Seite aktualisiert!

Im Systemmodus "LSI" werden die Einstellungen und Funktionen nach Master und Slave aufgeteilt. Übersicht der Einstellungen [▶ 42] und Funktionsmodule [▶ 53] beachten.

- Pumpe dem System zuweisen.
   Einstellungen → Digital Data Interface → LSI-Modus System Einstellung [▶ 46]
   HINWEIS! Für jede Pumpe die gleiche Master-IP-Adresse eintragen!
- Typ und IP-Adresse des Frequenzumrichters im Digital Data Interface einstellen. Einstellungen → Frequenzumrichter → IP / Typauswahl [▶ 47]
- Auto Parametrierung ausführen.
   Einstellungen → Frequenzumrichter → Auto-Parametrierung [▶ 47]
- 11. Rampenzeiten des Frequenzumrichters im Digital Data Interface einstellen. Einstellungen → Frequenzumrichter → Rampenzeit [▶ 47]
- 12. Funktionen den Ein-/Ausgängen des Frequenzumrichters im Digital Data Interface zuweisen.

Einstellungen → Frequenzumrichter → Digitale Eingänge [▶ 47]

- Einstellungen → Frequenzumrichter → Relais-Ausgänge [▶ 49]
- Einstellungen  $\rightarrow$  Frequenzumrichter  $\rightarrow$  Analoge Ausgänge [ $\triangleright$  49]
- "Automatische Motoranpassung" am Frequenzumrichter starten.
   Siehe Einbau- und Betriebsanleitung des Frequenzumrichters: Parameter 1–29

VORSICHT! Komplette "automatische Motoranpassung" ausführen. Die reduzierte "automatische Motoranpassung" kann zu falschen Ergebnissen führen!

HINWEIS! Nach der "automatischen Motoranpassung" die Polzahl des Motors überprüfen: Parameter 1–39!

#### Systemeinstellungen konfigurieren

- 1. **Master-Startseite** des Systems aufrufen. Master-IP-Adresse eingeben oder auf das Haussymbol der Slave-Startseite klicken.
- Einstellungen für Uhrzeit/Datum prüfen.
   Einstellungen → Uhrzeit / Datum [▶ 43]
- Spracheinstellungen pürfen.
   Einstellungen → Menü Sprache [▶ 43]
- Typ und IP-Adresse des I/O-Moduls im Digital Data Interface einstellen. Einstellungen → E/A-Erweiterung → IP / Typauswahl [▶ 50]
- Funktionen den Ein-/Ausgängen des I/O-Moduls im Digital Data Interface zuweisen. Einstellungen → E/A-Erweiterung → Digitale Eingänge [▶ 50]
   Einstellungen → E/A-Erweiterung → Analoge Eingänge [▶ 51]
   Einstellungen → E/A-Erweiterung → Relais Ausgänge [▶ 52]
- Regelungsart auswählen: Automatik-Modus
   Funktionsmodule → Betriebsart → Betriebsart (System) [▶ 57]
- 7. Systemgrenzen einstellen.
  Funktionsmodule → Systemgrenzen → Pegel [▶ 57]
  Funktionsmodule → Systemgrenzen → Trockenlaufsensor [▶ 58]
  Funktionsmodule → Systemgrenzen → Pumpentausch [▶ 58]
  Funktionsmodule → Systemgrenzen → Min/Max Frequenz [▶ 58]
- 8. Parameter für Regelungsart konfigurieren:
  - Niveausteuerung
     Funktionsmodule → Niveausteuerung → Stop-Pegel [▶ 59]
     Funktionsmodule → Niveausteuerung → Pegelstand 1 ... 6 [▶ 59]
     PID-Regler
     Funktionsmodule → PID-Regler → PID Einstellungen [▶ 60]
     Funktionsmodule → PID-Regler → Reglereinstellungen [▶ 60]
  - HE-Regler
    - Funktionsmodule → High Efficiency-(HE)-Controller → Regelparameter [▶ 61] Funktionsmodule → High Efficiency-(HE)-Controller → Rohrleitungseinstellungen [▶ 62]

# HINWEIS! Wenn alle Angaben zur Rohrleitung hinterlegt sind, "Leitung berechnen" ausführen!

Funktionsmodule  $\rightarrow$  High Efficiency-(HE)-Controller  $\rightarrow$  Schachtgeometrie [ $\triangleright$  62]

# Pumpe aktivieren

# HINWEIS! Schritte 1-4 für jede Pumpe und jeden Frequenzumrichter wiederholen!

- 1. Slave-Startseite der Pumpe aufrufen.
- Frequenzumrichter in den "Autobetrieb" setzen.
   Siehe Einbau- und Betriebsanleitung des Frequenzumrichters: Auto On-Taste am Bedienteil drücken.
- Pumpe in den "Automatikbetrieb" setzen.
   Funktionsmodule → Betriebsart (Pumpe) [▶ 54]
- Um die Verstopfungserkennung nutzen zu können, Referenzkennlinie einmessen.
   Funktionsmodule → Verstopfungserkennung → Verstopfungserkennung Leistungskurve Anlernen [▶ 55]

# System aktivieren

- 1. Master-Startseite des Systems aufrufen.
- System in den "Automatikbetrieb" setzen: Betriebsart wählen Funktionsmodule → Betriebsart → Betriebsart (System) [▶ 57]

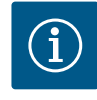

# **HINWEIS**

# Um Einstellungen vorzunehmen, Benutzer anmelden!

Benutzeranmeldung über das Sidebar-Menü:

- Benutzername: user
- Passwort: user
- Das werkseitige Passwort wird während der Erstkonfiguration geändert!

# Übersicht der Einstellungen in Abhängigkeit zum Systemmodus.

| Einstellungen                | Systemmodus |     |            |           |
|------------------------------|-------------|-----|------------|-----------|
|                              | DDI         | LPI | LSI-Master | LSI-Slave |
| Menü Sprache                 | •           | •   | •          | -         |
| Uhrzeit / Datum              | •           | •   | •          | _         |
| Einheiten                    | •           | •   | -          | •         |
| Digital Data Interface       |             |     |            |           |
| Netzwerkeinstellungen        | •           | •   | -          | •         |
| Proxy-Einstellungen          | •           | •   | -          | •         |
| System-Modus wählen          | •           | •   | -          | •         |
| Sollwertvorgabe LPI-Modus    | -           | •   | -          | -         |
| LSI-Modus System Einstellung | -           | -   | -          | •         |
| Temperaturgrenzwerte         | •           | •   | -          | •         |
| Schwingungsgrenzwerte        | •           | •   | -          | •         |
| Frequenzumrichter            |             |     |            |           |
| IP / Typauswahl              | -           | •   | -          | •         |
| Auto-Parametrierung          | -           | •   | -          | •         |
| Rampenzeit                   | -           | •   | -          | •         |
| Digitale Eingänge            | -           | •   | -          | •         |
| Analoge Eingänge             | -           | •   | -          | -         |
| Relais-Ausgänge              | -           | •   | -          | •         |
| Analoge Ausgänge             | -           | •   | -          | •         |
| E/A-Erweiterung              |             |     |            |           |
| IP/Typauswahl                | •           | •   | •          | -         |
| Digitale Eingänge            | •           | •   | •          | _         |

6.5 Einstellungen

42

| Einstellungen                    | Systemmodus |     |            |           |
|----------------------------------|-------------|-----|------------|-----------|
|                                  | DDI         | LPI | LSI-Master | LSI-Slave |
| Analoge Eingänge (nur Wilo IO 2) | •           | •   | •          | -         |
| Relais Ausgänge                  | •           | •   | •          | -         |
| Alarme / Warnungen               |             |     |            |           |
| Umschaltbare Alarme              | •           | •   | -          | •         |
| Umschaltbare Warnungen           | •           | •   | -          | •         |
|                                  |             |     |            |           |

#### Legende

– = nicht vorhanden, • = vorhanden

# 6.5.1 Werkseitiges Passwort für Benutzerkonto "Regular User" ändern

| Angemeldet als User   |                 |
|-----------------------|-----------------|
| Altes Passwort:       |                 |
| Neues Passwort:       |                 |
| Passwort wiederholen: |                 |
|                       | Passwort ändern |

# 6.5.2 Menü Sprache

| Sprache auswählen      |             |
|------------------------|-------------|
| Menü Sprache           | < Englisch  |
| Sprache der Hilfetexte | < Deutsch > |
|                        |             |

# 6.5.3 Uhrzeit / Datum

| Uhrzeit / Datum      |                     |
|----------------------|---------------------|
| Automatische Uhrzeit |                     |
| Datum / Uhrzeit      | 2019-07-15 15:29:00 |
|                      | Speichern           |

# Um das werkseitige Passwort zu ändern, Sidebar-Menü öffnen und "Benutzerprofil ändern" anklicken.

- Altes Passwort: Aktuelles Passwort eingeben (werkseitig: "user")
- Neues Passwort: Neues Passwort eingeben:
  - Alphanumerisches Passwort mit min. zwei Zahlen.
  - Länge: min. 6 Zeichen, max. 10 Zeichen.
- Passwort wiederholen: Neues Passwort bestätigen.
- Um das neue Passwort zu übernehmen, "Passwort ändern" anklicken.

HINWEIS! Wenn das Passwort verloren geht, Kundendienst verständigen! Der Kundendienst kann das werkseitige Passwort wiederherstellen.

Die Menüsprache sowie die Sprache für die Hilfetexte können separat eingestellt werden.

- Menü Sprache
  - Werkseinstellung: Englisch
- Sprache der Hilfetexte
- Werkseinstellung: Englisch

Die Datums- und Uhrzeitanzeige kann über das NTP-Protokoll synchronisiert oder manuell eingestellt werden.

• Automatische Uhrzeit

Uhrzeit und Datum werden über das NTP-Protokoll synchronisiert. Der gewünschte NTP-Server wird im Menü "Netzwerkeinstellungen" eingetragen (siehe Menü: "Einstellungen → Digital Data Interface → Netzwerkeinstellungen"). Werkseinstellung: Ein

Datum / Uhrzeit

Um die Uhrzeit und das Datum manuell einzustellen, die Funktion "Automatische Uhrzeit" deaktivieren und in das Feld klicken. Es öffnet sich ein Fenster mit Kalender und zwei Schiebereglern für die Stunden und Minuten.

Festlegen der Einheiten:

- Temperatur
   Werkseinstellung: °C
- Eingabe: °C, °F • Schwingung Werkseinstellung: mm/s
- Eingabe: mm/s, in/s

  Leistung
- Werkseinstellung: kW Eingabe: kW, hp
- Druck Werkseinstellung: bar Eingabe: bar, psi

6.5.4 Einheiten

| Einheiten Einstellungen |            |
|-------------------------|------------|
| Temperatur              | < <u> </u> |
| Schwingung              | < mm/s >   |
| Leistung                | < kw >     |
| Druck                   | < bar      |
| Durchfluss              | < m³/h     |
| Pegel                   | <>         |
|                         | Spaichara  |

- Durchfluss
   Werkseinstellung: l/s
   Eingabe: l/s, m<sup>3</sup>/h, US.liq.gal/min
- Peael
- Werkseinstellung: m Eingabe: m, ft

# 6.5.5 Digital Data Interface

| Netzwerkeinstellungen     |
|---------------------------|
| Proxy-Einstellungen       |
| System-Modus wählen       |
| Sollwertvorgabe LPI-Modus |
| Temperaturgrenzwerte      |
| Schwingungsgrenzwerte     |
|                           |

# 6.5.5.1 Netzwerkeinstellungen

| Netzwerkeinstellungen    | ^                 |
|--------------------------|-------------------|
| Interface Name           | eth0              |
| IP-Adresse               | 172.16.133.95     |
| Subnet Mask              | 255.255.248.0     |
| MAC-Adresse              | C8:DF:84:AC:42:90 |
| Gateway IP-Adresse       | 172.16.128.1      |
| DHCP Aktivieren          | -                 |
| DNS von DHCP verwenden   | -                 |
| NTP von DHCP verwenden   |                   |
| Gesendete Daten (Bytes)  | 21621250          |
| Empfangene Daten (Bytes) | 11898029          |
|                          |                   |

- Grundeinstellungen Digital Data Interface:
- Netzwerkeinstellungen Einstellungen für die Netzwerkkommunikation
- Proxy–Einstellungen
   Einstellungen f
  ür einen Proxy–Server
- System–Modus wählen (nur sichtbar für angemeldeten Benutzer) Auswahl des gewünschten Systemmodus (DDI, LPI, LSI)
- Sollwertvorgabe LPI–Modus
   Einstellung zur Sollwertvorgabe der Pumpe
- Temperaturgrenzwerte
   Grenzwerte für Warnung und Alarm
- Schwingungsgrenzwerte
   Grenzwerte für Warnung und Alarm

Grundeinstellungen für den Netzwerkzugriff der Pumpe auf das lokale Netzwerk.

- Interface Name
   Fester Name der Ethernet-Schnittstelle.
- IP-Adresse
   IP-Adresse des Digital Data Interface.
   Werkseinstellung: wird über DHCP übermittelt
- Subnet Mask
   Subnetzmaske des Digital Data Interface.
   Werkseinstellung: wird über DHCP übermittelt
- MAC-Adresse Anzeige der MAC-Adresse.
  - Gateway IP-Adresse
     IP-Adresse des Gateways (des Routers).
     Werkseinstellung: wird über DHCP übermittelt
  - DHCP Aktivieren

Über das DHCP-Protokoll werden die lokalen Netzwerkeinstellungen automatisch übermittelt.

Werkseinstellung: Ein

Wenn das DHCP-Protokoll ausgeschaltet wird, die folgenden Angaben eintragen:

- IP-Adresse
- Subnet Mask
- Gateway IP–Adresse
- Custom DNS

# VORSICHT! Wenn ungültige Werte eingetragen werden, ist nach dem Speichern kein Zugriff auf die Pumpe mehr möglich!

- DNS von DHCP verwenden
  Die IP-Adresse des DNS-Servers wird über das DHCP-Protokoll übermittelt.
  Werkseinstellung: Ein
  Wenn diese Funktion oder das DHCP-Protokoll ausgeschaltet werden, die IP-Adresse des
  DNS-Servers manuell eintragen.
- Custom DNS IP-Adresse des DNS-Servers.
- NTP von DHCP verwenden
  - Der DHCP–Server übermittelt die aktuelle Uhrzeit und das Datum über das NTP–Protokoll. Werkseinstellung: Ein

Wenn diese Funktion oder das DHCP-Protokoll ausgeschaltet werden, die IP-Adresse/Domäne des NTP-Servers manuell eintragen.

- Custom NTP Server Adresse des NTP-Servers für die Zeitsynchronisation. Werkseinstellung: pool.ntp.org
- Gesendete Daten (Bytes)/Empfangene Daten (Bytes) Anzeige der übermittelten und empfangen Datenpakete.

6.5.5.2 Proxy-Einstellungen

| Proxy-Einstellungen | ^         |
|---------------------|-----------|
| Proxy aktivieren    |           |
| Server URL          |           |
| Port                |           |
| Benutzername        |           |
| Passwort            |           |
|                     | Speichern |

# 6.5.5.3 System-Modus wählen

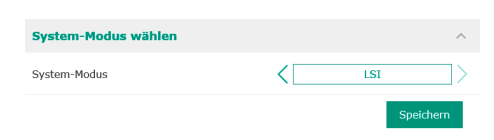

Grundeinstellungen für den Netzwerkzugriff über einen Proxy-Server. Proxy aktivieren .

- Werkseinstellung: Aus
- Server URL

Domäne oder IP-Adresse des Proxy-Servers.

Port

Netzwerk-Port, über den die Kommunikation zum Server erfolgt.

- Benutzername Anmeldename
- Passwort Anmeldepasswort

Die Steuerung umfasst drei unterschiedliche Systemmodi: "DDI", "LPI" und "LSI". Die Freigabe der möglichen Systemmodi erfolgt über Lizenzschlüssel. Die Systemmodi sind abwärtskompatibel.

System-Modus wählen Werkseinstellung: lizenzabhängig Eingabe: DDI, LPI, LSI

Beschreibung der einzelnen Systemmodi:

Systemmodus DDI

Systemmodus ohne jegliche Steuerungsfunktion. Es werden nur die Werte der Temperatur- und Vibrationssensoren erfasst, ausgewertet und abgespeichert. Die Steuerung der Pumpe und des Frequenzumrichters (falls vorhanden) erfolgt über die übergeordnete Steuerung des Betreibers.

Systemmodus LPI

Systemmodus mit Steuerungsfunktion für Frequenzumrichter und Verstopfungserkennung. Die Paarung Pumpe/Frequenzumrichter arbeitet als Einheit, die Steuerung des Frequenzumrichters erfolgt durch die Pumpe. Somit kann eine Verstopfungserkennung erfolgen und im Bedarfsfall ein Reinigungsvorgang gestartet werden. Die niveauabhängige Steuerung der Pumpe erfolgt über die übergeordnete Steuerung des Betreibers.

Systemmodus LSI

Systemmodus zur vollständigen Steuerung der Pumpstation mit bis zu vier Pumpen. Hierbei arbeitet eine Pumpe als Master, alle anderen Pumpen als Slave. Die Master-Pumpe steuert alle anderen Pumpen in Abhängigkeit der anlagenabhängigen Parameter.

Grundeinstellungen für den Systemmodus "LPI".

Quelle Sollwert

Sollwertvorgabe aus der übergeordneten Steuerung. Werkseinstellung: Analog

Eingabe: Analog, Bus, Festfrequenz

Analog

Die Werte der übergeordneten Steuerung werden analog an den Frequenzumrichter oder ein I/O-Modul übermittelt. HINWEIS! Ein analoger Eingang muss mit dem Wert "Sollwert" konfiguriert werden!

Bus \_

> Die Werte der übergeordneten Steuerung werden über das Ethernet-Netzwerk an die Pumpe übermittelt. Als Kommunikationsprotokolle werden ModBus TCP oder OPC UA verwendet.

Festfrequenz Die Pumpe läuft mit einer festen Frequenz.

Einbau- und Betriebsanleitung • Wilo DDI-I • Ed.03/2023-06

# 6.5.5.4 Sollwertvorgabe LPI-Modus

<[

Festfrea

Sollwertvorgabe LPI-Modus

Ouelle Sollwert

Festfrequenz

- Festfrequenz
  - Wenn in der Einstellung "Quelle Sollwert" der Wert "Festfrequenz" ausgewählt wird, hier die entsprechende Frequenz eintragen.
- Werkseinstellung: 0 Hz
  - Eingabe: 25 Hz bis max. Frequenz  $(f_{op})$  laut Typenschild

Zusammenfassung von bis zu vier Pumpen in einem System.

#### 6.5.5.5 LSI-Modus System Einstellung

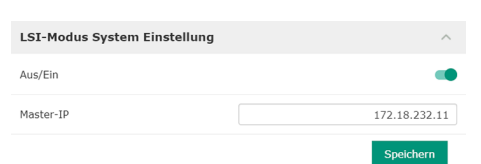

Aus/Ein Pumpe im System aktivieren.

- Werkseinstellung: aus
- Master–IP

•

Feste IP-Adresse über die das System inkl. der Systemstartseite erreichbar ist. Die IP-Adresse muss vom Betreiber vorgeben werden! Die Zugehörigkeit der Pumpen zum System wird über diese statische IP-Adresse definiert. Master-IP bei allen Pumpen eines Systems eintragen. Die Master-Funktion wird automatisch einer Pumpe des Systems zugewiesen (redundanter Master).

HINWEIS! Alle IP-Adressen (Slave und Master) im selben Subnetz einrichten!

# 6.5.5.6 Temperaturgrenzwerte

| Temperaturgrenzwerte      | ^      |  |
|---------------------------|--------|--|
| Temp. Eingang 1 - Warnung | °C 100 |  |
| Temp. Eingang 1 - Alarm   | °C 110 |  |
| Temp. Eingang 2 - Warnung | °C 100 |  |
| Temp. Eingang 2 - Alarm   | °C 110 |  |
| Temp. Eingang 3 - Warnung | °C 100 |  |
| Temp. Eingang 3 - Alarm   | °℃ 110 |  |
| Temp. Eingang 4 - Warnung | °C 90  |  |
| Temp. Eingang 4 - Alarm   | °C 100 |  |
| Temp. Eingang 5 - Warnung | °C 90  |  |
| Temp. Eingang 5 - Alarm   | °C 100 |  |
|                           |        |  |

# Übersicht der möglichen Temperatursensoren und Eingabe der Grenzwerte.

# Übersicht Temperatursensoren

| Nr.             | Beschreibung               | Display           |
|-----------------|----------------------------|-------------------|
| Temp. Eingang 1 | Wicklungstemperatur 1      | Winding Top/Bot 1 |
| Temp. Eingang 2 | Wicklungstemperatur 2      | Winding 2         |
| Temp. Eingang 3 | Wicklungstemperatur 3      | Winding 3         |
| Temp. Eingang 4 | Motorlagertemperatur oben  | Bearing Top 4     |
| Temp. Eingang 5 | Motorlagertemperatur unten | Bearing Bot 5     |

## Eingabe der Grenzwerte

- Temp. Eingang 1 Warnung Grenzwert f
  ür eine Warnung in °C. Werkseinstellung: werkseitige Vorgabe Eingabe: 0 °C bis werkseitige Vorgabe
- Temp. Eingang 1 Alarm Grenzwert f
  ür die Abschaltung der Pumpe in °C. Werkseinstellung: werkseitige Vorgabe Eingabe: 0 °C bis werkseitige Vorgabe. Der Wert muss 2 °C h
  öher sein als der Grenzwert f
  ür die Warnung.

# Legende

"1" steht als Platzhalter für die Eingangsnummer 1 bis 5.

# 6.5.5.7 Schwingungsgrenzwerte

| Schwingungsgrenzwerte          |      | ^            |
|--------------------------------|------|--------------|
| Schwingung X - Warnung         | mm/s | 15           |
| Schwingung X - Alarm           | mm/s | 50           |
| Schwingung Y - Warnung         | mm/s | 15           |
| Schwingung Y - Alarm           | mm/s | 50           |
| Schwingung Z - Warnung         | mm/s | 12           |
| Schwingung Z - Alarm           | mm/s | 50           |
| Schwingung Eingang 1 - Warnung | mm/s | 50           |
| Schwingung Eingang 1 - Alarm   | mm/s | 50           |
| Schwingung Eingang 2 - Warnung | mm/s | 50           |
| Schwingung Eingang 2 - Alarm   | mm/s | 50           |
|                                |      | a state sure |

# Übersicht der möglichen Vibrationssensoren und Eingabe der Grenzwerte.

# Übersicht Schwingungssensoren

| Nr.                                 | Beschreibung                              | Display                |
|-------------------------------------|-------------------------------------------|------------------------|
| Schwingung X, Y, Z                  | Vibrationssensor im DDI                   | VibX, VibY, VibZ       |
| Schwingung Eingang 1/Ein-<br>gang 2 | Eingang für externen<br>Schwingungssensor | VibHut, VibTop, VibBot |

#### Eingabe der Grenzwerte

- Schwingung X Warnung
- Grenzwert für eine Warnung in mm/s.
- Werkseinstellung: werkseitige Vorgabe
- Eingabe: 0 % bis werkseitige Vorgabe

 Schwingung X – Alarm Grenzwert für die Abschaltung der Pumpe in mm/s. Werkseinstellung: werkseitige Vorgabe Eingabe: 0 % bis werkseitige Vorgabe. Der Wert muss 2 % höher sein als der Grenzwert für die Warnung.

#### Legende

"X" steht als Platzhalter für die Eingangsnummer X, Y, Z, 1 oder 2.

# 6.5.6 Frequenzumrichter

| IP / Typauswahl     | $\sim$ |
|---------------------|--------|
| Auto-Parametrierung | $\sim$ |
| Rampenzeit          | $\sim$ |
| Digitale Eingänge   | $\sim$ |
| Analoge Eingänge    | $\sim$ |
| Relais-Ausgänge     | $\sim$ |
| Analoge Ausgänge    | $\sim$ |
|                     |        |

Grundeinstellungen Frequenzumrichter:

- IP / Typauswahl Einstellungen zur Kommunikation mit dem Frequenzumrichter
- Auto-Parametrierung
   Automatische Konfiguration des Frequenzumrichters
- Rampenzeit
   Zeitvorgaben für Anfahr- und Bremsrampe
- Digitale Eingänge
  Konfiguration der digitalen Eingänge.
- Analoge Eingänge
  Konfiguration der analogen Eingänge.
- Relais-Ausgänge
   Konfiguration der Relaisausgänge.
- Analoge Ausgänge Konfiguration der analogen Ausgänge.

Grundeinstellung für die Kommunikation zwischen Pumpe und Frequenzumrichter.

- IP-Adresse
   IP-Adresse des Frequenzumrichters.
   Typauswahl
  - Passenden Frequenzumrichter auswählen. Werkseinstellung: Wilo-EFC

Mit der automatischen Parametrierung konfiguriert das Digital Data Interface die Grundeinstellungen des angeschlossenen Frequenzumrichters. Die folgenden Punkte beachten:

- Die automatische Parametrierung überschreibt alle Einstellungen im Frequenzumrichter!
- Die automatische Parametrierung konfiguriert die Belegung der digitalen Eingänge!
- Nach der automatischen Parametrierung die automatische Motoranpassung im Frequenzumrichter ausführen!

# Automatische Parametrierung ausführen.

- IP-Adresse des Frequenzumrichters ist eingetragen.
- Richtiger Frequenzumrichter ist ausgewählt.
- Frequenzumrichter steht auf "Stopp"
- 1. "Parameter übertragen" anklicken
- 2. "Auto-Parametrierung, startet.
- 3. Am Ende der Übertragung erscheint die Meldung "Übertragung erfolgreich!".
- Anfahrrampe

Zeitvorgabe in Sekunden. Werkseinstellung: 5 s Eingabe: 1 bis 20 s

Bremsrampe
 Zeitvorgabe in Sekunden.
 Werkseinstellung: 5 s
 Eingabe: 1 bis 20 s

# 6.5.6.1 IP / Typauswahl

| IP / Typauswahl | ^               |
|-----------------|-----------------|
| IP-Adresse      | 192.168.179.152 |
| Typauswahl      | < WILO EFC >    |
|                 | Speichern       |

# 6.5.6.2 Auto-Parametrierung

| Auto-Parametrierung |                      |
|---------------------|----------------------|
|                     | Parameter übertragen |

# 6.5.6.3 Rampenzeit

| Rampenzeit  |   | ^                   |
|-------------|---|---------------------|
| Anfahrrampe | S | 5                   |
| Bremsrampe  | S | 5                   |
|             |   | the set of the same |

# 6.5.6.4 Digitale Eingänge

| Digitale Eingänge   | ^                          |
|---------------------|----------------------------|
| Eingang 18 Funktion | Start                      |
| Eingang 19 Funktion | < Not In Use >             |
| Eingang 27 Funktion | External Off (Inverse)     |
| Eingang 29 Funktion | < Not In Use >             |
| Eingang 32 Funktion | < Not In Use               |
| Eingang 33 Funktion | PTC/WSK                    |
| Eingang 37 Funktion | Safe Torque Off (optional) |
|                     |                            |

Zuordnung der verfügbaren Funktionen zu den jeweiligen Eingängen. Die Bezeichnung der Eingangsklemmen stimmt mit der Bezeichnung am Frequenzumrichter Wilo-EFC überein.

Über die automatische Parametrierung werden die folgenden Eingänge fest vorbelegt:

- Eingang 18 Funktion
- Funktion: Start

Beschreibung: Ein-/Aus-Signal von der übergeordneten Steuerung.

Eingang 27 Funktion

Funktion: External Off (Inverse)

Beschreibung: Fernabschaltung über separaten Schalter. HINWEIS! Der Eingang schaltet direkt den Frequenzumrichter!

# Eingang 33 Funktion

Funktion: PTC/WSK

Beschreibung: Anschluss hardwareseitiger Temperaturfühler in der Motorwicklung

- Eingang 37 Funktion
  - Funktion: Safe Torque Off (STO) sichere Abschaltung

Beschreibung: hardware-seitige Abschaltung der Pumpe durch den Frequenzumrichter, unabhängig von der Pumpensteuerung. Eine automatische Wiedereinschaltung ist nicht möglich (Wiedereinschaltsperre).

GEFAHR! Wenn die Pumpe innerhalb von Ex-Bereichen eingesetzt wird, hardwareseitige Temperaturfühler und Trockenlaufschutz hier anschließen! Hierfür die optional erhältliche Steckkarte "MCB 112" im Frequenzumrichter installieren.

Für die folgenden Eingänge können vorhandene Funktionen frei zugewiesen werden:

- Eingang 19 Funktion
- Eingang 29 Funktion
- Eingang 32 Funktion
- Werkseinstellung: Nicht verwendet Eingabe:
  - Hochwasser
     Grand für Unshursser
    - Signal für Hochwasserpegel.
  - Trockenlauf
     Signal f
    ür Trockenlaufschutz.
  - Leckage Warnung
     Signal für eine externe Dichtungskammerüberwachung. Im Fehlerfall wird eine Warnmeldung ausgegeben.
  - Leckage Alarm

Signal für eine externe Dichtungskammerüberwachung. Im Fehlerfall wird die Pumpe abgeschaltet. Das weitere Verhalten kann über den Alarmtyp in der Konfiguration eingestellt werden.

Zurücksetzen

Externes Signal zum Zurücksetzen von Fehlermeldungen.

# HINWEIS! Die Zuweisung der Eingänge muss mit der hardwareseitigen Belegung am Frequenzumrichter übereinstimmen!

Zuordnung der verfügbaren Funktionen und Eingangsarten zu den jeweiligen Eingängen. Die Bezeichnung der Eingangsklemmen stimmt mit der Bezeichnung am Frequenzumrichter Wilo-EFC überein.

Die folgenden Eingänge können konfiguriert werden:

- Eingang 53 Funktion
- Eingang 54 Funktion

# HINWEIS! Die Zuweisung muss mit der hardwareseitigen Belegung am Frequenzumrichter übereinstimmen!

 Eingang 53 Funktion/Eingang 54 Funktion Werkseinstellung: Nicht verwendet Eingabe:

#### 6.5.6.5 Analoge Eingänge

| Analoge Eingänge         | ^                   |
|--------------------------|---------------------|
| Eingang 53 Funktion      | < Nicht verwendet > |
| Eingang 53 Signaltyp     | < 420mA >           |
| Eingang 53 Skalenendwert | 1                   |
| Eingang 54 Funktion      | < Nicht verwendet > |
| Eingang 54 Signaltyp     | < 420mA >           |
| Eingang 54 Skalenendwert | 1                   |
|                          | Speichern           |

Sollwert

Sollwertvorgabe zur Steuerung der Pumpendrehzahl als analoges Signal durch die übergeordnete Steuerung.

- Füllstand

Erfassung des aktuellen Füllstands zur Datenerfassung. Grundlage für die Funktionen "steigender" und "sinkender" Pegel am digitalen Ausgang.

Druck

Erfassung des aktuellen Systemdrucks zur Datenerfassung.

Durchfluss

Erfassung des aktuellen Durchflusses zur Datenerfassung.

• Eingang 53 Signaltyp/Eingang 54 Signaltyp

Signalart (Spannung (U) oder Strom (I)) auch hardwareseitig am Frequenzumrichter einstellen. Betriebsanleitung des Frequenzumrichters beachten! Werkseinstellung: 4...20 mA Eingabe:

- 0...20 mA
- 4...20 mA
- 0...10 V

• Eingang 53 Skalenendwert/Eingang 54 Skalenendwert

Werkseinstellung: 1

Eingabe: Maximalwert als realer Zahlenwert mit Einheit. Die Einheiten für die Regelwerte sind:

- Füllstand = m
- Druck = bar
- Durchfluss = l/s

Trennzeichen für Nachkommastellen: Punkt

### 6.5.6.6 Relais-Ausgänge

| Relais-Ausgänge     |   |            | ^  |
|---------------------|---|------------|----|
| Relais 1 Funktion   | < | Not In Use | _> |
| Relais 1 invertiert |   |            |    |
| Relais 2 Funktion   | < | Not In Use | _> |
| Relais 2 invertiert |   |            | •  |
|                     |   |            |    |

Zuordnung der verfügbaren Funktionen zu den jeweiligen Ausgängen. Die Bezeichnung der Ausgangsklemmen stimmt mit der Bezeichnung am Frequenzumrichter Wilo-EFC überein.

Die folgenden Ausgänge können konfiguriert werden:

- Relais 1 Funktion
- Relais 2 Funktion

# HINWEIS! Die Zuweisung muss mit der hardwareseitigen Belegung am Frequenzumrichter übereinstimmen!

Relais 1 Funktion/Relais 2 Funktion Werkseinstellung: Nicht verwendet

Eingabe:

- Betrieb
   Einzelbetriebsmeldung der Pumpe
- Steigender Pegel
   Meldung bei steigendem Pegel.
- Sinkender Pegel
   Meldung bei sinkendem Pegel.
- Fehler

Einzelstörmeldung der Pumpe: Alarm.

- Warnung
  - Einzelstörmeldung der Pumpe: Warnung.
- Spülzyklus aktiv
   Meldung, wenn die Reinigungssequenz der Pumpe gestartet wird.
- Relais 1 invertiert/Relay 2 Invert Arbeitsweise des Ausgangs: normal oder invertierend. Werkseinstellung: Aus (normal)

# 6.5.6.7 Analoge Ausgänge

| Analoge Ausgänge      | ^                   |
|-----------------------|---------------------|
| Ausgang 42 Funktion   | < Nicht verwendet > |
| Ausgang 42 Signaltyp  | < 020mA             |
| Ausgang 42 Max. Skala | 1                   |
|                       | Castelana           |

Zuordnung der verfügbaren Funktionen zu den jeweiligen Ausgängen. Die Bezeichnung der Ausgangsklemmen stimmt mit der Bezeichnung am Frequenzumrichter Wilo-EFC überein.

- Die folgenden Ausgänge können konfiguriert werden:
- Ausgang 42 Funktion

HINWEIS! Die Zuweisung muss mit der hardwareseitigen Belegung am Frequenzumrichter übereinstimmen!

- Ausgang 42 Funktion Werkseinstellung: Nicht verwendet Eingabe:
  - Lingabe.
  - Frequenz
    - Ausgabe der aktuellen Ist-Frequenz.
  - Füllstand

Ausgabe des aktuellen Füllstands. HINWEIS! Für die Ausgabe muss ein entsprechender Signalgeber an einem Eingang angeschlossen werden!

Druck

Ausgabe des aktuellen Betriebsdrucks. HINWEIS! Für die Ausgabe muss ein entsprechender Signalgeber an einem Eingang angeschlossen werden!

- Durchfluss
   Ausgabe der aktuellen Durchflussmenge. HINWEIS! F
  ür die Ausgabe muss ein entsprechender Signalgeber an einem Eingang angeschlossen werden!
- Ausgang 42 Signaltyp Werkseinstellung: 4...20 mA
  - Eingabe:
  - 0...20 mA
  - 4...20 mA
- Ausgang 42 Max. Skala Werkseinstellung: 1 Eingabe: Maximalwert als realer Zahlenwert ohne Einheit, Trennzeichen für Nachkommastellen: Punkt

# 6.5.7 E/A-Erweiterung

| IP / Typauswahl   | $\sim$ |
|-------------------|--------|
| Digitale Eingänge | $\sim$ |
| Analoge Eingänge  | $\sim$ |
| Relais Ausgänge   | $\sim$ |

<

Grundeinstellungen der I/O-Module (Eingangs-/Ausgangserweiterungen):

- IP / Typauswahl
  - Einstellungen zur Kommunikation mit dem I/O-Modul
- Digitale Eingänge
- Konfiguration der digitalen Eingänge.
- Analoge Eingänge Konfiguration der analogen Eingänge (nur im Wilo I/O 2 verfügbar).
- Relais Ausgänge Konfiguration der Relaisausgänge. Die Anzahl der Ausgänge ist abhängig vom gewählten I/O-Modul.

**6.5.7.1** IP / Typauswahl Grundeinstellung für die Kommunikation zwischen Pumpe und I/O-Modul.

192.168.1.201

WILO IO 2

- Erweiterung aktivieren
  - Funktion Ein/Ausschalten.
  - Werkseinstellung: Aus
  - IP-Adresse
    - IP-Adresse des I/O-Moduls.
  - Typauswahl I/O-Modul auswählen. Werkseinstellung: Wilo IO 1 Eingabe: Wilo IO 1 (ET-7060), Wilo IO 2 (ET-7002)

IP / Typauswahl

Erweiterung aktivieren

IP-Adresse

Typauswahl

### 6.5.7.2 Digitale Eingänge

| Digitale Eingänge  | ^                   |
|--------------------|---------------------|
| Eingang 1 Funktion | < Nicht verwendet > |
| Eingang 2 Funktion | < Nicht verwendet > |
| Eingang 3 Funktion | < Nicht verwendet > |
| Eingang 4 Funktion | < Nicht verwendet > |
| Eingang 5 Funktion | < Nicht verwendet > |
| Eingang 6 Funktion | < Nicht verwendet > |
|                    | Cristikaur          |

Zuordnung der verfügbaren Funktionen zu den jeweiligen Eingängen. Die Bezeichnung der Eingangsklemmen stimmt mit der Bezeichnung am I/O-Modul überein. Für die folgenden Eingänge können vorhandene Funktionen frei zugewiesen werden:

- Eingang 1 Funktion
- Eingang 2 Funktion
- Eingang 3 Funktion
- Eingang 4 Funktion
- Eingang 5 Funktion
- Eingang 6 Funktion

Werkseinstellung: Nicht verwendet

Eingabe:

HINWEIS! Im LPI-Systemmodus sind die Funktionen am I/O-Modul gleich zum Frequenzumrichter. Die folgende Beschreibung richtet sich an den LSI-Systemmodus.

- Hochwasser
  - Signal für Hochwasserpegel.
- Trockenlauf
- Signal für Trockenlaufschutz.
- Reset
  - Externes Signal zum Zurücksetzen von Fehlermeldungen.
- Externe Freigabe
  - Externes Signal zum Ausschalten des Systems.
- Abpumpen
  - Abpumpvorgang starten. Pumpenschacht wird bis zum Ausschaltpegel abgepumpt.
- Alternativer Startpegel
- Alternativen Einschaltpegel aktivieren.

# HINWEIS! Die Zuweisung muss mit der hardwareseitigen Belegung am I/O-Modul übereinstimmen!

6.5.7.3 Analoge Eingänge

| Analoge Eingänge        | ^                   |
|-------------------------|---------------------|
| Eingang 1 Funktion      | < Nicht verwendet > |
| Eingang 1 Signaltyp     | < 420mA >           |
| Eingang 1 Skalenendwert | 1                   |
| Eingang 2 Funktion      | < Nicht verwendet > |
| Eingang 2 Signaltyp     | < 420mA >           |
| Eingang 2 Skalenendwert | 1                   |
| Eingang 3 Funktion      | < Nicht verwendet > |
| Eingang 3 Signaltyp     | < 420mA >           |
| Eingang 3 Skalenendwert | 1                   |
|                         | Speichern           |

Zuordnung der verfügbaren Funktionen zu den jeweiligen Eingängen. Die Bezeichnung der Eingangsklemmen stimmt mit der Bezeichnung am I/O-Modul überein. Für die folgenden Eingänge können vorhandene Funktionen frei zugewiesen werden:

- Eingang 1 Funktion
- Eingang 2 Funktion
- Eingang 3 Funktion

# Einstellungen

Eingang 1 Funktion ... Eingang 3 Funktion

Werkseinstellung: Nicht verwendet

Eingabe:

HINWEIS! Im LPI-Systemmodus sind die Funktionen am I/O-Modul gleich zum Frequenzumrichter. Die folgende Beschreibung richtet sich an den LSI-Systemmodus.

Füllstand

Sollwertvorgabe für die Regelungsarten im LSI-Systemmodus.

HINWEIS! Voraussetzung für den LSI-Systemmodus! Einen Eingang mit dieser Funktion belegen.

Druck

Erfassung des aktuellen Systemdrucks zur Datenerfassung.

- HINWEIS! Kann als Regelwert für den PID-Regler verwendet werden!
- Durchfluss

Erfassung des aktuellen Durchflusses zur Datenerfassung.

HINWEIS! Kann als Regelwert für den PID- und HE-Regler verwendet werden!

Sollwert

Sollwertvorgabe von einer übergeordneten Steuerung zur Steuerung der Pumpstation als analoges Signal. HINWEIS! Im LSI-Systemmodus arbeitet die Pumpstation autark von einer übergeordneten Steuerung. Wenn die Sollwertvorgabe durch eine übergeordnete Steuerung erfolgen muss, Rücksprache mit dem Kundendienst halten! Eingang 1 Signaltyp ... Eingang 3 Signaltyp

Der ausgewählte Messbereich wird an das I/O-Modul übergeben. HINWEIS! Signalart (Strom oder Spannung) hardwareseitig einstellen. Herstelleranleitung beachten! Werkseinstellung: 4 ... 20 mA

Eingabe:

- 0 ... 20 mA
- 4 ... 20 mA
- 0...10 V
- Eingang 1 Skalenendwert ... Eingang 3 Skalenendwert
- Werkseinstellung: 1

Eingabe: Maximalwert als realer Zahlenwert mit Einheit. Die Einheiten für die Regelwerte sind:

- Füllstand = m
- Druck = bar
- Durchfluss = l/s

Trennzeichen für Nachkommastellen: Punkt

# 6.5.7.4 Relais Ausgänge

| Relais Ausgänge     | ^                   |
|---------------------|---------------------|
| Relais 1 Funktion   | < Nicht verwendet > |
| Relais 1 invertiert |                     |
| Relais 2 Funktion   | < Nicht verwendet > |
| Relais 2 invertiert | 00                  |
| Relais 3 Funktion   | < Nicht verwendet > |
| Relais 3 invertiert | 00                  |
|                     |                     |

Zuordnung der verfügbaren Funktionen zu den jeweiligen Ausgängen. Die Bezeichnung der Ausgangsklemmen stimmt mit der Bezeichnung am I/O-Modul überein. Für die folgenden Ausgänge können vorhandene Funktionen frei zugewiesen werden:

- Relais 1 Funktion
- Relais 2 Funktion
- Relais 3 Funktion
- Relais 4 Funktion
- Relais 5 Funktion
- Relais 6 Funktion

# HINWEIS! Das Wilo IO 2 hat nur drei Relaisausgänge!

# Einstellungen

 Relais 1 Funktion ... Relais 6 Funktion Werkseinstellung: Nicht verwendet Eingabe:

HINWEIS! Im LPI-Systemmodus sind die Funktionen am I/O-Modul gleich zum Frequenzumrichter. Die folgende Beschreibung richtet sich an den LSI-Systemmodus.

- Betrieb
  - Sammelbetriebsmeldung
- Steigender Pegel
  - Meldung bei steigendem Pegel.
- Sinkender Pegel
  - Meldung bei sinkendem Pegel.
- Warnung
  - Sammelstörmeldung: Warnung.
- Fehler
  - Sammelstörmeldung: Fehler.
- Spülzyklus aktiv

Meldung, wenn eine Reinigungssequenz einer Pumpe aktiv ist.

 Relais 1 Funktion ... Relais 6 Funktion Arbeitsweise des Ausgangs: normal oder invertierend. Werkseinstellung: aus (normal)

#### 6.5.8 Alarme / Warnungen

Umschaltbare Alarme  $\vee$  Umschaltbare Warnungen  $\vee$ 

Für bestimmte Alarm- und Warnmeldungen kann die Priorität in zwei Stufen festgelegt werden.

#### 6.5.8.1 Umschaltbare Alarme

| Umschaltbare Alarme        | ^            |
|----------------------------|--------------|
| Trockenlauf                | Alarm Type B |
| Leckage (Externer Eingang) | Alarm Type B |
| Temp. Sensor 1 Alarm       | Alarm Type B |
| Temp. Sensor 2 Alarm       | Alarm Type B |
| Temp. Sensor 3 Alarm       | Alarm Type B |
| Temp. Sensor 4 Alarm       | Alarm Type B |
| Temp. Sensor 5 Alarm       | Alarm Type B |
| Motor Überlast             | Alarm Type B |
| Motor Übertemp.            | Alarm Type B |
|                            |              |

Für die dargestellten Alarmmeldungen können die folgenden Priorisierungen vergeben werden:

- Alarm Typ A: Im Fehlerfall wird die Pumpe abgeschaltet. Die Alarmmeldung **muss manuell** zurückgesetzt werden:
  - Reset auf der Startseite
  - Funktion "Reset" an einem Digitaleingang des Frequenzumrichters oder I/O-Moduls
     Entsprechendes Signal über Feldbus
- Alarm Typ B: Im Fehlerfall wird die Pumpe abgeschaltet. Wenn der Fehler behoben ist, wird die Alarmmeldung automatisch zurückgesetzt.

#### 6.5.8.2 Umschaltbare Warnungen

Funktionsmodule

| Umschaltbare Warnungen             | ^              |
|------------------------------------|----------------|
| Austauchbetrieb Grenzwert erreicht | Warning Type C |
| Verstopfung erkannt                | Varning Type D |
| Schwingung X - Warnung             | Warning Type C |
| Schwingung Y - Warnung             | Warning Type C |
| Schwingung Z - Warnung             | Warning Type C |
| Schwingung Eingang 1 - Warnung     | Warning Type C |
| Schwingung Eingang 2 - Warnung     | Warning Type C |
|                                    |                |

Für die dargestellten Warnmeldungen können die folgenden Priorisierungen vergeben werden:

- Warnung Typ C: Diese Warnungen können einen Relaisausgang des Frequenzumrichters oder des I/O-Moduls schalten.
- Warnung Typ D: Diese Warnungen werden nur angezeigt und protokolliert.

Übersicht der Funktionen in Abhängigkeit zum Systemmodus.

| Funktionsmodule                 | Systemmodus |     |            |           |
|---------------------------------|-------------|-----|------------|-----------|
|                                 | DDI         | LPI | LSI-Master | LSI-Slave |
| Pumpen-Kick                     | -           | •   | -          | •         |
| Austauchbetrieb                 | -           | •   | -          | •         |
| Betriebsart (Pumpe)             | -           | •   | -          | •         |
| Verstopfungserkennung           | -           | •   | -          | •         |
| Reinigungssequenz               | -           | •   | -          | •         |
| Betriebsart (System)            | -           | -   | •          | -         |
| Systemgrenzen                   | -           | -   | •          | -         |
| Niveausteuerung                 | -           | -   | •          | -         |
| PID-Regler                      | -           | -   | •          | -         |
| High Efficiency–(HE)–Controller | _           | -   | •          | -         |

#### Legende

– = nicht vorhanden, • = vorhanden

# 6.6.1 Pumpen-Kick

6.6

| Pumpen-Kick |                |
|-------------|----------------|
| Ein/Aus     | 00             |
| Startzeit   | h:m 02:00      |
| Endzeit     | h:m 02:00      |
| Frequenz    | Hz 35          |
| Intervall   | h 24           |
| Dauer       | s 10           |
|             | Const Lawrence |

Zur Vermeidung längerer Stillstandszeiten der Pumpe kann ein zyklischer Pumpenlauf erfolgen.

- Aus/Ein Funktion ein- und ausschalten. Werkseinstellung: Aus
   Endzeit und Startzeit
  - Außerhalb dieses Zeitraums wird kein zyklischer Pumpenlauf erzwungen. Werkseinstellung: 00:00
- Eingabe: hh:mm

6.6.2 Austauchbetrieb

| Austauchbetrieb     |          |       |
|---------------------|----------|-------|
| Austauchbetrieb     |          |       |
| Hysterese           | °C       | 5     |
| Temperaturgrenzwert | °C       | 100   |
| Betriebsart         | On/Off ⊛ | PID O |

- Frequenz Betriebsfrequenz für den zyklischen Pumpenlauf. Werkseinstellung: 35 Hz Eingabe: 25 Hz bis max. Frequenz laut Typenschild
- Intervall Zulässige Stillstandszeit zwischen zwei zyklischen Pumpenläufen. Werkseinstellung: 24 h Eingabe: 0 bis 99 h.
- Dauer Laufzeit der Pumpe beim zyklischen Pumpenlauf. Werkseinstellung: 10 s Eingabe: 0 bis 30 s

Die Motorwicklung ist mit einer Temperaturüberwachung ausgestattet. Diese Überwachung erlaubt der Pumpe einen Austauchbetrieb, ohne die max. Wicklungstemperatur zu erreichen. Die Temperaturerfassung erfolgt über Pt100-Fühler.

- Aus/Ein Funktion ein- und ausschalten.
  - Werkseinstellung: Aus
- Hysterese

Temperaturdifferenz zur Grenztemperatur, nach der ein Wiedereinschalten erfolgt. HIN-WEIS! Wird nur für die Betriebsart "Zweipunktregler" benötigt!

Werkseinstellung: 5 °C Eingabe: 1 bis 20 °C

Temperaturgrenzwert

Wenn die eingestellte Grenztemperatur erreicht wird, wird der Temperaturbegrenzer aktiv.

Werkseinstellung: Warnschwelle Wicklungstemperatur ab Werk Eingabe: 40 °C bis Abschalttemperatur Wicklung ab Werk

- Betriebsart
  - Werkseinstellung: On/Off

Eingabe: On/Off (Zweipunktregler) oder PID

On/Off (Zweipunktregler)

Pumpe schaltet beim Erreichen der eingestellten Grenztemperatur aus. Sobald sich die Wicklungstemperatur wieder um den eingestellten Hysteresewert verringert hat, schaltet die Pumpe wieder ein.

PID

Um ein Abschalten der Pumpe zu verhindern, wird die Motordrehzahl in Abhängigkeit der Wicklungstemperatur geregelt. Mit steigender Wicklungstemperatur wird die Motordrehzahl verringert. Somit wird ein längerer Pumpenlauf ermöglicht.

# Betriebsart (Pumpe)

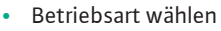

Festlegen, in welcher Betriebsart die Pumpe verwendet wird. Werkseinstellung: Aus Eingabe: Automatik, Manuell oder Aus

- Aus
- Pumpe aus.
- Manuell

Pumpe von Hand einschalten. Die Pumpe läuft, bis die Schaltfläche "Aus" angeklickt oder das Ausschaltniveau erreicht wird.

HINWEIS! Für den manuellen Betrieb eine Frequenz für den Betriebspunkt eintra**gen!** (siehe Menü: "Funktionsmodule → Betriebsart → Hand Frequenz") HINWEIS! Systemmodus "LSI": Ein manueller Betrieb ist nur möglich, wenn die Mas-

- ter-Betriebsart "Aus" ist!
- Automatik

Automatischer Betrieb der Pumpe.

Systemmodus "LPI": Sollwertvorgabe durch übergeordnete Steuerung. Systemmodus "LSI": Sollwertvorgabe durch den System-Master.

# 6.6.3

| Betriebsart        |    |      |    |
|--------------------|----|------|----|
| Betriebsart wählen | <  | Auto |    |
| Hand Frequenz      | Hz |      | 30 |
|                    |    |      |    |

Hand Frequenz

 $\sim$ 

Frequenzvorgabe für den Betriebspunkt bei **manuellem Betrieb**. Werkseinstellung: 0 Hz

Eingabe: 25 Hz bis max. Nennfrequenz laut Typenschild

# 6.6.4 Verstopfungserkennung

| Leistungskurve Anlernen |  |
|-------------------------|--|
| Einstellungen Erkennung |  |

# 6.6.4.1 Verstopfungserkennung – Leistungskurve Anlernen

| Leistungskurve Anle | rnen                               | ^         |
|---------------------|------------------------------------|-----------|
|                     | Anlernen starten (Pumpe läuft an!) |           |
| Minimalfrequenz     | Hz                                 | 30        |
| Maximalfrequenz     | Hz                                 | 50        |
|                     |                                    | Speichern |

Die Pumpe ist mit einem Algorithmus ausgestattet, der eine Verstopfung in der Hydraulik erkennen kann. Die Grundlage für den Algorithmus ist eine Abweichung der Nennleistung zur Referenzkennlinie. Die Referenzkennlinie wird über eine **"Einlernphase"** eingemessen. Die Rahmenbedingungen für die Verstopfungserkennung werden in den **"Einstellungen"** hinterlegt.

Um die Verstopfungserkennung aktivieren zu können, muss eine Referenzkennlinie eingemessen werden.

• Minimalfrequenz

Minimale Frequenz, ab der die Verstopfungserkennung arbeitet. Werkseinstellung: 30 Hz Eingabe: 1 Hz bis max. Nennfrequenz laut Typenschild

Maximalfrequenz

Maximale Frequenz, bis zu der die Verstopfungserkennung arbeitet. Werkseinstellung: Nennfrequenz laut Typenschild Eingabe: 1 Hz bis max. Nennfrequenz laut Typenschild

Wenn alle Werte eingestellt sind, Einlernphase durch Klicken der Schaltfläche "Anlernen starten (Pumpe läuft an!)" starten. Wenn die Einlernphase abgeschlossen ist, erfolgt eine Rückmeldung am Bildschirm.

# HINWEIS! Während der Einlernphase erfolgt keine Verstopfungserkennung!

# 6.6.4.2 Verstopfungserkennung – Einstellungen Erkennung

| Einstellungen Erkennung          |         | ^  |
|----------------------------------|---------|----|
| Ein/Aus                          |         |    |
| Schwankung der Leistung          | %       | 2  |
| Schwankung-Verzögerung           | S       | 10 |
| Toleranz Leistungslimit          | %       | 10 |
| Toleranz Leistungslimit Hoch     | %       | 15 |
| Leistungslimit Verzögerung       | S       | 10 |
| Toleranz Leistungsanstieg        | %       | 3  |
| Verzögerung nach Frequenzwechsel | S       | 5  |
|                                  | Speiche | rn |

Definition der Rahmenbedingungen für die Verstopfungserkennung. **HINWEIS! Um die Ver**stopfungserkennung aktivieren zu können, eine Referenzkennlinie hinterlegen! (→ "Leistungskurve Anlernen")

 Aus/Ein Funktion ein- und ausschalten.

Werkseinstellung: Aus

 Schwankung der Leistung Zulässige Schwankung zur gemittelten Leistungsaufnahme in %. Werkseinstellung: 2 % Eingabe: 0 bis 100 %

 Schwankung-Verzögerung Wenn die zulässige Schwankung zur gemittelten Leistungsaufnahme über die eingestellte Dauer größer ist als die zulässige Schwankung, wird ein Reinigungsvorgang gestartet. Werkseinstellung: 10 s Eingabe: 0 bis 60 s

- Toleranz Leistungslimit Zulässige Schwankung zur Referenzkennlinie in %. Werkseinstellung: 10 % Eingabe: 0 bis 100 %
- Leistungslimit Verzögerung Wenn die zulässige Abweichung der Leistung zur Referenzkennlinie über die eingestellte Dauer größer ist als die zulässige Abweichung, wird ein Reinigungsvorgang gestartet. Werkseinstellung: 10 s Eingabe: 0 bis 60 s
- Toleranz Leistungslimit Hoch
   Zulässige Schwankung zur Referenzkennlinie in %, wenn der Digitaleingang "High Clog Limit" aktiv ist.
   Werkseinstellung: 15 %
   Eingabe: 0 bis 100 %

# Toleranz Leistungsanstieg

Vergleich der gemittelten Leistungsaufnahme während des Normalbetriebs und der Verstopfungserkennung. Die gemittelte Leistungsaufnahme wird während des Normalbetriebs und einer Verstopfungserkennung aufgezeichnet. Die Dauer der Aufzeichnung ist werkseitig eingestellt. Beide Werte werden miteinander verglichen. Wenn der Wert während einer Verstopfungserkennung um den eingestellten Faktor über dem Wert im Normalbetrieb liegt, wird ein Reinigungsvorgang gestartet. Werkseinstellung: 3 %

Eingabe: 0 bis 100 %

 Verzögerung nach Frequenzwechsel Zeitdauer nach einem Frequenzwechsel, bevor neue Messdaten für Berechnungen gespeichert werden. Werkseinstellung: 5 s Eingabe: 0 bis 60 s

Wenn die Verstopfungserkennung aktiviert ist, kann die Pumpe im Bedarfsfall eine Reinigungssequenz starten. Um die Verstopfung zu lösen und abzupumpen, läuft die Pumpe abwechselnd mehrmals rück- und vorwärts.

- Aus/Ein
  - Funktion ein- und ausschalten. Werkseinstellung: Aus
- Reinigung bei Pumpenstart
   Vor jedem Pumpvorgang wird zuerst eine Reinigungssequenz gestartet.
   Werkseinstellung: Aus
- Frequenz Vorwärts
   Frequenzvorgabe für den Vorwärtslauf während der Reinigungssequenz.
   Werkseinstellung: 38 Hz
   Eingabe: 0 bis 60 Hz
- Dauer Vorwärts Laufzeit für den Vorwärtslauf. Werkseinstellung: 6 s Eingabe: 0 bis 30 s
- Frequenz Rückwärts
   Frequenzvorgabe für den Rückwärtslauf während der Reinigungssequenz.
   Werkseinstellung: 30 Hz
   Eingabe: 0 bis 60 Hz
- Dauer Rückwärts Laufzeit für den Rückwärtslauf. Werkseinstellung: 6 s Eingabe: 0 bis 30 s
- Pausenzeit
   Stillstandszeit zwischen Vor- und Rückwärtslauf.
   Werkseinstellung: 5 s
   Eingabe: 0 bis 10 s
- Anzahl Wiederholungen/Sequenz
   Anzahl der Vor- und Rückwärtsläufe während einer Reinigungssequenz.
   Werkseinstellung: 4
   Eingabe: 1 bis 10
- Maximale Sequenzen/Stunde Max. Anzahl der Reinigungssequenzen in einer Stunde. Werkseinstellung: 3 Eingabe: 1 bis 10
- Anfahrrampe Anlaufzeit des Motors von 0 Hz bis zur eingestellten Frequenz. Werkseinstellung: 2 s Eingabe: 0 bis 10 s
- Bremsrampe
   Ausschaltzeit des Motors von der eingestellten Frequenz bis 0 Hz.
   Werkseinstellung: 2 s
   Eingabe: 0 bis 10 s

# 6.6.5 Reinigungssequenz

| 01 |
|----|
| 01 |
| 38 |
| 6  |
| 30 |
| 6  |
| 5  |
| 4  |
| 3  |
| 2  |
| 2  |
|    |

#### 6.6.6 Betriebsart (System)

| Betriebsart        |                     |
|--------------------|---------------------|
| Betriebsart wählen | Aus                 |
| Automatik-Modus    | < Niveausteuerung > |
| Abpumpen starten   | Start               |
|                    | Speichern           |

Grundeinstellungen für das System festlegen.

Betriebsart wählen

Festlegen, in welcher Betriebsart das System arbeitet.

Werkseinstellung: Aus

Eingabe: Automatik, Aus

– Aus

System aus. Handbetrieb der einzelnen Pumpen über die Startseite der jeweiligen Pumpe möglich.

– Automatik

Automatischer Betrieb des Systems über den eingestellten Regler unter "Automatik-Modus".

Automatik–Modus

Festlegen, welcher Regler das System steuert.

Werkseinstellung: Niveausteuerung

Eingabe: Niveausteuerung, PID-Regler, HE-Regler

 Abpumpen starten
 Manuellen Pumpvorgang starten. Die max. angegebenen Pumpen (siehe Systemgrenzen
 → Pumpentausch) laufen bis zum festgelegten Abschalt-/Stoppegel der eingestellten Füllstandserfassung.

Festlegen der zulässigen Einsatzgrenzen des Systems:

- Pegel
  - Festlegen der Pegel für Hochwasser und Trockenlaufschutz.
- Trockenlaufsensor
  - Festlegen der Signalquelle für den Trockenlauf.
- Pumpentausch
- Einstellungen für einen regelmäßigen Pumpentausch.
- Min/Max Frequenz
   Festlegen der minimalen und maximalen Betriebsfrequenz.
- Startfrequenz

Festlegen einer erhöhten Betriebsfrequenz zum Pumpenstart.

Alternativer Abschaltpegel
 Zusätzlicher Abschaltpegel zum kompletten Entleeren des Pumpenschachtes und der Be lüftung der Niveausonde.

Festlegen verschiedener Füllstände zum Ein- und Ausschalten der Pumpen. HINWEIS! Für die Erfassung der Füllstände einen Niveausensor anschließen!

Hochwasser Start

Bei Erreichen des eingestellten Pegels starten die max. angegebenen Pumpen (siehe Systemgrenzen → Pumpentausch). Es erfolgt ein Eintrag im Datenlogger. Werkseinstellung: 100 m Eingabe: 0,05 bis 100 m

Hochwasser Stop

Speichern

Bei Erreichen des eingestellten Pegels werden alle zusätzlich gestarteten Pumpen abgeschaltet. Es bleiben nur die Pumpen in Betrieb, die laut Steuerung benötigt werden. Es erfolgt ein Eintrag im Datenlogger. Werkseinstellung: 100 m

Eingabe: 0,05 bis 100 m

Alternativer Start

Zusätzlicher Einschaltpegel zum früheren Abpumpen des Pumpenschachts. Dieser frühere Einschaltpegel erhöht das Reserveschachtvolumen für besondere Ereignisse, z. B. bei Starkregen. Um den zusätzlichen Einschaltpegel zu aktivieren, einen digitalen Eingang am I/O-Modul mit der Funktion "Alternativer Startpegel" belegen. Bei Erreichen des einge-stellten Pegels starten die max. angegebenen Pumpen (siehe Systemgrenzen → Pumpen-tausch).

Werkseinstellung: 100 m Eingabe: 0,05 bis 100 m

# 6.6.7.1 Pegel

6.6.7

Pegel

Trockenlaufsenso Pumpentausch

Min/Max Frequenz

Alternativer Abschaltpege

Startfrequenz

Systemgrenzen

| Pegel              |   | ^    |
|--------------------|---|------|
| Hochwasser Start   | m | 5    |
| Hochwasser Stop    | m | 4    |
| Alternativer Start | m | 3    |
| Trockenlauf        | m | 0.05 |
|                    | _ |      |

- Trockenlauf
  - Bei Erreichen des eingestellten Pegels werden alle Pumpen abgeschaltet. Es erfolgt ein Eintrag im Datenlogger. Werkseinstellung: 0,05 m
- Eingabe: 0,05 bis 100 m

## 6.6.7.2 Trockenlaufsensor

6.6.7.3 Pumpentausch

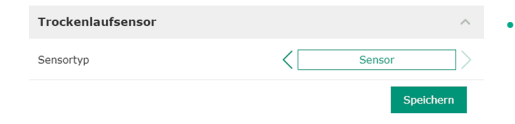

- Sensortyp Werkseinstellung: Sensor
- Eingabe: Sensor, Eingang Trockenlauf

Festlegen des Sensors für den Trockenlauf.

- Sensor
- Der Trockenlaufpegel wird über den Niveausensor ermittelt.
- Eingang Trockenlauf
- Das Signal für den Trockenlaufpegel wird über einen digitalen Eingang übermittelt.

Zur Vermeidung ungleichmäßiger Laufzeiten der einzelnen Pumpen erfolgt regelmäßig ein Tausch der Grundlastpumpe.

- Pumpentausch
   T

   Max. Anzahl Pumpen
   2

   Wechselmodus
   Impuls

   Zyklische Laufzeit
   m
  - Max. Anzahl Pumpen
    Max. Anzahl der Pumpen im System, die gleichzeitig betrieben werden dürfen.
    Werkseinstellung: 2
    Eingabe: 1 bis 4
    Wechselmodus
    Grundlegende Steuerung für den Pumpentausch.
    Werkseinstellung: Impuls
    Eingabe: Impuls, Zyklisch
    Impuls
    Der Pumpentausch erfolgt, nachdem alle Pumpen gestoppt wurden.
    - Zyklisch
       Der Pumpentausch erfolgt nach Ablauf der eingestellten Zeit unter "Zyklische Laufzeit".
  - Zyklische Laufzeit Wenn der Wechselmodus "Zyklisch" eingestellt ist, hier die Dauer eintragen, nach der ein Pumpentausch erfolgt. Werkseinstellung: 60 min Eingabe: 1 bis 1140 min

# 6.6.7.4 Min/Max Frequenz

| Min/Max Frequenz |    | ^  |
|------------------|----|----|
| Max              | Hz | 50 |
| Min              | Hz | 30 |

### • Max

Festlegen der minimalen und maximalen Betriebsfrequenz der Pumpen im System:

- Maximale Betriebsfrequenz der Pumpen im System.
  - Werkseinstellung: maximale Frequenz laut Typenschild
  - Eingabe: von minimaler bis maximale Frequenz laut Typenschild
- Min
  - Minimale Betriebsfrequenz der Pumpen im System. Werkseinstellung: minimale Frequenz laut Typenschild Eingabe: von **minimaler** bis **maximale** Frequenz **laut Typenschild**

#### HINWEIS! Die Eingabe ist durch die werkseitige Einsatzgrenze der Pumpe eingeschränkt!

# 6.6.7.5 Startfrequenz

| Startfrequenz |    | ^         |
|---------------|----|-----------|
| Frequenz      | Hz | 50        |
| Dauer         | S  | 1         |
|               |    | Speichern |

- Festlegen einer erhöhten Betriebsfrequenz zum Pumpenstart.
- Frequenz
  - Betriebsfrequenz beim Pumpenstart.

Werkseinstellung: maximale Frequenz laut Typenschild

Eingabe: von minimaler bis maximale Frequenz laut Typenschild

HINWEIS! Diese Funktion ist nur aktiv, wenn die Sollfrequenz des Reglers kleiner der erhöhten Startfrequenz ist.

HINWEIS! Wenn der eingestellte Wert gleich der min. Frequenz ist, wird die Funktion deaktiviert.

Dauer

Während der eingestellten Zeit laufen die Pumpen mit der erhöhten Betriebsfrequenz. Danach erfolgt die individuelle Regelung der Frequenz in Abhängigkeit zur Regelungsart. Werkseinstellung: 1 s Eingabe: 1 bis 30 s

# 6.6.7.6 Alternativer Abschaltpegel

| Alternativer Abschaltpegel | ^         |
|----------------------------|-----------|
| Aus/Ein                    | •         |
| Pegelstand                 | m 0.05    |
| Startet nach x Pumpzyklen  | 10        |
| Nachlaufzeit               | s O       |
|                            | Chaishara |

Zusätzlicher Abschaltpegel zum tieferen Absenken des Füllstands im Pumpenschacht und zur Belüftung des Niveausensors. Der zusätzliche Abschaltpegel wird nach Erreichen einer festgelegten Anzahl von Pumpzyklen aktiv.

# HINWEIS! Abschaltpegel über den Pegelwert für den Trockenlaufschutz einstellen!

- Aus/Ein Funktion ein-/ausschalten. Werkseinstellung: Aus
- Pegelstand Festlegen des gewünschten Füllstands. Werkseinstellung: 0,05 m Eingabe: 0,05 bis 100 m
- Startet nach x Pumpzyklen Anzahl der Pumpzyklen bis der zusätzliche Abschaltpegel aktiv wird. Werkseinstellung: 10 Eingabe: 2 bis 100
- Nachlaufzeit Nachlaufzeit der Pumpen bis zur Abschaltung. Werkseinstellung: 0 s Eingabe: 0 bis 300 s

Festlegen der einzelnen Schaltpegel:

Abschaltpegel für alle Pumpen.

Festlegen von bis zu sechs Schaltpegeln.

#### 6.6.8 Niveausteuerung

| Stop-Pegel   | ~      | <ul> <li>Stop-Pegel</li> </ul> |
|--------------|--------|--------------------------------|
| Pegelstand 1 | $\sim$ | Abschaltpegel für              |
| Pegelstand 2 | ~      | • Pegelstand 1 bis 6           |
| Pegelstand 3 | $\sim$ | Festlegen von bis :            |
| Pegelstand 4 | $\sim$ |                                |
| Pegelstand 5 | $\sim$ |                                |
| Pegelstand 6 | ~      |                                |

#### 6.6.8.1 Stop-Pegel

| Stop-Pegel |   | ^         |
|------------|---|-----------|
| Stop-Pegel | m | 0.05      |
|            |   | Speichern |

#### 6.6.8.2 Pegelstand 1 ... 6

| Pegelstand 1     | ^         |
|------------------|-----------|
| Start Pegelstand | m 0.05    |
| Frequenz         | Hz 50     |
| Anzahl Pumpen    | 0         |
|                  | Speichern |

Abschaltpegel für alle Pumpen.

HINWEIS! Abschaltpegel über den Pegelwert für den Trockenlaufschutz einstellen! HINWEIS! Wenn der "alternative Abschaltpegel" verwendet wird, diesen Pegelwert über den Pegelwert für den "alternativen Abschaltpegel" einstellen!

• Stop-Pegel Werkseinstellung: 0,05 m Eingabe: 0,05 bis 100 m

Festlegen von bis zu sechs unterschiedlichen Schaltpegeln zur Steuerung der Pumpen. HIN-WEIS! Die Festlegung der Schaltpegel muss nicht der Reihe nach erfolgen!

- Start Pegelstand Startpegel für den Pumpvorgang. Werkseinstellung: 0,05 m Eingabe: 0,05 bis 100 m
  - Frequenz Vorgabe der Betriebsfrequenz für den Pumpvorgang. Werkseinstellung: Mindestfrequenz der Pumpe Eingabe: Mindestfrequenz der Pumpe bis max. Frequenz der Pumpe laut Typenschild

 Anzahl Pumpen Anzahl der Pumpen, die f
ür den Pumpvorgang gestartet werden. Werkseinstellung: 0 Eingabe: 0 bis 4

# HINWEIS! Der Wert 0 deaktiviert die Pegelvorgabe!

#### 6.6.9 PID-Regler

| PID Einstellungen   | $\sim$ |
|---------------------|--------|
| Reglereinstellungen | $\sim$ |

Grundeinstellungen für den PID-Regler.

PID Einstellungen

Reglereinstellungen

Grundeinstellungen für die PID-Regelung.

Grundeinstellungen für die PID-Regelung.

Einstellungen für die Pumpenregelung:

- Regelwert
   Festlegung der Regelkenngröße.
   Werkseinstellung: Füllstand
   Eingabe: Füllstand, Druck, Durchfluss
  - Sollwert Quelle
    - Sollwertvorgabe für die Steuerung.
    - Werkseinstellung: Analog

Eingabe: Analog, Bus, Fest

Analog

Die Werte der übergeordneten Steuerung werden analog an das I/O-Modul 2 (ET-7002) übermittelt. HINWEIS! Analogen Eingang mit dem Wert "Sollwert" konfigurieren!

Bus

Die Werte der übergeordneten Steuerung werden über das Ethernet-Netzwerk an die Pumpe übermittelt. Als Kommunikationsprotokolle werden ModBus TCP oder OPC UA verwendet.

Fest

Feste Vorgabe für den Sollwert.

Festsollwert

Wenn in der Einstellung "Sollwert Quelle" der Wert "Fest" ausgewählt wird, hier den entsprechenden Sollwert eintragen.

Werkseinstellung: 0

Eingabe: freie Eingabe des gewünschten Sollwerts. Die Einheiten für die Regelwerte sind: – Füllstand = m

- Druck = bar
- Durchfluss = l/s
- Startpegel

Bei Erreichen des eingestellten Pegels startet mindestens eine Pumpe. Die tatsächliche Anzahl der gestarteten Pumpen ist von der Sollwertabweichung abhängig. Die max. Anzahl der zu startenden Pumpen wird im Menü "Systemgrenzen" eingestellt (siehe Systemgrenzen → Pumpentausch). Werkseinstellung: 0,05 m

Eingabe: 0,05 bis 100 m

 Abschaltpegel Bei Erreichen des eingestellten Pegels werden alle Pumpen abgeschaltet. Werkseinstellung: 0,05 m Eingabe: 0,05 bis 100 m

| 6.6.9.1 PID Eins  | stellungen    |
|-------------------|---------------|
| PID Einstellungen | ^             |
| Regelwert         | < Füllstand > |
| Sollwert Quelle   | < Analog >    |
| Festsollwert      | 0             |
| Startpegel        | m 0.05        |
| Abschaltpegel     | m 0.05        |

#### 6.6.9.2 Reglereinstellungen

| Reglereinstellungen   |   | ^    |
|-----------------------|---|------|
| Proportional Kp       |   | 1    |
| Integralanteil Ti     | m | 0.01 |
| Differenzialanteil Td | m | 0    |
| Abweichung            | % | 5    |
| Umschaltverzögerung   | S | 5    |
|                       |   |      |

Grundeinstellungen für den PID-Regler.

Proportional Kp Verstärkungsfaktor Werkseinstellung: 1 Eingabe: –1000 bis 1000

HINWEIS! Für eine Füllstandsregelung den Proportionalwert Kp negativ (-) einstellen!

- Integralanteil Ti Nachstell-/Integralzeit Werkseinstellung: 0,01 min Eingabe: 0 bis 10000 min
- Differenzialanteil Td
   Differenzial-/Vorhaltezeit
   Werkseinstellung: 0 min
   Eingabe: 0 bis 1000 min

# HINWEIS! Der Differentialanteil Td wird in der Regel nicht in Abwasseranwendungen eingesetzt. Wert vorzugsweise auf "0" einstellen!

Abweichung

Zulässige Abweichung zwischen Ist– und Sollwert. Werkseinstellung: 5 %

Eingabe: 0 bis 100 %

# Regelbedingungen

- Sollwertabweichung liegt außerhalb der definierten Grenze.
- Ausgangsfrequenz erreicht die maximale Frequenz.

Wenn beide Bedingungen für eine definierte Dauer zutreffen, wird eine Pumpe **zuge**schaltet.

- Sollwertabweichung liegt außerhalb der definierten Grenze.
- Ausgangsfrequenz erreicht die minimale Frequenz.

Wenn beide Bedingungen für eine definierte Dauer zutreffen, wird eine Pumpe **abge**schaltet.

Für die Werte der maximalen und minimalen Frequenz siehe Systemgrenzen  $\rightarrow$  Min/Max Frequenz.

 Umschaltverzögerung Verzögerungs-/Nachlaufzeit Werkseinstellung: 5 s Eingabe: 0 bis 300 s

# 6.6.10 High Efficiency-(HE)-Controller

| Regelparameter            | ~ |
|---------------------------|---|
| Rohrleitungseinstellungen | ~ |
| Schachtgeometrie          | ~ |

# 6.6.10.1 Regelparameter

| Regelparameter                        |       | ^     |
|---------------------------------------|-------|-------|
| Startpegel                            | m     | 0.06  |
| Stopppegel                            | m     | 0.05  |
| Mindestfließgeschwindigkeit           | m/s   | 0.7   |
| Anlagenkurve aktualisieren            | h:min | 01:00 |
| Kritisches Verhältnis Rohrl.          |       | 0.5   |
| Fließgeschw. Verhältnis Sedimentation |       | 0.5   |
|                                       |       |       |

- Einstellungen für die Pumpenregelung:
- Regelparameter
- Grundeinstellungen für den HE-Regler.
- Rohrleitungseinstellungen Angaben zur Rohrleitung.
- Schachtgeometrie
   Angaben zur Schachtgeometrie.

Grundeinstellungen für die Pumpenregelung.

- Startpegel Bei Erreichen des eingestellten Pegels startet eine Pumpe. Werkseinstellung: 0,05 m Eingabe: 0,05 bis 100 m
- Stopppegel Bei Erreichen des eingestellten Pegels wird die aktive Pumpe abgeschaltet. Werkseinstellung: 0,05 m Eingabe: 0 bis 100 m
- Mindestfließgeschwindigkeit
   Festlegung der Mindestfließgeschwindigkeit in der Rohrleitung.
   Werkseinstellung: 0,7 m/s
   Eingabe: 0 bis 100 m/s

- Anlagenkurve aktualisieren Startzeit für die Einmessung der Anlagenkennlinie. Werkseinstellung: 00:00 Uhr Eingabe: 00:00 bis 23:59 Uhr
- Kritisches Verhältnis Rohrl.

Zulässiges Verhältnis von theoretischem zu tatsächlichem Rohrleitungs-Querschnitt. Bei Unterschreitung des zulässigen Verhältnisses wird eine Sedimentation der Rohrleitung erkannt. Es erfolgt eine Spülung der Rohrleitung bei Nennfrequenz. Werkseinstellung: 0,5

Eingabe: 0 bis 1

 Fließgeschw. Verhältnis Sedimentation Zulässiges Verhältnis der Förderströme bei Erstinbetriebnahme sowie vor und während der Spülung. Bei Überschreitung des zulässigen Verhältnisses wird die Spülung beendet. Werkseinstellung: 0,5 Eingabe: 0 bis 1

# 6.6.10.2 Rohrleitungseinstellungen

| Rohrleitungseinstellungen |    |   |
|---------------------------|----|---|
| Leitungslänge             | m  | 0 |
| Rohrdurchmesser           | mm | 0 |
| Rauigkeitswert            | mm | 0 |
| Geodätische Höhe          | m  | 0 |
| Verlustbeiwert            |    | 0 |
|                           | _  |   |

Angaben zur Rohrleitung.

- Leitungslänge Länge der gesamten Rohrleitung bis zur nächsten Pumpstation. Werkseinstellung: 0 m Eingabe: 0 bis 100.000 m
- Rohrdurchmesser
   Werkseinstellung: 0 mm
   Eingabe: 0 bis 10.000 mm
- Rauigkeitswert Angabe der absoluten Rohrrauheit. Werkseinstellung: 0 mm Eingabe: 0 bis 100 mm
  - Geodätische Höhe Höhendifferenz zwischen der Wasseroberfläche in der Pumpe und dem höchsten Punkt in der angeschlossenen Druckrohrleitung. Werkseinstellung: 0 m Eingabe: 0 bis 100 m
  - Verlustbeiwert
     Dimensionale Kennzahl zur Berechnung des Druckverlusts in der Druckrohrleitung.
     Werkseinstellung: 0
     Eingabe: 0 bis 100

Um die angegebenen Werte zu übernehmen, "Leitung berechnen" anklicken.

# 6.6.10.3 Schachtgeometrie

| Schachtgeometrie |    | ^ |
|------------------|----|---|
| Pegelstand 5     | m  | 0 |
| Fläche 5         | m² | 0 |
| Pegelstand 4     | m  | 0 |
| Fläche 4         | m² | 0 |
| Pegelstand 3     | m  | 0 |
| Fläche 3         | m² | 0 |
| Pegelstand 2     | m  | 0 |
| Fläche 2         | m² | 0 |
| Pegelstand 1     | m  | 0 |
| Fläche 1         | m² | 0 |

- Angaben zur Schachtgeometrie. Über bis zu fünf Parameter berechnet das System die Geometrie des Schachts. HINWEIS! Die Parameter müssen nicht der Reihe nach angegeben werden!
- Pegelstand 1 ... 5 Werkseinstellung: 0 m Eingabe: 0 bis 100 m
- Fläche 1 ... 5
  - Werkseinstellung: 0 m<sup>2</sup>
  - Eingabe: 0 bis 100 m<sup>2</sup>

HINWEIS! Der Wert 0 deaktiviert die jeweilige Angabe!

HINWEIS! Für eine korrekte Funktion mindestens zwei Flächen angeben: zylindrische Schachtgeometrie, minimaler und maximaler Pegelstand!

# 7 Extras

7.1 Sichern/Wiederherstellen

Folgende Funktionen stehen zur Verfügung:

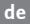

- Sichern/Wiederherstellen Möglichkeit zum Speichern der aktuellen Konfiguration oder Wiederherstellung der Konfiguration aus einer Datei.
- Konfiguration wiederherstellen
   Digital Data Interface auf den Auslieferungszustand zurücksetzen.

# Konfiguration sichern

- 1. Neben "Einstellung in lokale Datei sichern" "Speichern" anklicken.
- 2. Im Auswahlfenster den Speicherort auswählen.
- 3. Im Auswahlfenster "Speichern" anklicken.
  - ► Konfiguration gespeichert.

#### Konfiguration wiederherstellen

- 1. Neben "Sicherung aus lokaler Datei wiederherstellen" "Durchsuchen" anklicken.
- 2. Im Auswahlfenster den Speicherort der gewünschten Konfiguration auswählen.
- 3. Datei auswählen.
- 4. Im Auswahlfenster "Öffnen" anklicken.
  - Konfiguration wird geladen.
  - Wenn die Konfiguration geladen ist, erscheint die Meldung "Sicherung erfolgreich geladen!".

#### Auslieferungszustand wiederherstellen

- 1. "Laden" anklicken.
  - ⇒ Sicherheitsabfrage erscheint: Alle Einstellungen gehen verloren, Werkseinstellungen werden geladen.
- 2. Sicherheitsabfrage mit "Ok" bestätigen.
  - Auslieferungszustand wird geladen.
  - Wenn der Auslieferungszustand geladen ist, erscheint die Meldung "Einstellungen erfolgreich wiederhergestellt".

# Folgende Funktionen stehen zur Verfügung:

- Neue Software installieren
   Neue Firmware f
  ür das Digital Data Interface installieren.
- Gerätelizenz aktualisieren
   Upgrade des Digital Data Interface f
  ür die Betriebsmodi "LPI" oder LSI" installieren.

# Neue Software installieren

Vor einem Update der Firmware eine Sicherung der aktuellen Konfiguration speichern! Zudem wird empfohlen, produktive Systeme vor dem Einsatz in der Kundenumgebung einem internen Test zu unterziehen. Trotz umfänglicher Qualitätssicherungsmaßnahmen kann die WILO SE nicht alle Risiken ausschließen.

# HINWEIS! Wenn die Pumpe im Systemmodus "LSI" betrieben wird, die Pumpe vor dem Update der Firmware im System deaktivieren!

- 1. Startseite der Slave-Pumpe aufrufen.
- 2. Einstellungen anklicken.
- 3. Digital Data Interface anklicken.
- 4. LSI-Modus System Einstellung anklicken.
- 5. LSI-Modus deaktivieren.
- 6. Wenn die Firmware aktualisiert wurde, LSI-Modus wieder aktivieren.
- ✓ LSI-Modus: LSI-Modus für die Pumpe deaktiviert.
- Pumpe abgeschaltet.
- 1. Neben "Update-Datei auswählen" "Durchsuchen" anklicken.
- 2. Im Auswahlfenster den Speicherort der Datei auswählen.
- 3. Datei auswählen.
- 4. Im Auswahlfenster "Öffnen" anklicken.

# 7.2 Softwareupdate

7.3

Kanal

Verstärkung

Abtastrate

Format

Daue

Kanalanzahl

Schwingungsanalyse

Intern X/Y

0

8000

S16\_LE

 $\left|\right\rangle$ 

15

Schwingungsmessung Parameter

- 5. "Übertragen" anklicken.
  - ⇒ Die Daten werden auf das Digital Data Interface übertragen. Wenn die Datei übertragen wurde, werden detaillierte Informationen zur neuen Version im rechten Fenster angezeigt.
- 6. Update ausführen: "Anwenden" anklicken.
  - Neue Firmware wird geladen.
  - > Wenn die Firmware geladen ist, erscheint die Meldung "Upload erfolgreich!".

## Gerätelizenz aktualisieren

Das Digital Data Interface umfasst drei unterschiedliche Systemmodi: "DDI", "LPI" und "LSI" sowie unterschiedliche Feldbustypen. Die Freigabe der möglichen Systemmodi und Feldbustypen erfolgt über den Lizenzschlüssel. Ein Upgrade der Lizenz erfolgt über diese Funktion.

- 1. Neben "Lizenzdatei wählen" "Durchsuchen" anklicken.
- 2. Im Auswahlfenster den Speicherort der Datei auswählen.
- 3. Datei auswählen.
- 4. Im Auswahlfenster "Öffnen" anklicken.
- 5. "Speichern" anklicken.
  - Lizenz wird geladen.
  - > Wenn die Lizenz geladen ist, erscheint die Meldung "Lizenz erfolgreich aktualisiert".

Die vorhandenen Schwingungssensoren erfassen zu jeder Zeit die Vibrationen der Pumpe. Mit der Schwingungsanalyse können die erfassten Daten in einer wav-Datei abgespeichert werden.

- Kanal
  - Auswahl des zu erfassenden Sensors. Werkseinstellung: Intern X/Y Eingabe:
  - Intern X/Y: Vibrationssensor X/Y im DDI
  - Intern Z: Vibrationssensor Z im DDI
  - Extern X/Y: Externer Schwingungssensor am Eingang 1 oder 2
- Verstärkung

Verstärkung des aufgenommenen Signals bis ca. 60 dB.

Werkseinstellung: 0 %

Eingabe: 0 ... 100 % (entspricht 0 ... 59,5 dB)

Beispielberechnung:

- Verstärkung: Faktor 2
- Berechnung:  $20\log_{10}(2) = 6,02 \text{ dB}$
- Einzustellender Wert: 10 (= 10 %)
- Abtastrate Werkseinstellung: 8000 Hz
   Eingabe: 8000 Hz, 16000 Hz, 44100 Hz
- Format
  - Werkseinstellung: S16\_LE (Signed 16 Bit Little Endian)
- Kanalanzahl Auswahl des zu erfassenden Kanals. Werkseinstellung: 1 Eingabe: 1 (Intern X / Intern Z / Extern 1), 2 (Intern X und Y / Extern 1 und 2)
   Dauer
  - Aufnahmedauer Werkseinstellung: 1 s Eingabe: 1 ... 5 s

Um die Messung zu starten, "Messung Starten" anklicken.

7.4 Dokumentation

Folgende Informationen können angezeigt werden:

 Typenschild Darstellung der technischen Daten.

#### Einbau- und Betriebsanleitung • Wilo DDI-I • Ed.03/2023-06

de Installations-

Bedienungsanleitung Einbau- und Betriebsanleitung im PDF-Format.
Hydraulikdaten

Prüfprotokoll im PDF-Format.

Über das Benutzerkonto "Regular user" stehen zusätzlich das Wartungs– und Installations– logbuch zur Verfügung:

- Wartungslogbuch
   Freitextfeld zur Erfassung der einzelnen Wartungsarbeiten.
- Installationslogbuch
   Freitextfeld zur Beschreibung der Installation. Der "Name der Installation" wird auf der Startseite angezeigt.

# HINWEIS! Datenschutz einhalten! Im Wartungs- und Installationslogbuch keine personenbezogenen Daten erfassen.

Übersicht aller verwendeten Lizenzen und der jeweiligen Version (Hauptmenü "Lizenzen").

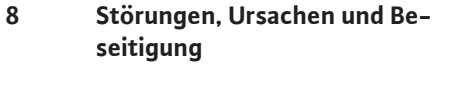

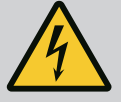

# GEFAHR

Lebensgefahr durch elektrischen Strom!

Unsachgemäßes Verhalten bei elektrischen Arbeiten führt zum Tod durch Stromschlag!

- Elektrische Arbeiten durch eine Elektrofachkraft ausführen!
- Lokale Vorschriften einhalten!

8.1 Fehlertypen

8.1.2

Lizenzen

7.5

Das Digital Data Interface unterscheidet zwischen fünf unterschiedlichen Priorisierungen für Alarm- und Warnmeldungen:

- Alarm Typ A
- Alarm Typ B
- Warnung Typ C
- Warnung Typ D
- Meldung Typ I

# HINWEIS! Die Funktionsweise der Alarme und Warnungen ist vom Systemmodus abhängig!

8.1.1 Fehlertypen: Systemmodus DDI und LPI

Fehlertypen: Systemmodus LSI

Funktionsweise der unterschiedlichen Alarm- und Warnmeldungen:

- Alarm Typ A: Im Fehlerfall wird die Pumpe abgeschaltet. Die Alarmmeldung manuell zurücksetzen:
  - "Reset" auf der Startseite
  - Funktion "Reset" an einem Digitaleingang des Frequenzumrichters **oder** I/O-Moduls
  - Entsprechendes Signal über Feldbus
- Alarm Typ B: Im Fehlerfall wird die Pumpe **abgeschaltet**. Wenn der Fehler behoben ist, wird die Alarmmeldung automatisch zurückgesetzt.
- Warnung Typ C: Diese Warnungen können einen Relaisausgang des Frequenzumrichters **oder** des I/O-Moduls schalten.
- Warnung Typ D: Diese Warnungen werden nur angezeigt und protokolliert.
- Meldung Typ I: Information zum Betriebsstatus.

Funktionsweise der unterschiedlichen Alarm- und Warnmeldungen:

- Alarm Typ A: Im Fehlerfall wird die Pumpe nicht abgeschaltet. Die Alarmmeldung manuell zurücksetzen:
  - "Master Reset" auf der Master-Startseite
  - Funktion "Reset" an einem Digitaleingang des I/O-Moduls
  - Entsprechendes Signal über Feldbus
- Alarm Typ B: Im Fehlerfall wird die Pumpe **nicht** abgeschaltet. Wenn der Fehler behoben ist, wird die Alarmmeldung automatisch zurückgesetzt.

# HINWEIS! Der Trockenlaufschutz schaltet die Pumpe immer ab!

- Warnung Typ C: Diese Warnungen können einen Relaisausgang des I/O-Moduls schalten.
- Warnung Typ D: Diese Warnungen werden nur angezeigt und protokolliert.

8.2

Fehlercodes

| Code  | Тур | Störung                                            | Ursache                                                                                               | Beseitigen                                                                                            |
|-------|-----|----------------------------------------------------|----------------------------------------------------------------------------------------------------|----------------------------------------------------------------------------------------------------|
| 100.x | А   | Pumpe offline (SERIEN-                             | Die Verbindung zur angegebenen                                                                        | Netzwerkanschluss prüfen.                                                                             |
|       |     | NUMMER)                                            | Pumpe kann nicht hergestellt wer–<br>den.                                                             | Netzwerkeinstellungen überprüfen.                                                                     |
| 101   | А   | Master gewechselt (SE–                             | Die Master-Pumpe wurde aufgrund<br>der vordefinierten Wechselstrategie                                | Wechselstrategie in den Master–Einstellungen<br>überprüfen                                            |
|       |     | KIENNOWIWIEK)                                      | oder eines Kommunikationsfehlers                                                                      | Notzworkanschluss pröfen                                                                              |
|       |     |                                                    | gewechselt.                                                                                           |                                                                                                    |
| 200   | В   | Alarm Pumpe (SERIEN-<br>NUMMER)                    | Alarm bei der angegebenen Pumpe.                                                                      | Fehlerprotokoll der angegebenen Pumpe prüfen.                                                         |
| 201   | В   | Trockenlauf                                        | Trockenlaufniveau erreicht                                                                            | Betriebsparameter der Anlage prüfen.                                                                  |
|       |     |                                                    |                                                                                                    | Niveaueinstellungen prüfen.                                                                           |
|       |     |                                                    |                                                                                                    | Einstellungen der Digitaleingänge prüfen.                                                             |
| 202   | В   | Hochwasser                                         | Hochwasserniveau erreicht                                                                             | Betriebsparameter der Anlage prüfen.                                                                  |
|       |     |                                                    |                                                                                                    | Niveaueinstellungen prüfen.                                                                           |
|       |     |                                                    |                                                                                                    | Einstellungen der Digitaleingänge prüfen.                                                             |
| 203   | В   | Sensorfehler                                       | Messwert liegt außerhalb des Mess-<br>bereichs, Sensor defekt.                                        | Kundendienst verständigen.                                                                            |
| 400   | С   | Warnung Pumpe (SERI–<br>ENNUMMER)                  | Warnung bei der angegebenen<br>Pumpe.                                                                 | Fehlerprotokoll der angegebenen Pumpe prüfen.                                                         |
| 500   | D   | Warnung Sedimentation                              | Blockade in der Rohrleitung. Nach                                                                     | Rohrleitung überprüfen, Blockaden entfernen.                                                          |
|       |     | Rohrleitung                                        | der Erkennung wird eine Spülung bei<br>maximaler Frequenz für die nächs-<br>ten Pumpzyklen gestartet. | Einstellungen "High Efficiency–(HE)–Controller"<br>prüfen.                                            |
|       |     |                                                    | Wenn das zulässige Verhältnis                                                                         |                                                                                                    |
|       |     |                                                    | (Fließgeschw. Verhältnis Sedimen–                                                                     |                                                                                                    |
|       |     |                                                    | tation) überschritten wird, wird die                                                                  |                                                                                                    |
| 501   | D   | Fehler Kommunikation I/                            | Sputting beendet.<br>Kommunikation mit dem $1/O-Modul$                                                | Netzwerkanschluss nrüfen                                                                              |
| 501   | D   | O-Modul                                            | fehlgeschlagen.                                                                                       |                                                                                                    |
|       |     |                                                    |                                                                                                    | Finstellungen für das I/Q-Modul in den Master-Fin-                                                    |
|       |     |                                                    |                                                                                                    | stellungen prüfen.                                                                                    |
| 900   | 1   | Mehr als 4 Pumpen im                               | Maximale Pumpenanzahl im System                                                                       | Maximal 4 Pumpen in das System einbinden.                                                             |
|       |     | System                                             | überschritten.                                                                                        | ······································                                                                |
| 901   | I   | Pumpe (SERIENNUM-<br>MER) aus System ent-<br>fernt | Pumpe wurde aus dem System ent-<br>fernt.                                                             | Netzwerkanschluss prüfen.                                                                             |
| 902   | I   | Rohrleitungsvermessung                             | Berechnung der Rohrleitungspara-                                                                      | Einstellungen unter High Efficiency-(HE)-Control-                                                     |
|       |     | unvollständig                                      | meter wurde nicht erfolgreich aus-<br>geführt.                                                        | ler/Rohrleitungseinstellungen prüfen und neu be-<br>rechnen.                                          |
|       |     |                                                    |                                                                                                    | Wenn die Meldung weiterhin angezeigt wird, Kun-<br>dendienst verständigen.                            |
| 903   | I   | Rohrleitungsberechnung<br>Zeitüberschreitung       | Berechnung der Rohrleitungspara-<br>meter wurde aufgrund einer Zeit-                                  | Einstellungen unter High Efficiency-(HE)-Control-<br>ler/Rohrleitungseinstellungen prüfen und neu be- |
|       |     |                                                    | überschreitung abgebrochen.                                                                           | rechnen.                                                                                              |
|       |     |                                                    |                                                                                                    | Wenn die Meldung weiterhin angezeigt wird, Kun-<br>dendienst verständigen.                            |
| 904   | I   | Rohrleitungsberechnung                             | Berechnung der Rohrleitungspara-                                                                      | Einstellungen unter High Efficiency-(HE)-Control-                                                     |
|       |     | тепі                                               | HE-Controller kann nicht aktiviert                                                                    | rechnung starten.                                                                                     |
|       |     |                                                    | werden.                                                                                               |                                                                                                    |

| Code | Тур | Störung                         | Ursache                                                                                           | Beseitigen                                                                                                    |
|------|-----|---------------------------------|---------------------------------------------------------------------------------------------------|----------------------------------------------------------------------------------------------------|
| 1000 | A   | Alarm Motor Sicherer<br>Stopp   | "Safe Torque Off" ist aktiv.                                                                      | Anschluss prüfen: An Klemme 37 des Frequenzum-<br>richters müssen 24 VDC anliegen. Wenn der Fehler<br>behoben ist, muss ein manueller Reset erfolgen!                                                                                                    |
|      |     |                                 |                                                                                                   | Installation im Ex-Bereich: Abschaltparameter<br>(thermische Motorüberwachung, Trockenlauf–<br>schutz) prüfen.                                                                                                    |
| 1001 | A   | Alarm Motor Erdschluss          | Erdschluss zwischen einer Aus-<br>gangsphase und Erde (zwischen                                   | Elektrischen Anschluss am Frequenzumrichter<br>durch eine Elektrofachkraft prüfen lassen.                                                                                                    |
|      |     |                                 | Frequenzumrichter und Motor oder<br>direkt im Motor)                                              | Elektrischen Anschluss am Motor durch eine Elek-<br>trofachkraft prüfen lassen.                                                                                                    |
| 1002 | A   | Alarm Motor Kurzschluss         | Kurzschluss im Motor oder am Mo-<br>toranschluss                                                  | Elektrischen Anschluss am Motor durch eine Elek-<br>trofachkraft prüfen lassen.                                                                                                    |
| 2000 | В   | Motor–Schwingung X –<br>Alarm   | Schwingungsgrenzwert wurde<br>überschritten.                                                      | Pumpe und Installation prüfen (z. B. unruhiger Lauf, schlechter Betriebspunkt, verspannter Einbau).                                                                                                    |
|      |     |                                 |                                                                                                   | Schwingungsgrenzwerte im Digital Data Interface prüfen und ggf. korrigieren.                                                                                                    |
| 2001 | В   | Motor–Schwingung Y –<br>Alarm   | Schwingungsgrenzwert wurde<br>überschritten.                                                      | Pumpe und Installation prüfen (z. B. unruhiger Lauf, schlechter Betriebspunkt, verspannter Einbau).                                                                                                    |
|      |     |                                 |                                                                                                   | Schwingungsgrenzwerte im Digital Data Interface prüfen und ggf. korrigieren.                                                                                                    |
| 2002 | В   | Motor–Schwingung Z –<br>Alarm   | Schwingungsgrenzwert wurde<br>überschritten.                                                      | Pumpe und Installation prüfen (z. B. unruhiger Lauf, schlechter Betriebspunkt, verspannter Einbau).                                                                                                    |
|      |     |                                 |                                                                                                   | Schwingungsgrenzwerte im Digital Data Interface prüfen und ggf. korrigieren.                                                                                                    |
| 2003 | В   | Schwingung Eingang 1 –<br>Alarm | Schwingungsgrenzwert wurde<br>überschritten.                                                      | Pumpe und Installation prüfen (z. B. unruhiger Lauf, schlechter Betriebspunkt, verspannter Einbau).                                                                                                    |
|      |     |                                 |                                                                                                   | Schwingungsgrenzwerte im Digital Data Interface prüfen und ggf. korrigieren.                                                                                                    |
| 2004 | В   | Schwingung Eingang 2 –<br>Alarm | Schwingungsgrenzwert wurde<br>überschritten.                                                      | Pumpe und Installation prüfen (z. B. unruhiger Lauf, schlechter Betriebspunkt, verspannter Einbau).                                                                                                    |
|      |     |                                 |                                                                                                   | Schwingungsgrenzwerte im Digital Data Interface prüfen und ggf. korrigieren.                                                                                                    |
| 2005 | В   | FU Alarm Überlast               | Der Temperaturfühler der Leis-<br>tungskarte erfasst eine zu hohe<br>oder zu niedrige Temperatur. | Belüftung des Frequenzumrichters prüfen.                                                                                                    |
| 2005 | В   | FU Alarm Überlast               | Abschalttemperatur (75 °C) der<br>Steuerkarte erreicht.                                           | Belüftung des Frequenzumrichters prüfen.                                                                                                    |
| 2005 | В   | FU Alarm Überlast               | Überlast Wechselrichter                                                                           | Nennströme vergleichen:<br>– Angezeigten Ausgangsstrom auf der LCP mit dem<br>Nennstrom des Frequenzumrichters vergleichen<br>– Angezeigten Ausgangstrom am LCP mit dem ge-<br>messenen Motorstrom vergleichen                                                                     |
|      |     |                                 |                                                                                                   | Thermische Last auf dem LCP anzeigen und Wert<br>überwachen:<br>– Wenn der Frequenzumrichter <b>über</b> den Dauer–<br>nennstrom betrieben wird, steigt der Zählerwert.<br>– Wenn der Frequenzumrichter <b>unter</b> dem Dauer–<br>nennstrom betrieben wird, sinkt der Zählerwert. |
| 2006 | В   | FU Alarm Einspeisung            | Netzanschluss: eine Phase fehlt                                                                   | Elektrischen Anschluss am Frequenzumrichter<br>durch eine Elektrofachkraft prüfen lassen.                                                                                                    |
|      |     |                                 |                                                                                                   | Elektrischen Anschluss am Motor durch eine Elek-<br>trofachkraft prüfen lassen.                                                                                                    |

| Code | Тур | Störung                       | Ursache                                                                            | Beseitigen                                                                                |
|------|-----|-------------------------------|------------------------------------------------------------------------------------|-------------------------------------------------------------------------------------------|
| 2006 | В   | FU Alarm Einspeisung          | Netzanschluss: Phasenasymetrie zu<br>hoch                                          | Elektrischen Anschluss am Frequenzumrichter durch eine Elektrofachkraft prüfen lassen.    |
|      |     |                               |                                                                                    | Elektrischen Anschluss am Motor durch eine Elek-<br>trofachkraft prüfen lassen.           |
| 2006 | В   | FU Alarm Einspeisung          | Motoranschluss: eine Phase fehlt                                                   | Elektrischen Anschluss am Frequenzumrichter durch eine Elektrofachkraft prüfen lassen.    |
|      |     |                               |                                                                                    | Elektrischen Anschluss am Motor durch eine Elek-<br>trofachkraft prüfen lassen.           |
| 2007 | В   | FU Zwischenkreis Alarm        | Überspannung                                                                       | Rampenzeit für die Bremsrampe verlängern.                                                 |
| 2007 | В   | FU Zwischenkreis Alarm        | Unterspannung                                                                      | Elektrischen Anschluss am Frequenzumrichter<br>durch eine Elektrofachkraft prüfen lassen. |
|      |     |                               |                                                                                    | Vorladekreisschaltung prüfen.                                                             |
| 2008 | В   | FU Stromversorgung<br>Alarm   | Versorgungsspannung am Fre-<br>quenzumrichter nicht vorhanden                      | Elektrischen Anschluss am Frequenzumrichter durch eine Elektrofachkraft prüfen lassen.    |
| 2008 | В   | FU Stromversorgung<br>Alarm   | Externe 24 VDC-Versorgung über-<br>lastet                                          | Elektrischen Anschluss am Frequenzumrichter<br>durch eine Elektrofachkraft prüfen lassen. |
| 2008 | В   | FU Stromversorgung<br>Alarm   | 1,8 VDC-Versorgung der Steuerkar-<br>te liegt außerhalb des Toleranzbe-<br>reichs. | Elektrischen Anschluss am Frequenzumrichter<br>durch eine Elektrofachkraft prüfen lassen. |
| 3000 | A/B | Trockenlauf erkannt           | Füllstand im Behälter hat ein kriti-<br>sches Niveau erreicht.                     | Installation prüfen. (z. B. Zulauf, Ablauf, Niveauein–<br>stellungen).                    |
|      |     |                               |                                                                                    | Einstellungen für Digitaleingang prüfen.                                                  |
| 3001 | A/B | Alarm Leckageüberwa-<br>chung | - Leckage erkannt                                                                  | Funktion der externen Elektrode (optional) prüfen.                                        |
|      |     |                               |                                                                                    | Ölwechsel der Dichtungskammer durchführen.                                                |
|      |     |                               |                                                                                    | Einstellungen für Digitaleingang prüfen.                                                  |
| 3002 | A/B | Temp. Eingang 1 – Alarm       | Temperaturgrenzwert Wicklung er-                                                   | Motor auf Überlast prüfen.                                                                |
|      |     |                               |                                                                                    | Motorkühlung überprüfen.                                                                  |
|      |     |                               |                                                                                    | Temperaturgrenzwerte im Digital Data Interface<br>prüfen und ggf. korrigieren.            |
| 3003 | A/B | Temp. Eingang 2 – Alarm       | Temperaturgrenzwert Wicklung er-<br>reicht                                         | Motor auf Überlast prüfen.                                                                |
|      |     |                               |                                                                                    | Motorkühlung überprüfen.                                                                  |
|      |     |                               |                                                                                    | Temperaturgrenzwerte im Digital Data Interface<br>prüfen und ggf. korrigieren.            |
| 3004 | A/B | Temp. Eingang 3 – Alarm       | larm Temperaturgrenzwert Wicklung er-                                              | Motor auf Überlast prüfen.                                                                |
|      |     |                               | Teicht                                                                             | Motorkühlung überprüfen.                                                                  |
|      |     |                               |                                                                                    | Temperaturgrenzwerte im Digital Data Interface<br>prüfen und ggf. korrigieren.            |
| 3005 | A/B | Temp. Eingang 4 – Alarm       | Temperaturgrenzwert Lager erreicht                                                 | Bei Trockenaufstellung: Umgebungstemperatur<br>prüfen, max. Wert einhalten.               |
|      |     |                               |                                                                                    | Temperaturgrenzwerte im Digital Data Interface prüfen und ggf. korrigieren.               |
| 3006 | A/B | Temp. Eingang 5 – Alarm       | Temperaturgrenzwert Lager erreicht                                                 | Bei Trockenaufstellung: Umgebungstemperatur prüfen, max. Wert einhalten.                  |
|      |     |                               |                                                                                    | Temperaturgrenzwerte im Digital Data Interface<br>prüfen und ggf. korrigieren.            |

| Code | Тур | Störung                            | Ursache                                                        | Beseitigen                                                                                                    |
|------|-----|------------------------------------|----------------------------------------------------------------|----------------------------------------------------------------------------------------------------|
| 3007 | A/B | Motor Überlast                     | Drehmomentgrenze erreicht                                      | Wenn das System die motorische Drehmoment-<br>grenze während der Anfahrrampe überschreitet,<br>Zeit für Anfahrrampe verlängern.                                                                              |
|      |     |                                    |                                                                | Wenn das System die generatorische Drehmoment-<br>grenze während der Bremsrampe überschreitet,<br>Zeit für Bremsrampe verlängern.                                                                            |
|      |     |                                    |                                                                | Wenn die Drehmomentgrenze im Betrieb erreicht<br>wird, Drehmomentgrenze erhöhen. Sicherstellen,<br>dass das System mit dem höheren Drehmoment<br>betrieben werden kann, ggf. Kundendienst ver-<br>ständigen. |
|      |     |                                    |                                                                | Stromaufnahme vom Motor zu hoch, Einsatzbedin-<br>gungen überprüfen.                                                                                                    |
| 3007 | A/B | Motor Überlast                     | Überstrom                                                      | Motor vom Netzanschluss trennen und Welle von<br>Hand drehen. Wenn die Welle nicht gedreht werden<br>kann, Kundendienst verständigen.                                                                        |
|      |     |                                    |                                                                | Auslegung Motorleistung/Frequenzumrichter prü-<br>fen. Wenn die Motorleistung zu hoch ist, Kunden-<br>dienst verständigen.                                                                                   |
|      |     |                                    |                                                                | Parameter 1–20 bis 1–25 im Frequenzumrichter auf korrekte Motordaten prüfen und ggf. anpassen.                                                                                                    |
| 3008 | A/B | Motor Übertemperatur               | Thermische Motorüberwachung hat ausgelöst.                     | Motor überhitzt, Kühlung und Einsatzbedingungen<br>prüfen.                                                                                                    |
|      |     |                                    |                                                                | Motor auf mechanische Überlast prüfen.                                                                                                    |
|      |     |                                    |                                                                | Anschluss der thermischen Motorüberwachung<br>prüfen (Frequenzumrichter: Klemme 33 und Klem-<br>me 50 (+10 VDC).                                                                                             |
|      |     |                                    |                                                                | Wenn ein Thermoschalter oder Thermistor verwen-<br>det wird, Parameter 1–93 "Thermistor Source" im<br>Frequenzumrichter prüfen: Wert muss der Sensor-<br>verkabelung entsprechen.                            |
| 4000 | С   | Hochwasser erkannt                 | Füllstand im Behälter hat ein kriti–<br>sches Niveau erreicht. | Installation prüfen. (z. B. Zulauf, Ablauf, Niveauein-<br>stellungen).                                                                                                    |
|      |     |                                    |                                                                | Einstellungen für Digitaleingang prüfen.                                                                                                    |
| 4001 | С   | Warnung Leckageüber-               | Leckage erkannt                                                | Funktion der externen Elektrode (optional) prüfen.                                                                                                    |
|      |     | wachung                            |                                                                | Ölwechsel der Dichtungskammer durchführen.                                                                                                    |
|      |     |                                    |                                                                | Einstellungen für Digitaleingang prüfen.                                                                                                    |
| 4002 | С   | Temp. Eingang 1 – Feh-<br>ler      | Sensor defekt, Messwert liegt au-<br>ßerhalb des Messbereichs. | Kundendienst verständigen.                                                                                                    |
| 4003 | С   | Temp. Eingang 2 – Feh-<br>ler      | Sensor defekt, Messwert liegt au-<br>ßerhalb des Messbereichs. | Kundendienst verständigen.                                                                                                    |
| 4004 | С   | Temp. Eingang 3 – Feh-<br>ler      | Sensor defekt, Messwert liegt au-<br>ßerhalb des Messbereichs. | Kundendienst verständigen.                                                                                                    |
| 4005 | С   | Temp. Eingang 4 – Feh-<br>ler      | Sensor defekt, Messwert liegt au-<br>ßerhalb des Messbereichs. | Kundendienst verständigen.                                                                                                    |
| 4006 | С   | Temp. Eingang 5 – Feh–<br>ler      | Sensor defekt, Messwert liegt au-<br>ßerhalb des Messbereichs. | Kundendienst verständigen.                                                                                                    |
| 4007 | С   | Schwingungsüberwa-<br>chung Fehler | Sensor defekt, Messwert liegt au-<br>ßerhalb des Messbereichs. | Kundendienst verständigen.                                                                                                    |
| 4008 | С   | Stromeingang 1 Fehler              | Sensor defekt, Messwert liegt au-<br>ßerhalb des Messbereichs. | Kundendienst verständigen.                                                                                                    |
| 4009 | С   | Stromeingang 2 Fehler              | Sensor defekt, Messwert liegt au-<br>ßerhalb des Messbereichs. | Kundendienst verständigen.                                                                                                    |

| Code | Тур                                                                                                    | Störung                                                                         | Ursache                                                         | Beseitigen                                                                                          |
|------|----------------------------------------------------------------------------------------------------|---------------------------------------------------------------------------------|-----------------------------------------------------------------|----------------------------------------------------------------------------------------------------|
| 4010 | С                                                                                                    | Onboard Temp. Sensor<br>Fehler                                                  | Sensor defekt, Messwert liegt au-<br>ßerhalb des Messbereichs.  | Kundendienst verständigen.                                                                          |
| 4011 | 4011 C Temp. Eingang 1 – War-                                                                                                    | Temp. Eingang 1 – War–                                                          | Temperaturgrenzwert Wicklung er-                                | Motor auf Überlast prüfen.                                                                          |
|      |                                                                                                    | nung                                                                            | reicht.                                                         | Motorkühlung überprüfen.                                                                            |
|      |                                                                                                    |                                                                                 |                                                                 | Temperaturgrenzwerte im Digital Data Interface<br>prüfen und ggf. korrigieren.                      |
| 4012 | С                                                                                                    | Temp. Eingang 2 – War–                                                          | Temperaturgrenzwert Wicklung er-                                | Motor auf Überlast prüfen.                                                                          |
|      |                                                                                                    | nung                                                                            | reicht.                                                         | Motorkühlung überprüfen.                                                                            |
|      |                                                                                                    |                                                                                 |                                                                 | Temperaturgrenzwerte im Digital Data Interface<br>prüfen und ggf. korrigieren.                      |
| 4013 | С                                                                                                    | Temp. Eingang 3 – War–                                                          | Temperaturgrenzwert Wicklung er-                                | Motor auf Überlast prüfen.                                                                          |
|      |                                                                                                    | nung                                                                            | reicht.                                                         | Motorkühlung überprüfen.                                                                            |
|      |                                                                                                    |                                                                                 |                                                                 | Temperaturgrenzwerte im Digital Data Interface<br>prüfen und ggf. korrigieren.                      |
| 4014 | С                                                                                                    | Temp. Eingang 4 – War–<br>nung                                                  | Temperaturgrenzwert Lager er-<br>reicht.                        | Bei Trockenaufstellung: Umgebungstemperatur prüfen, max. Wert einhalten.                            |
|      |                                                                                                    |                                                                                 |                                                                 | Temperaturgrenzwerte im Digital Data Interface<br>prüfen und ggf. korrigieren.                      |
| 4015 | С                                                                                                    | Temp. Eingang 5 – War–                                                          | Temperaturgrenzwert Lager er-                                   | Bei Trockenaufstellung: Umgebungstemperatur                                                         |
|      |                                                                                                    | nung                                                                            | reicht.                                                         | prüfen, max. Wert einhalten.                                                                        |
|      |                                                                                                    |                                                                                 |                                                                 | Temperaturgrenzwerte im Digital Data Interface prüfen und ggf. korrigieren.                         |
| 4016 | С                                                                                                    | Onboard Temp. Sensor                                                            | Temperaturgrenzwert im Digital Da-                              | Motor auf Überlast prüfen.                                                                          |
|      |                                                                                                    | Warnung                                                                         | ta Interface erreicht.                                          | Motorkühlung überprüfen.                                                                            |
| 4017 | С                                                                                                    | FU Alarm Allgemein                                                              | Frequenzumrichter "Klemme 50":                                  | Kabel an Klemme 50 entfernen:                                                                       |
|      |                                                                                                    |                                                                                 | Die Spannung ist <10 V                                          | - Wenn der Frequenzumrichter die Warnung nicht<br>mehr anzeigt liegt ein Problem mit der kundensei- |
|      |                                                                                                    |                                                                                 |                                                                 | tigen Verkabelung vor.                                                                              |
|      |                                                                                                    |                                                                                 |                                                                 | – Wenn der Frequenzumrichter die Warnung wei-                                                       |
| 4017 | 6                                                                                                    |                                                                                 |                                                                 | terhin anzeigt, Steuerkarte tauschen.                                                               |
| 4017 | L                                                                                                    | FO Alarm Aligement                                                              | ters ist kein Motor angeschlossen.                              |                                                                                                    |
| 4017 | С                                                                                                    | FU Alarm Allgemein                                                              | Motorüberlast                                                   | Motor überhitzt, Kühlung und Einsatzbedingungen                                                     |
|      |                                                                                                    |                                                                                 |                                                                 | prüfen.                                                                                             |
|      |                                                                                                    |                                                                                 |                                                                 | Motor auf mechanische Überlast prüfen.                                                              |
| 4017 | С                                                                                                    | FU Alarm Allgemein                                                              | Drehzahlgrenze erreicht.                                        | Einsatzbedingungen prüfen.                                                                          |
| 4017 | С                                                                                                    | FU Alarm Allgemein                                                              | Spannungsgrenze erreicht.                                       | Einsatzbedingungen prüfen.                                                                          |
| 4017 | С                                                                                                    | FU Alarm Allgemein                                                              | Temperatur des Frequenzumrichters                               | Temperaturfühler im Frequenzumrichter prüfen.                                                       |
|      |                                                                                                    |                                                                                 | zu kalt für den Betrieb.                                        | Sensorkabel zwischen dem IGBT und der Gate-An-<br>steuerkarte prüfen.                               |
| 4018 | 4018CMotor Erschluss War-<br>nungErdschluss zwischen einer Aus-<br>gangsphase und Erde (zwischen<br>Frequenzumrichter und Motor oder<br>direkt im Motor) | Motor Erschluss War-<br>nung                                                    | Erdschluss zwischen einer Aus-<br>gangsphase und Erde (zwischen | Elektrischen Anschluss am Frequenzumrichter durch eine Elektrofachkraft prüfen lassen.              |
|      |                                                                                                    | Elektrischen Anschluss am Motor durch eine Elek-<br>trofachkraft prüfen lassen. |                                                                 |                                                                                                    |

| Code | Тур | Störung                         | Ursache                                                                                           | Beseitigen                                                                                                    |
|------|-----|---------------------------------|---------------------------------------------------------------------------------------------------|----------------------------------------------------------------------------------------------------|
| 4019 | С   | Motor Überlast Warnung          | Drehmomentgrenze erreicht                                                                         | Wenn das System die motorische Drehmoment–<br>grenze während der Anfahrrampe überschreitet,<br>Zeit für Anfahrrampe verlängern.                                                                                                    |
|      |     |                                 |                                                                                                   | Wenn das System die generatorische Drehmoment-<br>grenze während der Bremsrampe überschreitet,<br>Zeit für Bremsrampe verlängern.                                                                                                    |
|      |     |                                 |                                                                                                   | Wenn die Drehmomentgrenze im Betrieb erreicht<br>wird, Drehmomentgrenze erhöhen. Sicherstellen,<br>dass das System mit dem höheren Drehmoment<br>betrieben werden kann, ggf. Kundendienst ver-<br>ständigen.                                                                                                    |
|      |     |                                 |                                                                                                   | Stromaufnahme vom Motor zu hoch, Einsatzbedin-<br>gungen überprüfen.                                                                                                    |
| 4019 | С   | Motor Überlast Warnung          | Überstrom                                                                                         | Motor vom Netzanschluss trennen und Welle von<br>Hand drehen. Wenn die Welle nicht gedreht werden<br>kann, Kundendienst verständigen.                                                                                                    |
|      |     |                                 |                                                                                                   | Auslegung Motorleistung/Frequenzumrichter prü-<br>fen. Wenn die Motorleistung zu hoch ist, Kunden-<br>dienst verständigen.                                                                                                    |
|      |     |                                 |                                                                                                   | Parameter 1–20 bis 1–25 im Frequenzumrichter auf korrekte Motordaten prüfen und ggf. anpassen.                                                                                                    |
| 4020 | С   | Motor Übertemp. War–<br>nung    | Thermische Motorüberwachung hat ausgelöst.                                                        | Motor überhitzt, Kühlung und Einsatzbedingungen prüfen.                                                                                                    |
|      |     |                                 |                                                                                                   | Motor auf mechanische Überlast prüfen.                                                                                                    |
|      |     |                                 |                                                                                                   | Anschluss der thermischen Motorüberwachung<br>prüfen (Frequenzumrichter: Klemme 33 und Klem–<br>me 50 (+10 VDC).                                                                                                    |
|      |     |                                 |                                                                                                   | Wenn ein Thermoschalter oder Thermistor verwen-<br>det wird, Parameter 1–93 "Thermistor Source" im<br>Frequenzumrichter prüfen: Wert muss der Sensor-<br>verkabelung entsprechen.                                                                                                    |
| 4022 | С   | Warnung Motor Sicherer<br>Stopp | "Safe Torque Off" ist aktiv.                                                                      | Anschluss prüfen: An Klemme 37 des Frequenzum-<br>richters müssen 24 VDC anliegen. Wenn der Fehler<br>behoben ist, muss ein manueller Reset erfolgen!                                                                                                    |
|      |     |                                 |                                                                                                   | Installation im Ex-Bereich: Abschaltparameter<br>(thermische Motorüberwachung, Trockenlauf–<br>schutz) prüfen.                                                                                                    |
| 4024 | С   | FU Warnung Überlast             | Der Temperaturfühler der Leis-<br>tungskarte erfasst eine zu hohe<br>oder zu niedrige Temperatur. | Belüftung des Frequenzumrichters prüfen.                                                                                                    |
| 4024 | С   | FU Warnung Überlast             | Abschalttemperatur (75 °C) der<br>Steuerkarte erreicht.                                           | Belüftung des Frequenzumrichters prüfen.                                                                                                    |
| 4024 | C   | FU Warnung Überlast             | Überlast Wechselrichter                                                                           | Nennströme vergleichen:<br>– Angezeigten Ausgangsstrom auf der LCP mit dem<br>Nennstrom des Frequenzumrichters vergleichen<br>– Angezeigten Ausgangstrom am LCP mit dem ge-<br>messenen Motorstrom vergleichen                                                                                                    |
|      |     |                                 |                                                                                                   | Thermische Last auf dem LCP anzeigen und Wert<br>überwachen:<br>– Wenn der Frequenzumrichter <b>über</b> den Dauer-<br>nennstrom betrieben wird, steigt der Zählerwert.<br>– Wenn der Frequenzumrichter <b>unter</b> dem Dauer-<br>nennstrom betrieben wird, sinkt der Zählerwert.<br>Parameter 1–20 bis 1–25 im Frequenzumrichter auf |
|      |     |                                 |                                                                                                   | korrekte Motordaten prüfen und ggf. anpassen.                                                                                                    |

| Code | Тур | Störung                       | Ursache                                                                            | Beseitigen                                                                                                    |
|------|-----|-------------------------------|------------------------------------------------------------------------------------|----------------------------------------------------------------------------------------------------|
| 4025 | С   | FU Warnung Einspeisung        | Netzanschluss: eine Phase fehlt                                                    | Elektrischen Anschluss am Frequenzumrichter<br>durch eine Elektrofachkraft prüfen lassen.                                                                                                    |
|      |     |                               |                                                                                    | Elektrischen Anschluss am Motor durch eine Elek-<br>trofachkraft prüfen lassen.                                                                                                    |
| 4025 | С   | FU Warnung Einspeisung        | Netzanschluss: Phasenasymetrie zu<br>hoch                                          | Elektrischen Anschluss am Frequenzumrichter<br>durch eine Elektrofachkraft prüfen lassen.                                                                                                    |
|      |     |                               |                                                                                    | Elektrischen Anschluss am Motor durch eine Elek-<br>trofachkraft prüfen lassen.                                                                                                    |
| 4025 | С   | FU Warnung Einspeisung        | Motoranschluss: eine Phase fehlt                                                   | Elektrischen Anschluss am Frequenzumrichter<br>durch eine Elektrofachkraft prüfen lassen.                                                                                                    |
|      |     |                               |                                                                                    | Elektrischen Anschluss am Motor durch eine Elek-<br>trofachkraft prüfen lassen.                                                                                                    |
| 4026 | С   | FU Kurzschluss Warnung        | Überspannung                                                                       | Rampenzeit für die Bremsrampe verlängern.                                                                                                    |
| 4026 | с   | FU Kurzschluss Warnung        | Unterspannung                                                                      | Elektrischen Anschluss am Frequenzumrichter<br>durch eine Elektrofachkraft prüfen lassen.                                                                                                    |
|      |     |                               |                                                                                    | Vorladekreisschaltung prüfen.                                                                                                    |
| 4027 | С   | FU Stromversorgung<br>Warnung | Versorgungsspannung am Fre-<br>quenzumrichter nicht vorhanden                      | Elektrischen Anschluss am Frequenzumrichter durch eine Elektrofachkraft prüfen lassen.                                                                                                    |
| 4027 | С   | FU Stromversorgung            | Externe 24 VDC-Versorgung über-                                                    | Elektrischen Anschluss am Frequenzumrichter                                                                                                    |
|      |     | Warnung                       | lastet                                                                             | durch eine Elektrofachkraft prüfen lassen.                                                                                                    |
| 4027 | С   | FU Stromversorgung<br>Warnung | 1,8 VDC-Versorgung der Steuerkar-<br>te liegt außerhalb des Toleranzbe-<br>reichs. | Elektrischen Anschluss am Frequenzumrichter<br>durch eine Elektrofachkraft prüfen lassen.                                                                                                    |
| 4028 | С   | FU Kommunikation War-         | Steuerwort-Timeout                                                                 | Ethernet-Anschluss prüfen.                                                                                                    |
|      |     | nung                          |                                                                                    | Parameter 8–03 "Control Timeout Time" im Fre–<br>quenzumrichter erhöhen.                                                                                                    |
|      |     |                               |                                                                                    | Funktion der Kommunikationsgeräte überprüfen.                                                                                                    |
|      |     |                               |                                                                                    | Verkabelung auf EMV–gerechte Installation prüfen.                                                                                                    |
| 4029 | С   | FU Master Warnung             | Frequenzumrichter "Klemme 50":<br>Die Spannung ist <10 V                           | Kabel an "Klemme 50" entfernen:<br>– Wenn der Frequenzumrichter die Warnung nicht<br>mehr anzeigt, liegt ein Problem mit der kundensei-<br>tigen Verkabelung vor.<br>– Wenn der Frequenzumrichter die Warnung wei-<br>terhin anzeigt, Steuerkarte tauschen. |
| 4029 | С   | FU Master Warnung             | Am Ausgang des Frequenzumrich-<br>ters ist kein Motor angeschlossen.               | Motor anschließen.                                                                                                    |
| 4029 | С   | FU Master Warnung             | Motorüberlast                                                                      | Motor überhitzt, Kühlung und Einsatzbedingungen<br>prüfen.                                                                                                    |
|      |     |                               |                                                                                    | Motor auf mechanische Überlast prüfen.                                                                                                    |
| 4029 | С   | FU Master Warnung             | Drehzahlgrenze erreicht.                                                           | Einsatzbedingungen prüfen.                                                                                                    |
| 4029 | С   | FU Master Warnung             | Spannungsgrenze erreicht.                                                          | Einsatzbedingungen prüfen.                                                                                                    |
| 4029 | С   | FU Master Warnung             | Temperatur des Frequenzumrichters                                                  | Temperaturfühler im Frequenzumrichter prüfen.                                                                                                    |
|      |     |                               | zu kalt für den Betrieb.                                                           | Sensorkabel zwischen dem IGBT und der Gate–An–<br>steuerkarte prüfen.                                                                                                    |
| 4030 | С   | I/O Kommunikation Feh-<br>ler | Kommunikation mit dem I/O-Modul<br>fehlgeschlagen.                                 | Einstellungen des I/O-Moduls im Digital Data Inter-<br>face prüfen.                                                                                                    |
|      |     |                               |                                                                                    | Einstellungen im I/O–Modul prüfen.                                                                                                    |
|      |     |                               |                                                                                    | Ethernet–Anschluss prüfen.                                                                                                    |
| 4031 | С   | FU Kommunikation Feh-<br>ler  | Kommunikation mit dem Frequenz-<br>umrichter fehlgeschlagen.                       | Einstellungen des Frequenzumrichters im Digital<br>Data Interface prüfen.                                                                                                    |
|      |     |                               |                                                                                    | Einstellungen im Frequenzumrichter prüfen.                                                                                                    |
|      |     |                               |                                                                                    | Ethernet–Anschluss prüfen.                                                                                                    |
| Code  | Тур | Störung                                 | Ursache                                                                                             | Beseitigen                                                                                                    |
|-------|-----|-----------------------------------------|----------------------------------------------------------------------------------------------------|----------------------------------------------------------------------------------------------------|
| 4034  | С   | Leckagesensor 1 War–<br>nung            | Leckage in der Leckagekammer er-<br>kannt.                                                          | Leckagekammer entleeren.                                                                                             |
| 4035  | С   | Leckagesensor 2 War-<br>nung            | Leckage in der Dichtungskammer<br>erkannt.                                                          | Ölwechsel der Dichtungskammer durchführen.                                                                           |
| 5000  | D   | Verstopfungserkennung                   | Der Anlernvorgang wurde nicht ab-                                                                   | Pumpe auf Verstopfung prüfen.                                                                                        |
|       |     | Anlernen Fehler                         | geschlossen:<br>– Die Pumpe wurde während des<br>Anlernvorgange auf Handbotrich                     | Scherstellen, dass ausreichend Niveau im Vorlage–<br>behälter vorhanden ist.                                         |
|       |     |                                         | umgestellt oder gestoppt.<br>– Zeitüberschreitung, weil die Soll–<br>frequenz nicht erreicht wurde. | Einstellungen für den Anlernvorgang im Digital Data<br>Interface prüfen.                                             |
| 6000  | C/D | austauchbetrieb Tempe-<br>raturgrenzert | Der eingestellte Temperaturgrenz-<br>wert wurde erreicht.                                           | Einstellungen der Funktion "Austauchbetrieb" im<br>Digital Data Interface prüfen.                                    |
| 6001  | C/D | Verstopfung erkannt                     | Mögliche Ablagerungen in der Hy-<br>draulik                                                         | Funktion "Reinigungssequenz" aktivieren.                                                                             |
| 6002  | C/D | Motor-Schwingung X -<br>Warnung         | Schwingungsgrenzwert wurde<br>überschritten.                                                        | Pumpe und Installation prüfen (z. B. unruhiger Lauf, schlechter Betriebspunkt, verspannter Einbau).                  |
|       |     |                                         |                                                                                                    | Schwingungsgrenzwerte im Digital Data Interface<br>prüfen und ggf. korrigieren.                                      |
| 6003  | C/D | Motor–Schwingung Y –<br>Warnung         | Schwingungsgrenzwert wurde<br>überschritten.                                                        | Pumpe und Installation prüfen (z. B. unruhiger Lauf, schlechter Betriebspunkt, verspannter Einbau).                  |
|       |     |                                         |                                                                                                    | Schwingungsgrenzwerte im Digital Data Interface<br>prüfen und ggf. korrigieren.                                      |
| 6004  | C/D | Motor-Schwingung Z –<br>Warnung         | Schwingungsgrenzwert wurde<br>überschritten.                                                        | Pumpe und Installation prüfen (z. B. unruhiger Lauf, schlechter Betriebspunkt, verspannter Einbau).                  |
|       |     |                                         |                                                                                                    | Schwingungsgrenzwerte im Digital Data Interface<br>prüfen und ggf. korrigieren.                                      |
| 6005  | C/D | Schwingung Eingang 1 –<br>Warnung       | Schwingungsgrenzwert wurde<br>überschritten.                                                        | Pumpe und Installation prüfen (z. B. unruhiger Lauf, schlechter Betriebspunkt, verspannter Einbau).                  |
|       |     |                                         |                                                                                                    | Schwingungsgrenzwerte im Digital Data Interface<br>prüfen und ggf. korrigieren.                                      |
| 6006  | C/D | Schwingung Eingang 2 –<br>Warnung       | Schwingungsgrenzwert wurde<br>überschritten.                                                        | Pumpe und Installation prüfen (z. B. unruhiger Lauf, schlechter Betriebspunkt, verspannter Einbau).                  |
|       |     |                                         |                                                                                                    | Schwingungsgrenzwerte im Digital Data Interface<br>prüfen und ggf. korrigieren.                                      |
| 8001  | D   | Auto-Parametrierung                     | Die Autoparametrierung konnte                                                                       | Frequenzumrichter steht auf "Stopp".                                                                                 |
|       |     | fehlgeschlagen                          | nicht abgeschlossen werden.                                                                         | Einstellungen des Frequenzumrichters im Digital<br>Data Interface prüfen und Autoparametrierung<br>noch mal starten. |
| 8002  | D   | Auto-Parametrierung                     | Das Zeitlimit von 2 Minuten wurde                                                                   | Frequenzumrichter steht auf "Stopp".                                                                                 |
|       |     | Zeitüberschreitung                      | überschritten.                                                                                      | Einstellungen des Frequenzumrichters im Digital<br>Data Interface prüfen und Autoparametrierung<br>noch mal starten. |
| 10004 | I   | Pumpen-Kick aktiv                       | Die Pumpe hat die zulässige Still-<br>standzeit überschritten.                                      |                                                                                                    |
| 10005 | I   | Reinigungssequenz aktiv                 | Reinigungssequenz läuft:<br>– Vor jedem Pumpvorgang<br>– Verstopfung erkannt                        |                                                                                                    |
| 10006 | I   | Anlernen erfolgreich                    | Anlernvorgang für Verstopfungser-<br>kennung abgeschlossen.                                         |                                                                                                    |
| 10007 | I   | Update erfolgreich                      | Update abgeschlossen.                                                                               |                                                                                                    |
| 10008 | I   | Update fehlgeschlagen                   | Das Update konnte nicht abge-<br>schlossen werden.                                                  | Kundendienst verständigen.                                                                                           |

## 9 Anhang

9.1 Feldbus: Parameterübersicht

Im Folgenden werden die einzelnen Feldbusparameter für die Feldbustypen Modbus TCP und OPC UA aufgelistet.

HINWEIS! Die Parameter für den LSI-Master sind für jeden Feldbustyp in einer separaten Tabelle aufgelistet!

HINWEIS! Für den Feldbus "ModBus TCP" lautet die Slave-Nummer: 255, Port: 502!

Erklärungen zu den einzelnen Parametergruppen im Systemmodus DDI, LPI und LSI (Slave)

- Parametergruppe Status
   Beinhaltet Informationen zum Betriebsstatus, Warnungen und Alarmen.
- Parametergruppe Motor Information Beinhaltet Informationen über Motornennwerte, Motor- und Hydrauliktyp, Pumpenseriennummer sowie minimaler und maximaler Frequenz.
- Parametergruppe Sensor Locations/Types Beinhaltet Informationen zu den Sensortypen (Temperatur, Strom und Vibration) und deren Aufstellung.
- Parametergruppe Data Readouts
   Beinhaltet die aktuellen Sensorwerte, Betriebsstunden, Pumpen- und Reinigungszyklen sowie den Energieverbrauch der Pumpe.
- Parametergruppe Time
   Beinhaltet Informationen über Datum und Zeit.
- Parametergruppe Control Word Beinhaltet die Einstellungen der Pumpenbetriebsart, Sollwertfrequenz, Rampenzeiten, Pumpenfreigabe und Pumpenfunktionen.
- Parametergruppe Sensor Trip/Warning Beinhaltet die Einstellungen der Schwellenwerte f
  ür die Temperatur
  – und Vibrationssen– soren.

#### Erklärungen zu den einzelnen Parametergruppen im Systemmodus LSI (Master)

- Parametergruppe System Variables Beinhaltet Information zum Systembetriebsstatus, Systemwarnungen und Systemalarmen.
- Parametergruppe Analog Variables
   Beinhaltet die aktuellen Werte von Füllstand, Druck und Durchfluss sowie die Frequenz und die Anzahl der laufenden Pumpen im System.
- Parametergruppe Data Time Variables
   Beinhaltet Information über Datum und Zeit.
- Parametergruppe Pump 1 ... Pump 4
   Beinhaltet Information der einzelnen Pumpe: Seriennummer, Motor- und Hydrauliktyp, Status, Warnungen, Alarmen, aktuelle Leistung, Betriebsstunden, Anzahl der Pumpenund Reinigungszyklen, kWh-Zähler.
- Parametergruppe Control Word Beinhaltet die Freigaben f
  ür die PID-Regelung, f
  ür die Entleerung des Beh
  älters und f
  ür den alternativen Startpegel.
- Parametergruppe Modes Beinhaltet die Einstellungen der Systembetriebsart und der Regelungsart im Automatikmodus.
- Parametergruppe PID Setpoint
   Beinhaltet die Einstellung für den PID-Sollwert.

### Sehen Sie dazu auch

- ModBus TCP: DDI/LPI/LSI Slave-Parameter [> 75]
- OPC-UA: DDI/LPI/LSI Slave-Parameter [> 82]
- ▶ ModBus TCP: LSI Master-Parameter [▶ 89]
- ▶ OPC-UA: LSI Master-Parameter [▶ 93]

# 9.1.1 ModBus TCP: DDI/LPI/LSI Slave-Pa-

rameter

| Group  | Symbol              | Register Type   | Address in<br>DDI | Address in<br>LPI | Address in<br>LSI | Size | Data Type          | Scaling B  | it B     | t-Function                | Code  | Unit | Description               |
|--------|---------------------|-----------------|-------------------|-------------------|-------------------|------|--------------------|------------|----------|---------------------------|-------|------|---------------------------|
| Status | MB_Status_Word      | Input Registers | 0                 | 0                 | 0                 | -    | UINT               | Bitfield 0 | 2        | u                         |       |      | not available in DDI mode |
|        |                     |                 |                   |                   |                   |      |                    | -          | 2        | sing Water Level          |       |      | not available in DDI mode |
|        |                     |                 |                   |                   |                   |      |                    | 7          | Ĕ        | Illing Water Level        |       |      | not available in DDI mode |
|        |                     |                 |                   |                   |                   |      |                    | e          | Ú.       | temal Off                 |       |      | not available in DDI mode |
|        |                     |                 |                   |                   |                   |      |                    | 4          | Ē        | ımp Kick Running          | 10004 |      | not available in DDI mode |
|        |                     |                 |                   |                   |                   |      |                    | Ω.         | Ā        | titclog Running           | 10005 |      | not available in DDI mode |
| Status | MS_Warning_Word_MSB | Input Registers | 1                 | 1                 | +                 | N    | DWORD (High - Low) | Bitfield 0 | Ö        | ommunication Error FC     | 4031  |      | not available in DDI mode |
|        |                     |                 |                   |                   |                   |      |                    | -          |          |                           |       |      |                           |
|        |                     |                 |                   |                   |                   |      |                    | 2          |          |                           |       |      |                           |
|        |                     |                 |                   |                   |                   |      |                    | 3          | F        | ermostat active           | 6000  |      | not available in DDI mode |
|        |                     |                 |                   |                   |                   |      |                    | 4          | 0        | og Detection              | 6001  |      | not available in DDI mode |
|        |                     |                 |                   |                   |                   |      |                    | ى<br>ا     | >        | oration X Warning         | 6002  |      |                           |
|        |                     |                 |                   |                   |                   |      |                    | 9          | Ň        | oration Y Warning         | 6003  |      |                           |
|        |                     |                 |                   |                   |                   |      |                    | 7          | >        | oration Z Warning         | 6004  |      |                           |
|        |                     |                 |                   |                   |                   |      |                    | 8          | 2        | oration 1 Warning         | 6005  |      |                           |
|        |                     |                 |                   |                   |                   |      |                    | 6          | N N      | oration 2 Warning         | 6006  |      |                           |
|        |                     |                 |                   |                   |                   |      |                    | 10         | 0        | urrent 1 Leackage         | 4034  |      |                           |
|        |                     |                 |                   |                   |                   |      |                    | -1         | 1        | urrent 2 Leackage         | 4035  |      |                           |
|        |                     |                 |                   |                   |                   |      |                    | 1:         | 2 C      | og Detection Teach failed | 5000  |      | not available in DDI mode |
|        |                     |                 |                   |                   |                   |      |                    | 1          | 3        |                           |       |      |                           |
|        |                     |                 |                   |                   |                   |      |                    | 1.         | 4        |                           |       |      |                           |
|        |                     |                 |                   |                   |                   |      |                    | 1:         | 5 F(     | C Autosetup failed        | 8001  |      | not available in DDI mode |
|        |                     |                 |                   |                   |                   |      |                    | 10         | 6 F(     | C Autosetup Timeout       | 8002  |      | not available in DDI mode |
| Status | MS_Warning_Word_LSB | Input Registers | 3                 | 3                 | 3                 | 2    | DWORD (High - Low) | Bitfield   | I        | gh Water detected         | 4000  |      |                           |
|        |                     |                 |                   |                   |                   |      |                    | 1          | Le       | ackage Input              | 4001  |      |                           |
|        |                     |                 |                   |                   |                   |      |                    | 2          | Ť        | mp 1 fault                | 4002  |      |                           |
|        |                     |                 |                   |                   |                   |      |                    | e          | Ĕ        | imp 2 fault               | 4003  |      |                           |
|        |                     |                 |                   |                   |                   |      |                    | 4          | Ĕ        | :mp 3 fault               | 4004  |      |                           |
|        |                     |                 |                   |                   |                   |      |                    | 5          | <u> </u> | mp 4 fault                | 4005  |      |                           |

| Description         |              |                          |                       |                       |                    |        |        |        |        |        |              |    | not available in DDI mode | not available in DDI mode | not available in DDI mode | not available in DDI mode |    | not available in DDI mode | not available in DDI mode | not available in DDI mode | not available in DDI mode | not available in DDI mode | not available in DDI mode | not available in DDI mode | not available in DDI mode | not available in LSI mode        |                    | not available in DDI mode | not available in DDI mode |
|---------------------|--------------|--------------------------|-----------------------|-----------------------|--------------------|--------|--------|--------|--------|--------|--------------|----|---------------------------|---------------------------|---------------------------|---------------------------|----|---------------------------|---------------------------|---------------------------|---------------------------|---------------------------|---------------------------|---------------------------|---------------------------|----------------------------------|--------------------|---------------------------|---------------------------|
| Unit                |              |                          |                       |                       |                    |        |        |        |        |        |              |    |                           |                           |                           |                           |    |                           |                           |                           |                           |                           |                           |                           |                           |                                  |                    |                           |                           |
| Code                | 4006         | 40.07                    | 4008                  | 4009                  | 4010               | 4011   | 4012   | 4013   | 4014   | 4015   | 4016         |    | 4017                      | 4018                      | 4019                      | 4020                      |    | 4022                      | 4023                      | 4024                      | 4025                      | 4026                      | 4027                      | 4028                      | 4029                      | 4030                             |                    | 1001                      | 1002                      |
| Bit-Function        | Temp 5 fault | Internal Vibration fault | Current Input 1 fault | Current Input 2 fault | Onboard Temp fault | Temp 1 | Temp 2 | Temp 3 | Temp 4 | Temp 5 | Onboard Temp |    | General FC Alarm          | Motor Ground fault        | Motor Overload            | Motor Overtemp            |    | Safe Stop                 | AMA not OK                | FC Overload Warning       | FC Line Warning           | FC DC Circuit Warning     | FC Supply Warning         | FC Communication          | General FC Warning        | Communication Error IO Extension |                    | Motor Ground Fault        | Motor Short               |
| Bit                 | 9            | 7                        | œ                     | 6                     | 10                 | 1      | 12     | 13     | 14     | 15     | 16           | 17 | 18                        | 19                        | 20                        | 21                        | 22 | 23                        | 24                        | 25                        | 26                        | 27                        | 28                        | 29                        | 30                        | 31                               |                    | 0                         | -                         |
| Scaling             |              |                          |                       |                       |                    |        |        |        |        |        |              |    |                           |                           |                           |                           |    |                           |                           |                           |                           |                           |                           |                           |                           |                                  | Bltfield           | Bitfield                  |                           |
| Data Type           |              |                          |                       |                       |                    |        |        |        |        |        |              |    |                           |                           |                           |                           |    |                           |                           |                           |                           |                           |                           |                           |                           |                                  | DWORD (High - Low) | DWORD (High - Low)        |                           |
| Size                |              |                          |                       |                       |                    |        |        |        |        |        |              |    |                           |                           |                           |                           |    |                           |                           |                           |                           |                           |                           |                           |                           |                                  | 2                  | 2                         |                           |
| Address in<br>LSI   |              |                          |                       |                       |                    |        |        |        |        |        |              |    |                           |                           |                           |                           |    |                           |                           |                           |                           |                           |                           |                           |                           |                                  | 5                  | 7                         |                           |
| Address in<br>_PI   |              |                          |                       |                       |                    |        |        |        |        |        |              |    |                           |                           |                           |                           |    |                           |                           |                           |                           |                           |                           |                           |                           |                                  | 10                 |                           |                           |
| Address in J<br>DDI |              |                          |                       |                       |                    |        |        |        |        |        |              |    |                           |                           |                           |                           |    |                           |                           |                           |                           |                           |                           |                           |                           |                                  | 5                  | 7                         |                           |
| Register Type       |              |                          |                       |                       |                    |        |        |        |        |        |              |    |                           |                           |                           |                           |    |                           |                           |                           |                           |                           |                           |                           |                           |                                  | Input Registers    | Input Registers           |                           |
| Symbol              |              |                          |                       |                       |                    |        |        |        |        |        |              |    |                           |                           |                           |                           |    |                           |                           |                           |                           |                           |                           |                           |                           |                                  | MS_Alarm_Word_MSB  | MS_Alarm_Word_LSB         |                           |
| Group               |              |                          |                       |                       |                    |        |        |        |        |        |              |    |                           |                           |                           |                           |    |                           |                           |                           |                           |                           |                           |                           |                           |                                  | Status             | Status                    |                           |

|                           | Hz   |      |                      |     |         | FLOAT32 (High - Low) | 2    | 1052              | 1052              | 1052              | Input Registers | NP_Min_Freq        | Motor Information |
|---------------------------|------|------|----------------------|-----|---------|----------------------|------|-------------------|-------------------|-------------------|-----------------|--------------------|-------------------|
|                           | ۲H   |      |                      |     |         | FLOAT32 (High - Low) | 2    | 1050              | 1050              | 1050              | Input Registers | NP_Max_Freq        | Motor Information |
|                           |      |      |                      |     |         | FLOAT32 (High - Low) | 2    | 1048              | 1048              | 1048              | Input Registers | NP_Max_St_Per_Hour | Motor Information |
|                           | Τz   |      |                      |     |         | FLOAT32 (High - Low) | 2    | 1046              | 1046              | 1046              | Input Registers | NP_Nominal_Freq    | Motor Information |
|                           | A    |      |                      |     |         | FLOAT32 (High - Low) | 2    | 1044              | 1044              | 1044              | Input Registers | NP_Nominal_Curr    | Motor Information |
|                           | >    |      |                      |     |         | FLOAT32 (High - Low) | 2    | 1042              | 1042              | 1042              | Input Registers | NP_Nominal_Volt    | Motor Information |
|                           | kW   |      |                      |     |         | FLOAT32 (High - Low) | 2    | 1040              | 1040              | 1040              | Input Registers | NP_Nominal_Pwr     | Motor Information |
|                           |      |      |                      |     |         | String(32)           | 16   | 1024              | 1024              | 1024              | Input Registers | NP_Pump_Type       | Motor Information |
|                           |      |      |                      |     |         | String(32)           | 16   | 1008              | 1008              | 1008              | Input Registers | NP_Motor_Type      | Motor Information |
|                           |      |      |                      |     |         | String(16)           | 8    | 1000              | 1000              | 1000              | Input Registers | NP_Serial_Number   | Motor Information |
| not available in DDI mode |      | 3008 | Motor Overtemp       | 20  |         |                      |      |                   |                   |                   |                 |                    |                   |
| not available in DDI mode |      | 3007 | Motor Overload       | 19  |         |                      |      |                   |                   |                   |                 |                    |                   |
|                           |      | 3006 | Temp Sensor 5 trip   | 18  |         |                      |      |                   |                   |                   |                 |                    |                   |
|                           |      | 3005 | Temp Sensor 4 trip   | 17  |         |                      |      |                   |                   |                   |                 |                    |                   |
|                           |      | 3004 | Temp Sensor 3 trip   | 16  |         |                      |      |                   |                   |                   |                 |                    |                   |
|                           |      | 3003 | Temp Sensor 2 trip   | 15  |         |                      |      |                   |                   |                   |                 |                    |                   |
|                           |      | 3002 | Temp Sensor 1 trip   | 14  |         |                      |      |                   |                   |                   |                 |                    |                   |
|                           |      | 3001 | Leackage Input alarm | 13  |         |                      |      |                   |                   |                   |                 |                    |                   |
|                           |      | 3000 | Dry Run detected     | 12  |         |                      |      |                   |                   |                   |                 |                    |                   |
| not available in DDI mode |      | 2008 | FC Supply            | 11  |         |                      |      |                   |                   |                   |                 |                    |                   |
| not available in DDI mode |      | 2007 | FC DC Circuit        | 10  |         |                      |      |                   |                   |                   |                 |                    |                   |
| not available in DDI mode |      | 2006 | FC Line              | 6   |         |                      |      |                   |                   |                   |                 |                    |                   |
| not available in DDI mode |      | 2005 | FC Overload          | 80  |         |                      |      |                   |                   |                   |                 |                    |                   |
|                           |      | 2004 | Vibration 2 trip     | 7   |         |                      |      |                   |                   |                   |                 |                    |                   |
|                           |      | 2003 | Vibration 1 trip     | 9   |         |                      |      |                   |                   |                   |                 |                    |                   |
|                           |      | 2002 | Vibration Z trip     | 5   |         |                      |      |                   |                   |                   |                 |                    |                   |
|                           |      | 2001 | Vibration Y trip     | 4   |         |                      |      |                   |                   |                   |                 |                    |                   |
|                           |      | 2000 | Vibration X trip     | e   |         |                      |      |                   |                   |                   |                 |                    |                   |
| not available in DDI mode |      | 1000 | Safe Stop            | 2   |         |                      |      |                   |                   |                   |                 |                    |                   |
| Description               | Unit | Code | Bit-Function         | Bit | Scaling | Data Type            | Size | Address in<br>LSI | Address in<br>LPI | Address in<br>DDI | Register Type   | Symbol             | Group             |
|                           |      |      |                      |     |         |                      |      |                   |                   |                   |                 |                    |                   |

| Group                  | Symbol                      | Register Type   | Address in<br>DDI | Address in / | Address in<br>LSI | Size     | Data Type                        | Scaling Bit | Bit-Function C | code Unit | ă               | escription                                                                                                    |
|------------------------|-----------------------------|-----------------|-------------------|--------------|-------------------|----------|----------------------------------|-------------|----------------|-----------|-----------------|----------------------------------------------------------------------------------------------------|
| Sensor Locations/Types | SI_Temperature[1].Location  | Input Registers | 2000              | 2000         | 5000              |          | TNI                              | ENUM        |                |           | 0=<br>3=<br>/ 6 | unused / 1=winding_top / 2=winding_bottom /<br>=bearing_top / 4=bearing_bottom / 5=cooling_liquid<br>3=motor_laminations |
| Sensor Locations/Types | SI_Temperature[2].Location  | Input Registers | 2001              | 2001 :       | 2001              |          | JINT                             | ENUM        |                |           | 0=<br>3=<br>/ 6 | unused / 1=winding_top / 2=winding_bottom /<br>=bearing_top / 4=bearing_bottom / 5=cooling_liquid<br>3=motor_laminations |
| Sensor Locations/Types | SI_Temperature[3].Location  | Input Registers | 2002              | 2002         | 2002              | ר ר<br>ן | TNI                              | ENUM        |                |           | 0=<br>3=<br>/ 6 | unused / 1=winding_top / 2=winding_bottom /<br>=bearing_top / 4=berling_bottom / 5=cooling_liquid<br>3=motor_laminations |
| Sensor Locations/Types | SI_Temperature[4].Location  | Input Registers | 2003              | 2003         | 2003              |          | TNI                              | ENUM        |                |           | 0=<br>3=<br>/ 6 | unused / 1=winding_top / 2=winding_bottom /<br>=bearing_top / 4=bearing_bottom / 5=cooling_liquid<br>3=motor_laminations |
| Sensor Locations/Types | SI_Temperature[5].Location  | Input Registers | 2004              | 2004         | 2004              | ר ר<br>ן | TNL                              | ENUM        |                |           | 0=<br>3=<br>/ 6 | unused / 1=winding_top / 2=winding_bottom /<br>=bearing_top / 4=berling_bottom / 5=cooling_liquid<br>3=motor_laminations |
| Sensor Locations/Types | SL_VibrationExtem1.Location | Input Registers | 2005              | 2005         | 2005              |          | INT                              | ENUM        |                |           | to 0=           | unused / 1=motor_hut_x / 2=motor_hut_y /<br>=bearing_top_x / 4=bearing_<br>p_y / 5=bearing_bottom_x / 6=bearing_bottom_y |
| Sensor Locations/Types | SL_VibrationExtem2.Location | Input Registers | 2006              | 2006         | 2006              |          | лит                              | ENUM        |                |           | 3=<br>to        | unused / 1=motor_hut_x / 2=motor_hut_y /<br>=bearing_top_x / 4=bearing_<br>p_y / 5=bearing_bottom_x / 6=bearing_bottom_y |
| Sensor Locations/Types | SI_Current[0].Sensor_Type   | Input Registers | 2007              | 2007 :       | 2007              |          | JINT                             | ENUM        |                |           | 0=<br>sw        | -unused / 1=currenL_signaL_only / 2=leackage_<br>vitch / 3=sealing_CLP_V01 / 4=leackage_CLP_V01                          |
| Sensor Locations/Types | Sl_Current[1].Sensor_Type   | Input Registers | 2008              | 2008         | 2008              |          | TNI                              | ENUM        |                |           | 0=<br>Sw        | -unused / 1=current_signal_only / 2=leackage_<br>vitch / 3=sealing_CLP_V01 / 4=leackage_CLP_V02                          |
| Data Readouts          | IO_Temperature[1].Value     | Input Registers | 3000              | 3000         | 3000              | L CI     | -LOAT32 (High - Low)             |             |                | °C        |                 |                                                                                                    |
| Data Readouts          | IO_Temperature[2].Value     | Input Registers | 3002              | 3002         | 3002              | 2 F      | -LOAT32 (High - Low)             |             |                | °C        |                 |                                                                                                    |
| Data Readouts          | IO_Temperature[3].Value     | Input Registers | 3004              | 3004         | 3004 2            | 4        | -LOAT32 (High - Low)             |             |                | ů         |                 |                                                                                                    |
| Data Readouts          | IO_Temperature[4].Value     | Input Registers | 3006              | 3006         | 3006              | 4        | <sup>-</sup> LOAT32 (High - Low) |             |                | ů         |                 |                                                                                                    |
| Data Readouts          | IO_Temperature[5].Value     | Input Registers | 3008              | 3008         | 3008              | 4        | -LOAT32 (High - Low)             |             |                | ů         |                 |                                                                                                    |
| Data Readouts          | IO_Temperature[0].Value     | Input Registers | 3010              | 3010         | 3010              | <u>ч</u> | -LOAT32 (High - Low)             |             |                | ů         |                 |                                                                                                    |
| Data Readouts          | IOCurrent[0].Value          | Input Registers | 3012              | 3012         | 3012              | 4        | -LOAT32 (High - Low)             |             |                | mA        |                 |                                                                                                    |
| Data Readouts          | IO_Current[1].Value         | Input Registers | 3014              | 3014         | 3014              | 2        | -LOAT32 (High - Low)             |             |                | mA        |                 |                                                                                                    |
| Data Readouts          | IO_Vibration[0].Value       | Input Registers | 3016              | 3016         | 3016              |          | -LOAT32 (High - Low)             |             |                | s/mm/s    |                 |                                                                                                    |

|                   |                       |                       |                       |                       |                      |                      |                      |                       |                      |                      |                      |                     |                       |                           |                       |                        |                         |                       |                        |                          |                          |                    |                      |                   | l mode               |   |   |   |   |
|-------------------|-----------------------|-----------------------|-----------------------|-----------------------|----------------------|----------------------|----------------------|-----------------------|----------------------|----------------------|----------------------|---------------------|-----------------------|---------------------------|-----------------------|------------------------|-------------------------|-----------------------|------------------------|--------------------------|--------------------------|--------------------|----------------------|-------------------|----------------------|---|---|---|---|
| Description       |                       |                       |                       |                       |                      |                      |                      |                       |                      |                      |                      |                     |                       |                           |                       |                        |                         |                       |                        |                          |                          |                    |                      |                   | Applies only for LPI |   |   |   |   |
| Unit              | s/uuu                 | s/uu                  | s/uu                  | s/uu                  | κw                   | >                    | A                    | Ŧ                     | ε                    | bar                  | s/I                  | hr                  |                       |                           | кWh                   | year                   | month                   | day                   | ٦L                     | nin                      | ø                        | S                  | sm                   |                   |                      |   |   |   |   |
| Code              |                       |                       |                       |                       |                      |                      |                      |                       |                      |                      |                      |                     |                       |                           |                       |                        |                         |                       |                        |                          |                          |                    |                      |                   |                      |   |   |   |   |
| Bit-Function      |                       |                       |                       |                       |                      |                      |                      |                       |                      |                      |                      |                     |                       |                           |                       |                        |                         |                       |                        |                          |                          |                    |                      | Reset             | Start                |   |   |   |   |
| Bit               |                       |                       |                       |                       |                      |                      |                      |                       |                      |                      |                      |                     |                       |                           |                       |                        |                         |                       |                        |                          |                          |                    |                      | 0                 | +                    | 5 | ю | 4 | 2 |
| Scaling           |                       |                       |                       |                       |                      |                      |                      |                       |                      |                      |                      |                     |                       |                           |                       |                        |                         |                       |                        |                          |                          |                    |                      | Bitfield          |                      |   |   |   |   |
| Data Type         | FLOAT32 (High - Low)  | FLOAT32 (High - Low)  | FLOAT32 (High - Low)  | FLOAT32 (High - Low)  | FLOAT32 (High - Low) | FLOAT32 (High - Low) | FLOAT32 (High - Low) | FLOAT32 (High - Low)  | FLOAT32 (High - Low) | FLOAT32 (High - Low) | FLOAT32 (High - Low) | DWORD (High - Low)  | DWORD (High - Low)    | DWORD (High - Low)        | DWORD (High - Low)    | UINT                   | UINT                    | UINT                  | UINT                   | UINT                     | UINT                     | DWORD (High - Low) | DWORD (High - Low)   | UINT              |                      |   |   |   |   |
| Size              | 2                     | 2                     | 7                     | 5                     | 5                    | 5                    | 5                    | 5                     | 2                    | 2                    | 7                    | 7                   | 5                     | 5                         | 7                     | -                      | -                       | -                     | -                      | -                        | -                        | 2                  | 7                    | -                 |                      |   |   |   |   |
| Address in<br>LSI | 3018                  | 3020                  | 3022                  | 3024                  | 3026                 | 3028                 | 3030                 | 3032                  | 3034                 | 3036                 | 3038                 | 3040                | 3042                  | 3044                      | 3046                  | 4000                   | 4001                    | 4002                  | 4003                   | 4004                     | 4005                     | 4006               | 4008                 | 0                 |                      |   |   |   |   |
| Address in<br>LPI | 3018                  | 3020                  | 3022                  | 3024                  | 3026                 | 3028                 | 3030                 | 3032                  | 3034                 | 3036                 | 3038                 | 3040                | 3042                  | 3044                      | 3046                  | 4000                   | 4001                    | 4002                  | 4003                   | 4004                     | 4005                     | 4006               | 4008                 | 0                 |                      |   |   |   |   |
| Address in<br>DDI | 3018                  | 3020                  | 3022                  | 3024                  |                      |                      |                      |                       | 3026                 | 3028                 | 3030                 | 3032                | 3034                  |                           |                       | 4000                   | 4001                    | 4002                  | 4003                   | 4004                     | 4005                     | 4006               | 4008                 | 0                 |                      |   |   |   |   |
| Register Type     | Input Registers       | Input Registers       | Input Registers       | Input Registers       | Input Registers      | Input Registers      | Input Registers      | Input Registers       | Input Registers      | Input Registers      | Input Registers      | Input Registers     | Input Registers       | Input Registers           | Input Registers       | Input Registers        | Input Registers         | Input Registers       | Input Registers        | Input Registers          | Input Registers          | Input Registers    | Input Registers      | Holding Registers |                      |   |   |   |   |
| Symbol            | IO_Vibration[1].Value | IO_Vibration[2].Value | IO_Vibration[3].Value | IO_Vibration[4].Value | IO_FC_Power.Value    | IO_FC_Voltage.Value  | IO_FC_Current.Value  | IO_FC_Frequency.Value | IO_Level.Value       | IO_Pressure.Value    | IO_Flow.Value        | RT_RUNNING_TIME_RTN | RT_PUMP_CYCLE_CNT_RTN | RT_CLEANING_CYCLE_CNT_RTN | RT_ENERGY_CONSUMPTION | RI_System_Current_Year | RI_System_Current_Month | RI_System_Current_Day | RL_System_Current_Hour | RI_System_Current_Minute | RI_System_Current_Second | RL_System_Uptime   | RL_System_Current_Ms | MB_Control_Word   |                      |   |   |   |   |
| Group             | Data Readouts         | Data Readouts         | Data Readouts         | Data Readouts         | Data Readouts        | Data Readouts        | Data Readouts        | Data Readouts         | Data Readouts        | Data Readouts        | Data Readouts        | Data Readouts       | Data Readouts         | Data Readouts             | Data Readouts         | Time                   | Time                    | Time                  | Time                   | Time                     | Time                     | Time               | Time                 | Control Word      |                      |   |   |   |   |

|                   |   |   |   | _ |    | _  | _  |    |    |                                                                                                    | _                    |                           |                     |                    | _                    |                     | _                         | _                 |                            |                         |                            |                         |                            |                         |                            |                         |                            |                         |
|-------------------|---|---|---|---|----|----|----|----|----|----------------------------------------------------------------------------------------------------|----------------------|---------------------------|---------------------|--------------------|----------------------|---------------------|---------------------------|-------------------|----------------------------|-------------------------|----------------------------|-------------------------|----------------------------|-------------------------|----------------------------|-------------------------|----------------------------|-------------------------|
| Description       |   |   |   |   |    |    |    |    |    | Rising edge of this Bit is needed after changing a<br>parameter of the group <i>Control Word</i> . This is not<br>applicable for <i>Reset</i> , <i>Start and MB_Bus_Control_Value</i> |                      | 0=manual / 1=auto / 2=off |                     |                    |                      | 0=off / 1=on        | 0=off / 1=on              | 0=off / 1=on      |                            |                         |                            |                         |                            |                         |                            |                         |                            |                         |
| Unit              |   |   |   |   |    |    |    |    |    |                                                                                                    | Hz                   |                           | Hz                  | s                  | S                    |                     |                           |                   |                            |                         |                            |                         |                            |                         |                            |                         |                            |                         |
| Code              |   |   |   |   |    |    |    |    |    |                                                                                                    |                      |                           |                     |                    |                      |                     |                           |                   |                            |                         |                            |                         |                            |                         |                            |                         |                            |                         |
| Bit-Function      |   |   |   |   |    |    |    |    |    | Save Config                                                                                                    |                      |                           |                     |                    |                      |                     |                           |                   |                            |                         |                            |                         |                            |                         |                            |                         |                            |                         |
| Bit               | 9 | 7 | œ | 6 | 10 | 11 | 12 | 13 | 14 | 15                                                                                                    |                      |                           |                     |                    |                      |                     |                           |                   |                            |                         |                            |                         |                            |                         |                            |                         |                            |                         |
| Scaling           |   |   |   |   |    |    |    |    |    |                                                                                                    | 100                  | ENUM                      | 100                 | 100                | 100                  | ENUM                | ENUM                      | ENUM              | 10                         | 10                      | 10                         | 10                      | 10                         | 10                      | 10                         | 10                      | 10                         | 10                      |
| ⊃ata Type         |   |   |   |   |    |    |    |    |    |                                                                                                    | JINT                 | TNIC                      | TNIL                | JINT               | JINT                 | JINT                | JINT                      | JINT              | JINT                       | JINT                    | JINT                       | JINT                    | JINT                       | JINT                    | JINT                       | JINT                    | TNIC                       | JINT                    |
| Size              |   |   |   |   |    |    |    |    |    |                                                                                                    | +                    | -                         | -                   | 1                  | +                    | 1                   | 1                         | 1                 | 1                          | 1                       | -                          | 1                       | 1                          | 1                       | 1                          | 1                       | +                          | -                       |
| Address in<br>LSI |   |   |   |   |    |    |    |    |    |                                                                                                    | 1                    | 2                         | e                   | 4                  | 5                    | 7                   | 9                         | 8                 | 1000                       | 1001                    | 1002                       | 1003                    | 1004                       | 1005                    | 1006                       | 1007                    | 1008                       | 1009                    |
| Address in<br>LPI |   |   |   |   |    |    |    |    |    |                                                                                                    | +                    | 2                         | e                   | 4                  | 5                    | 7                   | 9                         | 8                 | 1000                       | 1001                    | 1002                       | 1003                    | 1004                       | 1005                    | 1006                       | 1007                    | 1008                       | 1009                    |
| Address in<br>DDI |   |   |   |   |    |    |    |    |    |                                                                                                    | -                    |                           |                     | -                  | -                    | -                   | -                         | -                 | 1000                       | 1001                    | 1002                       | 1003                    | 1004                       | 1005                    | 1006                       | 1007                    | 1008                       | 1009                    |
| Register Type     |   |   |   |   |    |    |    |    |    |                                                                                                    | Holding Registers    | Holding Registers         | Holding Registers   | Holding Registers  | Holding Registers    | Holding Registers   | Holding Registers         | Holding Registers | Holding Registers          | Holding Registers       | Holding Registers          | Holding Registers       | Holding Registers          | Holding Registers       | Holding Registers          | Holding Registers       | Holding Registers          | Holding Registers       |
| Symbol            |   |   |   |   |    |    |    |    |    |                                                                                                    | MB_Bus_Control_Value | MB_Operation_Mode         | MB_Manual_Frequency | MB_FC_Ramp_Up_Time | MB_FC_Ramp_Down_Time | MB_Enable_Pump_Kick | MB_Enable_Thermostat_Mode | MB_Allow_Anticlog | MB_Temp_Sensors[0].Warning | MB_Temp_Sensors[0].Trip | MB_Temp_Sensors[1].Warning | MB_Temp_Sensors[1].Trip | MB_Temp_Sensors[2].Warning | MB_Temp_Sensors[2].Trip | MB_Temp_Sensors[3].Warning | MB_Temp_Sensors[3].Trip | MB_Temp_Sensors[4].Warning | MB_Temp_Sensors[4].Trip |
| Group             |   |   |   |   |    |    |    |    |    |                                                                                                    | Control Word         | Control Word              | Control Word        | Control Word       | Control Word         | Control Word        | Control Word              | Control Word      | Sensor Trip/Warning        | Sensor Trip/Warning     | Sensor Trip/Warning        | Sensor Trip/Warning     | Sensor Trip/Warning        | Sensor Trip/Warning     | Sensor Trip/Warning        | Sensor Trip/Warning     | Sensor Trip/Warning        | sensor Trip/Waming      |

| Group               | Symbol                    | Register Type     | Address in<br>DDI | Address in<br>LPI | Address in<br>LSI | Size | Data Type | icaling Bit | Bit-Function | Code U | Init | Description |
|---------------------|---------------------------|-------------------|-------------------|-------------------|-------------------|------|-----------|-------------|--------------|--------|------|-------------|
| Sensor Trip/Warning | MB_Vib_Sensors[0].Warning | Holding Registers | 1010              | 1010              | 1010              | 1    |           | 0           |              |        |      |             |
| Sensor Trip/Warning | MB_Vib_Sensors[0].Trip    | Holding Registers | 1011              | 1011              | 1011              | 1    |           | 0           |              |        |      |             |
| Sensor Trip/Warning | MB_Vib_Sensors[1].Warning | Holding Registers | 1012              | 1012              | 1012              | 1    |           | 0           |              |        |      |             |
| Sensor Trip/Warning | MB_Vib_Sensors[1].Trip    | Holding Registers | 1013              | 1013              | 1013              | 1    |           | 0           |              |        |      |             |
| Sensor Trip/Warning | MB_Vib_Sensors[2].Warning | Holding Registers | 1014              | 1014              | 1014              | 1    |           | 0           |              |        |      |             |
| Sensor Trip/Warning | MB_Vib_Sensors[2].Trip    | Holding Registers | 1015              | 1015              | 1015              | 1    |           | 0           |              |        |      |             |
| Sensor Trip/Warning | MB_Vib_Sensors[3].Warning | Holding Registers | 1016              | 1016              | 1016              | 1    |           | 0           |              |        |      |             |
| Sensor Trip/Warning | MB_Vib_Sensors[3].Trip    | Holding Registers | 1017              | 1017              | 1017              | 1    |           | 0           |              |        |      |             |
| Sensor Trip/Warning | MB_Vib_Sensors[4].Warning | Holding Registers | 1018              | 1018              | 1018              | 1    |           | 0           |              |        |      |             |
| Sensor Trip/Warning | MB_Vib_Sensors[4].Trip    | Holding Registers | 1019              | 1019              | 1019              | 1    | UINT 1    | 0           |              |        |      |             |

| _           | _                         |                          |                          |                          | -                        |                           |                           |   |   |                           |                           | _                  | _                  |                    |                    |                    |                   |                   | _                          |    |    |                           |                           |                     |               |             |             |             |             | _           |
|-------------|---------------------------|--------------------------|--------------------------|--------------------------|--------------------------|---------------------------|---------------------------|---|---|---------------------------|---------------------------|--------------------|--------------------|--------------------|--------------------|--------------------|-------------------|-------------------|----------------------------|----|----|---------------------------|---------------------------|---------------------|---------------|-------------|-------------|-------------|-------------|-------------|
| Description | not available in DDI mode | not avaiable in DDI mode | not avaiable in DDI mode | not avaiable in DDI mode | not avaiable in DDI mode | not available in DDI mode | not available in DDI mode |   |   | not available in DDI mode | not available in DDI mode |                    |                    |                    |                    |                    |                   |                   | not available in DDI mode  |    |    | not available in DDI mode | not available in DDI mode |                     |               |             |             |             |             |             |
| Unit        |                           |                          |                          |                          |                          |                           |                           |   |   |                           |                           |                    |                    |                    |                    |                    |                   |                   |                            |    |    |                           |                           |                     |               |             |             |             |             |             |
| Code        |                           |                          |                          |                          | 10004                    | 10005                     | 4031                      |   |   | 6000                      | 6001                      | 6002               | 6003               | 6004               | 6005               | 6006               | 4034              | 4035              | 5000                       |    |    | 8001                      | 8002                      | 4000                | 4001          | 4002        | 4003        | 4004        | 4005        | 4006        |
| it-Function | un                        | ising Water Level        | alling Water Level       | xternal Off              | ump Kick Running         | nticlog Running           | communication Error FC    |   |   | hermostat active          | log Detection             | ibration X Warning | ibration Y Warning | ibration Z Warning | ibration 1 Warning | ibration 2 Warning | urrent 1 Leackage | urrent 2 Leackage | log Detection Teach failed |    |    | C Autosetup failed        | C Autosetup Timeout       | ligh Water detected | eackage Input | emp 1 fault | emp 2 fault | emp 3 fault | emp 4 fault | emp 5 fault |
| Bit         | 0                         | ۲<br>۲                   | 2                        | з                        | 4                        | 5                         | 0                         | - | 2 | 3 1                       | 4                         | 5                  | 9                  | 7                  | 8                  | 5                  | 10 0              | 11 0              | 12 0                       | 13 | 14 | 15 F                      | 16 F                      | 0                   | 1 L           | 2           | 3           | 4           | 5           | 9           |
| scaling     | litfield                  |                          |                          |                          |                          |                           | litfield                  |   |   |                           |                           |                    |                    |                    |                    |                    |                   |                   |                            |    |    |                           |                           | litfield            |               |             |             |             |             |             |
| түре        | UINT16                    |                          |                          |                          |                          |                           | UINT32                    |   |   |                           |                           |                    |                    |                    |                    |                    |                   |                   |                            |    |    |                           |                           | UINT32              |               |             |             |             |             |             |
| LSI         | ×                         |                          |                          |                          |                          |                           | ×                         |   |   |                           |                           |                    |                    |                    |                    |                    |                   |                   |                            |    |    |                           |                           | ×                   |               |             |             |             |             |             |
| LPI         | ×                         |                          |                          |                          |                          |                           | ×                         |   |   |                           |                           |                    |                    |                    |                    |                    |                   |                   |                            |    |    |                           |                           | ×                   |               |             |             |             |             |             |
| IDD         | ×                         |                          |                          |                          |                          |                           | ×                         |   |   |                           |                           |                    |                    |                    |                    |                    |                   |                   |                            |    |    |                           |                           | ×                   |               |             |             |             |             |             |
| AODE        | ead only                  |                          |                          |                          |                          |                           | ead only                  |   |   |                           |                           |                    |                    |                    |                    |                    |                   |                   |                            |    |    |                           |                           | ead only            |               |             |             |             |             |             |
| Symbol      | Status_Word               |                          |                          |                          |                          |                           | Warning_Word_MSB          |   |   |                           |                           |                    |                    |                    |                    |                    |                   |                   |                            |    |    |                           |                           | Warning_Word_LSB    |               |             |             |             |             |             |
| Broup       | Status                    |                          |                          |                          |                          |                           | Status                    |   |   |                           |                           |                    |                    |                    |                    |                    |                   |                   |                            |    |    |                           |                           | Status              |               |             |             |             |             |             |

#### 9.1.2 OPC-UA: DDI/LPI/LSI Slave-Parameter

de

| Group  | Symbol         | MODE      | IQQ | LPI | rsı | ТҮРЕ   | Scaling  | Bit  | Bit-Function                     | Code Unit | ă  | escription               |
|--------|----------------|-----------|-----|-----|-----|--------|----------|------|----------------------------------|-----------|----|--------------------------|
|        |                |           |     |     |     |        |          | 7    | Internal Vibration fault         | 4007      |    |                          |
|        |                |           |     |     |     |        |          | 8    | Current Input 1 fault            | 4008      |    |                          |
|        |                |           |     |     |     |        |          | 6    | Current Input 2 fault            | 4009      |    |                          |
|        |                |           |     |     |     |        |          | 10   | Onboard Temp fault               | 4010      |    |                          |
|        |                |           |     |     |     |        |          | 11   | Temp 1                           | 4011      |    |                          |
|        |                |           |     |     |     |        |          | 12   | Temp 2                           | 4012      |    |                          |
|        |                |           |     |     |     |        |          | 13   | Temp 3                           | 4013      |    |                          |
|        |                |           |     |     |     |        |          | 14   | Temp 4                           | 4014      |    |                          |
|        |                |           |     |     |     |        |          | 15   | remp 5                           | 4015      |    |                          |
|        |                |           |     |     |     |        |          | 16   | Dnboard Temp                     | 4016      |    |                          |
|        |                |           |     |     |     |        |          | 17   |                                  |           |    |                          |
|        |                |           |     |     |     |        |          | 18 ( | Seneral FC Alarm                 | 4017      | nc | st available in DDI mode |
|        |                |           |     |     |     |        |          | 19   | Motor Ground fault               | 4018      | nc | st available in DDI mode |
|        |                |           |     |     |     |        |          | 20   | Motor Overload                   | 4019      | nc | st available in DDI mode |
|        |                |           |     |     |     |        |          | 21   | Motor Overtemp                   | 4020      | nc | st available in DDI mode |
|        |                |           |     |     |     |        |          | 22   |                                  |           |    |                          |
|        |                |           |     |     |     |        |          | 23   | Safe Stop                        | 4022      | nc | ot available in DDI mode |
|        |                |           |     |     |     |        |          | 24   | AMA not OK                       | 4023      | nc | ot available in DDI mode |
|        |                |           |     |     |     |        |          | 25   | -C Overload Warning              | 4024      | DU | st available in DDI mode |
|        |                |           |     |     |     |        |          | 26   | -C Line Warning                  | 4025      | пс | st available in DDI mode |
|        |                |           |     |     |     |        |          | 27   | -C DC Circuit Warning            | 4026      | nc | st available in DDI mode |
|        |                |           |     |     |     |        |          | 28   | -C Supply Warning                | 4027      | nc | st available in DDI mode |
|        |                |           |     |     |     |        |          | 29   | -C Communication                 | 4028      | nc | st available in DDI mode |
|        |                |           |     |     |     |        |          | 30   | 3eneral FC Warning               | 4029      | nc | st available in DDI mode |
|        |                |           |     |     |     |        |          | 31   | Communication Error IO Extension | 4030      | nc | ot available in LSI mode |
| Status | Alarm_Word_MSB | read only | ×   | ×   | ×   | UINT32 | Bitfield |      |                                  |           |    |                          |
| Status | Alam_Word_LSB  | read only | ×   | ×   | ×   | UINT32 | Bitfield | 0    | Motor Ground Fault               | 1001      | nc | ot available in DDI mode |
|        |                |           |     |     |     |        |          | -    | Motor Short                      | 1002      | nc | ot available in DDI mode |
|        |                |           |     |     |     |        |          | 2    | Safe Stop                        | 1000      | ng | ot available in DDI mode |
|        |                |           |     |     |     |        |          | ო    | Vibration X trip                 | 2000      |    |                          |

|              |                  |                  |                  | 1                |                           |                           |                           |                           |                  |                      |                    |                    |                    |                    |                    |                           |                           |                   |                   |                   |                      |                      | -                    |                      |                      |                      |                      |                                                                                                    |
|--------------|------------------|------------------|------------------|------------------|---------------------------|---------------------------|---------------------------|---------------------------|------------------|----------------------|--------------------|--------------------|--------------------|--------------------|--------------------|---------------------------|---------------------------|-------------------|-------------------|-------------------|----------------------|----------------------|----------------------|----------------------|----------------------|----------------------|----------------------|----------------------------------------------------------------------------------------------------|
| Description  |                  |                  |                  |                  | not available in DDI mode | not available in DDI mode | not available in DDI mode | not available in DDI mode |                  |                      |                    |                    |                    |                    |                    | not available in DDI mode | not available in DDI mode |                   |                   |                   |                      |                      |                      |                      |                      |                      |                      | 0=unused / 1=winding_top / 2=winding_bottom /<br>3=bearing_top / 4=bearing_bottom / 5=cooling_liquid<br>/ 6=motor_laminations |
| Unit         |                  |                  |                  |                  |                           |                           |                           |                           |                  |                      |                    |                    |                    |                    |                    |                           |                           |                   |                   |                   | kW                   | >                    | A                    | Ηz                   |                      | Hz                   | Hz                   |                                                                                                    |
| Code         | 2001             | 2002             | 2003             | 2004             | 2005                      | 2006                      | 2007                      | 2008                      | 3000             | 3001                 | 3002               | 3003               | 3004               | 3005               | 3006               | 3007                      | 3008                      |                   |                   |                   |                      |                      |                      |                      |                      |                      |                      |                                                                                                    |
| Bit-Function | Vibration Y trip | Vibration Z trip | Vibration 1 trip | Vibration 2 trip | FC Overload               | FC Line                   | FC DC Circuit             | FC Supply                 | Dry Run detected | Leackage Input alarm | Temp Sensor 1 trip | Temp Sensor 2 trip | Temp Sensor 3 trip | Temp Sensor 4 trip | Temp Sensor 5 trip | Motor Overload            | Motor Overtemp            |                   |                   |                   |                      |                      |                      |                      |                      |                      |                      |                                                                                                    |
| Bit          | 4                | 5                | 9                | 7                | 8                         | 6                         | 10                        | 11                        | 12               | 13                   | 14                 | 15                 | 16                 | 17                 | 18                 | 19                        | 20                        |                   |                   |                   |                      |                      |                      |                      |                      |                      |                      |                                                                                                    |
| Scaling      |                  |                  |                  |                  |                           |                           |                           |                           |                  |                      |                    |                    |                    |                    |                    |                           |                           |                   |                   |                   |                      |                      |                      |                      |                      |                      |                      | MUME                                                                                                    |
| ТҮРЕ         |                  |                  |                  |                  |                           |                           |                           |                           |                  |                      |                    |                    |                    |                    |                    |                           |                           | STRING256         | STRING257         | STRING258         | FLOAT32 (High - Low) | FLOAT32 (High - Low) | FLOAT32 (High - Low) | FLOAT32 (High - Low) | FLOAT32 (High - Low) | FLOAT32 (High - Low) | FLOAT32 (High - Low) | UINT8                                                                                                    |
| ISI          |                  |                  |                  |                  |                           |                           |                           |                           |                  |                      |                    |                    |                    |                    |                    |                           |                           | х                 | ×                 | х                 | ×                    | ×                    | ×                    | ×                    | х                    | ×                    | х                    | ×                                                                                                    |
| LPI          |                  |                  |                  |                  |                           |                           |                           |                           |                  |                      |                    |                    |                    |                    |                    |                           |                           | ×                 | ×                 | ×                 | ×                    | ×                    | ×                    | ×                    | ×                    | ×                    | ×                    | ×                                                                                                    |
| IQQ          |                  |                  |                  |                  |                           |                           |                           |                           |                  |                      |                    |                    |                    |                    |                    |                           |                           | ×                 | ×                 | ×                 | ×                    | ×                    | ×                    | ×                    | ×                    | ×                    | ×                    | ×                                                                                                    |
| MODE         |                  |                  |                  |                  |                           |                           |                           |                           |                  |                      |                    |                    |                    |                    |                    |                           |                           | read only         | read only         | read only         | read only            | read only            | read only            | read only            | read only            | read only            | read only            | read only                                                                                                    |
| symbol       |                  |                  |                  |                  |                           |                           |                           |                           |                  |                      |                    |                    |                    |                    |                    |                           |                           | serial_Number     | Actor Type        | ump Type          | Jominal_Pwr          | Jominal_Volt         | Jominal_Curr         | Jominal_Freq         | fax_St_Per_Hour      | /ax_Freq             | 1 fin_Freq           | empIn1Location                                                                                                    |
| Group        |                  |                  |                  |                  |                           |                           |                           |                           |                  |                      |                    |                    |                    |                    |                    |                           |                           | Aotor Information | Aotor Information | Aotor Information | Aotor Information    | Aotor Information    | Aotor Information    | Motor Information    | Aotor Information    | Aotor Information    | Actor Information    | sensor Locations/Types                                                                                                    |

| Group                  | Symbol                   | MODE      | IQQ | LPI | ISI | гүре                             | Scaling | Bit B | it-Function | code U     | nit  | Description                                                                                                    |
|------------------------|--------------------------|-----------|-----|-----|-----|----------------------------------|---------|-------|-------------|------------|------|----------------------------------------------------------------------------------------------------|
| Sensor Locations/Types | TempIn2Location          | read only | ×   | ×   | ×   | IN T8                            | ENUM    |       |             |            |      | 0=unused / 1=winding_top / 2=winding_bottom /<br>3=bearing_top / 4=bearing_bottom / 5=cooling_liquid<br>/ 6=motor_laminations |
| Sensor Locations/Types | TempIn3Location          | read only | ×   | ×   | ×   | - INT8                           | ENUM    |       |             |            |      | 0=unused / 1=winding_top / 2=winding_bottom /<br>3=bearing_top / 4=bearing_bottom / 5=cooling_liquid<br>/ 6=motor_laminations |
| Sensor Locations/Types | TempIn4Location          | read only | ×   | ×   | ×   | - INT8                           | ENUM    |       |             |            |      | 0=unused / 1=winding_top / 2=winding_bottom /<br>3=bearing_top / 4=bearing_bottom / 5=cooling_liquid<br>/ 6=motor_laminations |
| Sensor Locations/Types | TempIn5Location          | read only | ×   | ×   | ×   |                                  | ENUM    |       |             |            |      | 0=unused / 1=winding_top / 2=winding_bottom /<br>3=bearing_top / 4=bearing_bottom / 5=cooling_iquid<br>/ 6=motor_jaminations  |
| Sensor Locations/Types | VibrationExtern1Location | read only | ×   | ×   | ×   | LINT8                            | ENUM    |       |             |            |      | 0-unused / 1=mdor_hut_x / 2=molor_hut_y / 3=bearing_top_x / 4=bearing_<br>top_y / 5=bearing_bottom_x / 6=bearing_bottom_y     |
| Sensor Locations/Types | VibrationExtem2Location  | read only | ×   | ×   | ×   | LINT8                            | ENUM    |       |             |            |      | 0-unused / 1=mdor_hut_x / 2=molor_hut_y / 3=bearing_top_x / 4=bearing_<br>top_y / 5=bearing_bottom_x / 6=bearing_bottom_y     |
| Sensor Locations/Types | CurrentIn1Type           | read only | ×   | ×   | ×   | JINT8                            | ENUM    |       |             |            |      | 0=unused / 1=current_signal_only / 2=leackage_<br>switch / 3=sealing_CLP_V01 / 4=leackage_CLP_V02                             |
| Sensor Locations/Types | CurrentIn2Type           | read only | ×   | ×   | ×   | LINT8                            | ENUM    | L     |             |            |      | 0=unused / 1=current_signal_only / 2=leackage_<br>iswitch / 3=sealing_CLP_V01 / 4=leackage_CLP_V03                            |
| Data Readouts          | Temperature0             | read only | ×   | ×   | ×   | =LOAT32 (High - Low)             |         |       |             | 0.         | 0    |                                                                                                    |
| Data Readouts          | Temperature1             | read only | ×   | ×   | ×   | =LOAT32 (High - Low)             |         |       |             | <b>)</b> 。 | 0    |                                                                                                    |
| Data Readouts          | Tempreature2             | read only | ×   | ×   | ×   | =LOAT32 (High - Low)             |         |       |             | D.         | 0    |                                                                                                    |
| Data Readouts          | Temperature3             | read only | ×   | ×   | ×   | =LOAT32 (High - Low)             |         |       |             | Э°         | 0    |                                                                                                    |
| Data Readouts          | Temperature4             | read only | ×   | ×   | ×   | =LOAT32 (High - Low)             |         |       |             | D.         | 0    |                                                                                                    |
| Data Readouts          | Temperature5             | read only | ×   | ×   | ×   | =LOAT32 (High - Low)             |         |       |             | °C         | 0    |                                                                                                    |
| Data Readouts          | Current0                 | read only | ×   | ×   | ×   | <sup>=</sup> LOAT32 (High - Low) |         |       |             | Е          | ٩    |                                                                                                    |
| Data Readouts          | Current1                 | read only | ×   | ×   | ×   | =LOAT32 (High - Low)             |         |       |             | E          | ٩    |                                                                                                    |
| Data Readouts          | Vibration0               | read only | ×   | ×   | ×   | =LOAT32 (High - Low)             |         |       |             | Е          | s/m  |                                                                                                    |
| Data Readouts          | Vibration1               | read only | ×   | ×   | ×   | =LOAT32 (High - Low)             |         |       |             | E          | s/m  |                                                                                                    |
| Data Readouts          | Vibration2               | read only | ×   | ×   | ×   | =LOAT32 (High - Low)             |         |       |             | E          | s/m  |                                                                                                    |
| Data Readouts          | Vibration3               | read only | ×   | ×   | ×   | -LOAT32 (High - Low)             |         |       |             | E          | s/m  |                                                                                                    |
| Data Readouts          | Vibration4               | read only | ×   | ×   | ×   | <sup>=</sup> LOAT32 (High - Low) |         |       |             | Е          | s/mi |                                                                                                    |
| Data Readouts          | FC_power                 | read only | ,   | ×   | ×   | =LOAT32 (High - Low)             |         |       |             | kı         | N    |                                                                                                    |
| Data Readouts          | FC_Voltage               | read only |     | ×   | ×   | -LOAT32 (High - Low)             |         |       |             | >          |      |                                                                                                    |

| Group         | Symbol                | MODE       | IQQ | LPI | -<br>LSI | гүре                             | Scaling  | Bit B | sit-Function | Code | Unit  | Description               |
|---------------|-----------------------|------------|-----|-----|----------|----------------------------------|----------|-------|--------------|------|-------|---------------------------|
| Data Readouts | FC_Current            | read only  |     | ×   | ×        | =LOAT32 (High - Low)             |          |       |              |      | A     |                           |
| Data Readouts | FC_Frequency          | read only  |     | ×   | ×        | =LOAT32 (High - Low)             |          |       |              |      | Hz    |                           |
| Data Readouts | Level                 | read only  | ×   | ×   | ×        | =LOAT32 (High - Low)             |          |       |              |      | E     |                           |
| Data Readouts | Pressure              | read only  | ×   | ×   | ×        | <sup>=</sup> LOAT32 (High - Low) |          |       |              |      | bar   |                           |
| Data Readouts | Flow                  | read only  | ×   | ×   | ×        | =LOAT32 (High - Low)             |          |       |              |      | l/s   |                           |
| Data Readouts | Running_Hours         | read only  | ×   | ×   | ×        | JINT64                           |          |       |              |      | hr    |                           |
| Data Readouts | Pump_Cycles           | read only  | ×   | ×   | ×        | JINT64                           |          |       |              |      |       |                           |
| Data Readouts | Cleaning_Cycles       | read only  | ×   | ×   | ×        | JINT64                           |          |       |              |      |       |                           |
| Data Readouts | Energy_Consumption    | read only  |     | ×   | ×        | JIN T64                          |          |       |              |      | kWh   |                           |
| Time          | System_Current_Year   | read only  | ×   | ×   | ×        | JINT8                            |          |       |              |      | year  |                           |
| Time          | System_Current_Month  | read only  | ×   | ×   | ×        | JINT8                            |          |       |              |      | month |                           |
| Time          | System_Current_Day    | read only  | ×   | ×   | ×        | JINT8                            |          |       |              |      | day   |                           |
| Time          | System_Current_Hour   | read only  | ×   | ×   | ×        | JINT8                            |          |       |              |      | hr    |                           |
| Time          | System_Current_Minute | read only  | ×   | ×   | ×        | JINT8                            |          |       |              |      | min   |                           |
| Time          | System_Current_Second | read only  | ×   | ×   | ×        | JINT8                            |          |       |              |      | s     |                           |
| Time          | System_Uptime         | read only  | ×   | ×   | ×        | JINT32                           |          |       |              |      | s     |                           |
| Time          | System_Current_Ms     | read only  | ×   | ×   | ×        | JINT32                           |          |       |              |      | sm    |                           |
| Control Word  | Control Word          | read/write | ×   | ×   | ×        | JINT16                           | Biffield | 0     | keset        |      |       |                           |
|               |                       |            |     |     |          |                                  |          | 1     | start        |      |       | Applies only for LPI mode |
|               |                       |            |     |     |          |                                  |          | 2     |              |      |       |                           |
|               |                       |            |     |     |          |                                  |          | e     |              |      |       |                           |
|               |                       |            |     |     |          |                                  |          | 4     |              |      |       |                           |
|               |                       |            |     |     |          |                                  |          | 5     |              |      |       |                           |
|               |                       |            |     |     |          |                                  |          | 9     |              |      |       |                           |
|               |                       |            |     |     |          |                                  |          | 7     |              |      |       |                           |
|               |                       |            |     |     |          |                                  |          | 80    |              |      |       |                           |
|               |                       |            |     |     |          |                                  |          | 6     |              |      |       |                           |
|               |                       |            |     |     |          |                                  |          | 10    |              |      |       |                           |
|               |                       |            |     |     |          |                                  |          | 5     |              |      |       |                           |
|               |                       |            |     |     |          |                                  |          | 12    |              |      |       |                           |

| Group               | Symbol                 | MODE       | IDD | LPI | L ISI | YPE    | Scaling | Bit  | 8 it-Function | Code | Unit | Description                                                                                                    |
|---------------------|------------------------|------------|-----|-----|-------|--------|---------|------|---------------|------|------|----------------------------------------------------------------------------------------------------|
|                     |                        | _          |     |     |       |        |         | 13   |               |      |      |                                                                                                    |
|                     |                        |            |     |     |       |        |         | 14   |               |      |      |                                                                                                    |
|                     |                        |            |     |     |       |        |         | 15 6 | save Config   |      |      | Rising edge of this Bit is needed after changing a parameter of the group Control Word.<br>This is not applicable for Reset, Start and MB_Bus_Control_Value |
| Control Word        | Bus_Control_Value      | read/write |     | ×   | ×     | JINT16 | 100     |      |               |      | Hz   |                                                                                                    |
| Control Word        | Operation_Mode         | read/write |     | ×   | ×     | INT8   | ENUM    |      |               |      |      | 0=manual / 1=auto / 2=off                                                                                                    |
| Control Word        | Manual_Frequency       | read/write |     | ×   | ×     | JINT16 | 100     |      |               |      | Hz   |                                                                                                    |
| Control Word        | FC_Ramp_Up_Time        | read/write |     | ×   | ×     | JINT17 | 100     |      |               |      | s    |                                                                                                    |
| Control Word        | FC_Ramp_Down_Time      | read/write |     | ×   | ×     | JINT18 | 100     |      |               |      | S    |                                                                                                    |
| Control Word        | Enable_Thermostat_Mode | read/write |     | ×   | ×     | INT19  | ENUM    |      |               |      |      | 0=off / 1=on                                                                                                    |
| Control Word        | Enable_Pump_Kick       | read/write |     | ×   | ×     | JINT20 | ENUM    |      |               |      |      | 0=off / 1=on                                                                                                    |
| Control Word        | Allow_Anticlog         | read/write |     | ×   | × r   | JINT21 | ENUM    |      |               |      | -    | 0=off / 1=on                                                                                                    |
| Sensor Trip/Waming  | Temp_Sensors0_Warning  | read/write | ×   | ×   | × r   | JINT16 | 10      |      |               |      |      |                                                                                                    |
| Sensor Trip/Warning | Temp_Sensors0_Trip     | read/write | ×   | ×   | ×     | JINT16 | 10      |      |               |      |      |                                                                                                    |
| Sensor Trip/Waming  | Temp_Sensors1_Warning  | read/write | ×   | ×   | × r   | JINT16 | 10      |      |               |      |      |                                                                                                    |
| Sensor Trip/Warning | Temp_Sensors1_Trip     | read/write | ×   | ×   | × r   | JINT16 | 10      |      |               |      |      |                                                                                                    |
| Sensor Trip/Warning | Temp_Sensors2_Warning  | read/write | ×   | ×   | × r   | JINT16 | 10      |      |               |      |      |                                                                                                    |
| Sensor Trip/Waming  | Temp_Sensors2_Trip     | read/write | ×   | ×   | × r   | JINT16 | 10      |      |               |      |      |                                                                                                    |
| Sensor Trip/Waming  | Temp_Sensors3_Warning  | read/write | ×   | ×   | × r   | JINT16 | 10      |      |               |      |      |                                                                                                    |
| Sensor Trip/Waming  | Temp_Sensors3_Trip     | read/write | ×   | ×   | × r   | JINT16 | 10      |      |               |      |      |                                                                                                    |
| Sensor Trip/Warning | Temp_Sensors4_Warning  | read/write | ×   | ×   | × r   | JINT16 | 10      |      |               |      |      |                                                                                                    |
| Sensor Trip/Waming  | Temp_Sensors4_Trip     | read/write | ×   | ×   | × r   | JINT16 | 10      |      |               |      |      |                                                                                                    |
| Sensor Trip/Warning | Vib_Sensors0_Warning   | read/write | ×   | ×   | ×     | JINT16 | 10      |      |               |      |      |                                                                                                    |
| Sensor Trip/Waming  | Vib_Sensors0_Trip      | read/write | ×   | ×   | ×     | JINT16 | 10      |      |               |      |      |                                                                                                    |
| Sensor Trip/Waming  | Vib_Sensors1_Warning   | read/write | ×   | ×   | × r   | JINT16 | 10      |      |               |      |      |                                                                                                    |
| Sensor Trip/Waming  | Vib_Sensors1_Trip      | read/write | ×   | ×   | ×     | JINT16 | 10      |      |               |      |      |                                                                                                    |
| Sensor Trip/Warning | Vib_Sensors2_Warning   | read/write | ×   | ×   | ×     | JINT16 | 10      |      |               |      |      |                                                                                                    |
| Sensor Trip/Warning | Vib_Sensors2_Trip      | read/write | ×   | ×   | ×     | JINT16 | 10      |      |               |      |      |                                                                                                    |
| Sensor Trip/Warning | Vib_Sensors3_Warning   | read/write | ×   | ×   | × r   | JINT16 | 10      |      |               |      |      |                                                                                                    |
| Sensor Trip/Warning | Vib_Sensors3_Trip      | read/write | ×   | ×   | ×     | JINT16 | 10      |      |               |      |      |                                                                                                    |

| ę           | Symbol               | MODE       | IQQ | LPI | rsi | түре   | Scaling | Bit | Bit-Function C | Code Unit | Δ | ss cription |
|-------------|----------------------|------------|-----|-----|-----|--------|---------|-----|----------------|-----------|---|-------------|
| Trip/Waming | Vib_Sensors4_Warning | read/write | ×   | ×   | ×   | UINT16 | 10      |     |                |           |   |             |
| Trip/Waming | Vib_Sensors4_Trip    | read/write | ×   | ×   | ×   | UINT16 | 10      |     |                |           |   |             |

#### Description bar ₽ l/s 400.2 400.3 100.3 200.1 200.2 200.3 Code 10005 400.1 100.1 100.2 100.4 200.4 400.4 500 101 201 202 203 501 Pipe Sedimentation Warn Error IO Extension Comm Rising Water Level Falling Water Level Pump 3 Warning Antidog Running Pump 1 Warning ump 2 Warning ump 4 Warning aster switched ump 2 Offline Pump 3 Offline Pump 1 Offline ump 4 Offline ump 1 Alarm imp 2 Alarm ump 3 Alarm ump 4 Alarm **Bit-Function** External Off Sensor Erro High Water Dry Run Run 10 ÷ B ო 0 2 ć C 0 Scaling Bitfield Bitfield Bitfield Bitfield Bitfield -LOAT32 (High - Low) -LOAT32 (High - Low) FLOAT32 (High - Low) FLOAT32 (High - Low) DWORD (High - Low) DWORD (High - Low) OWORD (High - Low) DWORD (High - Low) Data Type UINT Size 2 Address in LSI 10000 10013 10015 10003 10011 10005 10007 10009 10001 Input Registers nput Registers nput Registers Input Registers nput Registers nput Registers nput Registers nput Registers Input Registers egister Type MS\_Sys\_Warning\_Word\_MSB MS\_Sys\_Warning\_Word\_LSB MS\_Sys\_Alarm\_Word\_MSB MS\_Sys\_Alarm\_Word\_LSB MB\_Sys\_Status\_Word IO\_Pressure.Value IO\_Level.Value IO\_Flow.Value IO\_Frequency system Variables stem Variables ystem Variables ystem Variables ystem Variables nalog Variables nalog Variables Analog Variables nalog Variables

# 9.1.3 ModBus TCP: LSI Master-Parame-

ter

| Group               | Symbol                          | Register Type   | Address in LSI Si | size D   | ata Type            | Scaling | Bit | 8it-Function | C ode | Unit  | Description |
|---------------------|---------------------------------|-----------------|-------------------|----------|---------------------|---------|-----|--------------|-------|-------|-------------|
| Analog Variables    | SYS_No_Of_Pumps                 | Input Registers | 10017 1           |          | IINT                |         |     |              |       |       |             |
| Data Time Variables | RI_System_Current_Year          | Input Registers | 10018             |          | INT                 |         |     |              | (     | /ear  |             |
| Data Time Variables | IRL_System_Current_Month        | Input Registers | 10019             |          | IINT                |         |     |              | _     | month |             |
| Data Time Variables | RI_System_Current_Day           | Input Registers | 10020             |          | IINT                |         |     |              |       | lay   |             |
| Data Time Variables | IRL_System_Current_Hour         | Input Registers | 10021             |          | IINT                |         |     |              | -     | ır    |             |
| Data Time Variables | IRL_System_Current_Minute       | Input Registers | 10022 1           |          | IINT                |         |     |              |       | nin   |             |
| Data Time Variables | IRI_System_Current_Second       | Input Registers | 10023 1           |          | IINT                |         |     |              |       | (0    |             |
| Data Time Variables | IRI_System_Uptime               | Input Registers | 10024 2           |          | WORD (High - Low)   |         |     |              |       |       |             |
| Data Time Variables | IRI_System_Current_Ms           | Input Registers | 10026 2           |          | WORD (High - Low)   |         |     |              |       | su    |             |
| Pump 1              | MSC_Infos[0].Serial_Number      | Input Registers | 11000 8           | 0        | tring(16)           |         |     |              |       |       |             |
| Pump 1              | MSC_Infos[0].Motor_Type         | Input Registers | 11008             | 6<br>S   | tring(32)           |         |     |              |       |       |             |
| Pump 1              | MSC_infos[0].Pump_Type          | Input Registers | 11024             | 6<br>S   | tring(32)           |         |     |              |       |       |             |
| Pump 1              | MSC_Infos[0].Status             | Input Registers | 11040             |          | INT                 |         |     |              |       |       |             |
| Pump 1              | [MSC_Infos[0].Warning_MSB       | Input Registers | 11041 2           |          | WORD (High - Low)   |         |     |              |       |       |             |
| Pump 1              | MSC_Infos[0].Warning_LSB        | Input Registers | 11043 2           |          | WORD (High - Low)   |         |     |              |       |       |             |
| Pump 1              | IMSC_Infos[0].Alarm_MSB         | Input Registers | 11045 2           |          | WORD (High - Low)   |         |     |              |       |       |             |
| Pump 1              | IMSC_Infos[0].Alarm_LSB         | Input Registers | 11047 2           |          | WORD (High - Low)   |         |     |              |       |       |             |
| Pump 1              | MSC_infos[0].FC_Power           | Input Registers | 11049 2           | <u> </u> | LOAT32 (High - Low) |         |     |              | -     | ٢W    |             |
| Pump 1              | MSC_Infos[0].Operation_Hours    | Input Registers | 11051 2           |          | WORD (High - Low)   |         |     |              |       | ٦r    |             |
| Pump 1              | IMSC_Infos[0].Number_Of_Start   | Input Registers | 11053 2           |          | WORD (High - Low)   |         |     |              |       |       |             |
| Pump 1              | MSC_Infos[0].Number_Of_Cleaning | Input Registers | 11055 2           |          | WORD (High - Low)   |         |     |              |       |       |             |
| Pump 1              | MSC_Infos[0].Energy_Consumption | Input Registers | 11057 2           | ш        | LOAT32 (High - Low) |         |     |              | -     | ٢Wh   |             |
| Pump 2              | MSC_Infos[1].Serial_Number      | Input Registers | 12000 8           | 0        | tring(16)           |         |     |              |       |       |             |
| Pump 2              | MSC_Infos[1].Motor_Type         | Input Registers | 12008             | 6<br>8   | tring(32)           |         |     |              |       |       |             |
| Pump 2              | MSC_infos[1].Pump_Type          | Input Registers | 12024 16          | 9        | tring(32)           |         |     |              |       |       |             |
| Pump 2              | MSC_Infos[1].Status             | Input Registers | 12040             |          | INT                 |         |     |              |       |       |             |
| Pump 2              | [MSC_Infos[1].Warning_MSB       | Input Registers | 12041 2           |          | WORD (High - Low)   |         |     |              |       |       |             |
| Pump 2              | [MSC_Infos[1].Warning_LSB       | Input Registers | 12043 2           |          | WORD (High - Low)   |         |     |              |       |       |             |
| Pump 2              | MSC_Infos[1].Alarm_MSB          | Input Registers | 12045 2           |          | WORD (High - Low)   |         |     |              |       |       |             |
| Pump 2              | MSC_Infos[1] Alarm_LSB          | Input Registers | 12047 2           |          | WORD (High - Low)   |         |     |              |       |       |             |

| Group  | Symbol                           | Register Type   | Address in LSI Siz | ize D  | ata Type            | scaling Bit | Bit-Function | Code | Unit | Description |
|--------|----------------------------------|-----------------|--------------------|--------|---------------------|-------------|--------------|------|------|-------------|
| Pump 2 | MSC_Infos[1].FC_Power            | Input Registers | 12049 2            | L      | LOAT32 (High - Low) |             |              |      | kW   |             |
| Pump 2 | MSC_Infos[1].Operation_Hours     | Input Registers | 12051 2            |        | WORD (High - Low)   |             |              |      | hr   |             |
| Pump 2 | IMSC_Infos[1].Number_Of_Start    | Input Registers | 12053 2            |        | WORD (High - Low)   |             |              |      |      |             |
| Pump 2 | MSC_Infos[1].Number_Of_Cleaning  | Input Registers | 12055 2            |        | WORD (High - Low)   |             |              |      |      |             |
| Pump 2 | MSC_Infos[1].Energy_Consumption  | Input Registers | 12057 2            | Ľ      | LOAT32 (High - Low) |             |              |      | кwh  |             |
| Pump 3 | MSC_Infos[2].Serial_Number       | Input Registers | 13000 8            | S      | tring(16)           |             |              |      |      |             |
| Pump 3 | MSC_Infos[2].Motor_Type          | Input Registers | 13008 16           | ى<br>س | tring(32)           |             |              |      |      |             |
| Pump 3 | MSC_Infos[2].Pump_Type           | Input Registers | 13024 16           | 0      | tring(32)           |             |              |      |      |             |
| Pump 3 | MSC_Infos[2].Status              | Input Registers | 13040 1            |        | IINT                |             |              |      |      |             |
| Pump 3 | IMSC_Infos[2].Warning_MSB        | Input Registers | 13041 2            |        | WORD (High - Low)   |             |              |      |      |             |
| Pump 3 | MSC_Infos[2].Warning_LSB         | Input Registers | 13043 2            |        | WORD (High - Low)   |             |              |      |      |             |
| Pump 3 | IMSC_Infos[2].Alarm_MSB          | Input Registers | 13045 2            |        | WORD (High - Low)   |             |              |      |      |             |
| Pump 3 | IMSC_Infos[2] Alarm_LSB          | Input Registers | 13047 2            |        | WORD (High - Low)   |             |              |      |      |             |
| Pump 3 | MSC_Infos[2].FC_Power            | Input Registers | 13049 2            | L      | LOAT32 (High - Low) |             |              |      | kW   |             |
| Pump 3 | IMSC_Infos[2].Operation_Hours    | Input Registers | 13051 2            |        | WORD (High - Low)   |             |              |      | hr   |             |
| Pump 3 | IMSC_Infos[2].Number_Of_Start    | Input Registers | 13053 2            |        | WORD (High - Low)   |             |              |      |      |             |
| Pump 3 | MSC_Infos[2].Number_Of_Cleaning  | Input Registers | 13055 2            |        | WORD (High - Low)   |             |              |      |      |             |
| Pump 3 | MSC_Infos[2].Energy_Consumption  | Input Registers | 13057 2            | L      | LOAT32 (High - Low) |             |              |      | kWh  |             |
| Pump 4 | IMSC_Infos[3].Serial_Number      | Input Registers | 14100 8            | S      | itring(16)          |             |              |      |      |             |
| Pump 4 | IMSC_Infos[3].Motor_Type         | Input Registers | 14108 16           | e s    | tring(32)           |             |              |      |      |             |
| Pump 4 | IMSC_Infos[3].Pump_Type          | Input Registers | 14124 16           | e s    | tring(32)           |             |              |      |      |             |
| Pump 4 | [MSC_Infos[3].Status             | Input Registers | 14140              |        | IINT                |             |              |      |      |             |
| Pump 4 | [MSC_Infos[3].Warning_MSB        | Input Registers | 14141 2            |        | WORD (High - Low)   |             |              |      |      |             |
| Pump 4 | IMSC_Infos[3].Warning_LSB        | Input Registers | 14143 2            |        | WORD (High - Low)   |             |              |      |      |             |
| Pump 4 | IMSC_Infos[3].Alarm_MSB          | Input Registers | 14145 2            |        | WORD (High - Low)   |             |              |      |      |             |
| Pump 4 | [MSC_Infos[3].Alarm_LSB          | Input Registers | 14147 2            |        | WORD (High - Low)   |             |              |      |      |             |
| Pump 4 | [MSC_Infos[3].FC_Power           | Input Registers | 14149 2            | L      | LOAT32 (High - Low) |             |              |      | kW   |             |
| Pump 4 | MSC_Infos[3].Operation_Hours     | Input Registers | 14151 2            |        | )WORD (High - Low)  |             |              |      | hr   |             |
| Pump 4 | MSC_Infos[3].Number_Of_Start     | Input Registers | 14153 2            |        | )WORD (High - Low)  |             |              |      |      |             |
| Pump 4 | [MSC_Infos[3].Number_Of_Cleaning | Input Registers | 14155 2            | 0      | WORD (High - Low)   |             |              |      |      |             |

| Group        | Symbol                          | Register Type     | Address in LSI | Size | Data Type            | Scaling Bit | Bit-Function            | Code | Unit | Description                                                                                                    |
|--------------|---------------------------------|-------------------|----------------|------|----------------------|-------------|-------------------------|------|------|----------------------------------------------------------------------------------------------------|
| oump 4       | MSC_Infos[3].Energy_Consumption | Input Registers   | 14157          | 4    | -LOAT32 (High - Low) |             |                         |      | kWh  |                                                                                                    |
| Control Word | MB_Sys_Control_Word             | Holding Registers | 10000          | _    | JINT                 | Bitfield 0  | Reset                   |      |      | Reset errors on a rising edge of this bit                                                                                                    |
|              |                                 |                   |                |      |                      | -           | PID Controller Enable   |      |      | Activation of PID controller                                                                                                    |
|              |                                 |                   |                |      |                      | 5           | Trigger Start Level     |      |      | Start emptying the pump sump                                                                                                    |
|              |                                 |                   |                |      |                      | 3           | Alternative Start Level |      |      | Activates the alternative start level configured via web interface                                                                                              |
|              |                                 |                   |                |      |                      | 4           |                         |      |      |                                                                                                    |
|              |                                 |                   |                |      |                      | 5           |                         |      |      |                                                                                                    |
|              |                                 |                   |                |      |                      | 9           |                         |      |      |                                                                                                    |
|              |                                 |                   |                |      |                      | 2           |                         |      |      |                                                                                                    |
|              |                                 |                   |                |      |                      | 8           |                         |      |      |                                                                                                    |
|              |                                 |                   |                |      |                      | 6           |                         |      |      |                                                                                                    |
|              |                                 |                   |                |      |                      | 10          |                         |      |      |                                                                                                    |
|              |                                 |                   |                |      |                      | 11          |                         |      |      |                                                                                                    |
|              |                                 |                   |                |      |                      | 12          |                         |      |      |                                                                                                    |
|              |                                 |                   |                |      |                      | 13          |                         |      |      |                                                                                                    |
|              |                                 |                   |                |      |                      | 14          |                         |      |      |                                                                                                    |
|              |                                 |                   |                |      |                      | 15          | Save Config             |      |      | Rising edge of this Bit is needed after changing a parameter of the group <i>Control Word</i> or group <i>Modes</i> . This is not applicable for <i>Reset</i> . |
| vodes        | MB_Sys_Operating_Mode           | Holding Registers | 10001          | -    | JINT                 | ENUM        |                         |      |      | 0=off /1=on                                                                                                    |
| vodes        | MB_Sys_Auto_Mode_Selection      | Holding Registers | 10002          | _    | JINT                 | ENUM        |                         |      |      | 0=Level Control / 1=PID Controller / 2=High Efficiency Controller                                                                                               |
| ID Setpoint  | MB_Sys_PID_Setpoint             | Holding Registers | 10200          |      | JINT                 | 100         |                         |      | %    | Setpoint in % of scale multiplied by 100 (0 = 0%, 10000 = 100%)                                                                                                 |
|              |                                 |                   |                |      |                      |             |                         |      |      |                                                                                                    |

| Group            | Symbol               | MODE      | з                    | scaling  | Bit      | 3it-Function              | Code  | Unit | Description |
|------------------|----------------------|-----------|----------------------|----------|----------|---------------------------|-------|------|-------------|
| System Variables | Sys_Status_Word      | read only | UINT16 E             | Sitfield | 0        | Run                       |       |      |             |
|                  |                      |           |                      |          | 1        | tising Water Level        |       |      |             |
|                  |                      |           |                      |          | 2        | alling Water Level        |       |      |             |
|                  |                      |           |                      |          | ш<br>ю   | External Off              |       |      |             |
|                  |                      |           |                      |          | 4        |                           |       |      |             |
|                  |                      |           |                      |          | 5        | Anticlog Running          | 10005 |      |             |
| System Variables | Sys_Warning_Word_MSB | read only | UINT32               | Sitfield |          |                           |       |      |             |
| System Variables | Sys_Warning_Word_LSB | read only | UINT32               | littield | 0        | oump 1 Warning            | 400.1 |      |             |
|                  |                      |           |                      |          | -        | oump 2 Warning            | 400.2 |      |             |
|                  |                      |           |                      |          | 2        | <sup>o</sup> ump 3 Waming | 400.3 |      |             |
|                  |                      |           |                      |          | 3        | oump 4 Warning            | 400.4 |      |             |
|                  |                      |           |                      |          | 4<br>F   | ipe Sedimentation Wam     | 500   |      |             |
|                  |                      |           |                      |          | 5        | O Extension Comm Error    | 501   |      |             |
| System Variables | Sys_Alarm_Word_MSB   | read only | UINT32               | litfield |          |                           |       |      |             |
| System Variables | Sys_Alarm_Word_LSB   | read only | UINT32               | litfield | 0        | oump 1 Offline            | 100.1 |      |             |
|                  |                      |           |                      |          | <u>ц</u> | oump 2 Offline            | 100.2 |      |             |
|                  |                      |           |                      |          | 2 F      | oump 3 Offline            | 100.3 |      |             |
|                  |                      |           |                      |          | 3 F      | oump 4 Offline            | 100.4 |      |             |
|                  |                      |           |                      |          | 4<br>N   | Aaster switched           | 101   |      |             |
|                  |                      |           |                      |          | 5        | ump 1 Alarm               | 200.1 |      |             |
|                  |                      |           |                      |          | 6 F      | oump 2 Alarm              | 200.2 |      |             |
|                  |                      |           |                      |          | 7 F      | ump 3 Alarm               | 200.3 |      |             |
|                  |                      |           |                      |          | 8        | oump 4 Alarm              | 200.4 |      |             |
|                  |                      |           |                      |          | - E      | Jry Run                   | 201   |      |             |
|                  |                      |           |                      |          | 10       | ligh Water                | 202   |      |             |
|                  |                      |           |                      |          | 11 S     | èensor Error              | 203   |      |             |
| Analog Variables | Level.Value          | read only | FLOAT32 (High - Low) |          |          |                           |       | m    |             |
| Analog Variables | Pressure.Value       | read only | FLOAT32 (High - Low) |          |          |                           |       | bar  |             |
| Analog Variables | Flow.Value           | read only | FLOAT32 (High - Low) |          |          |                           |       | l/s  |             |
| Analog Variables | Frequency.Value      | read only | FLOAT32 (High - Low) | L        |          |                           |       | Hz   |             |

| Group               | Symbol                     | MODE      | ТҮРЕ                 | Scaling | Bit | Bit-Function | Code | Unit  | Description |
|---------------------|----------------------------|-----------|----------------------|---------|-----|--------------|------|-------|-------------|
| Analog Variables    | No_Of_Pumps                | read only | UINT8                |         |     |              |      |       |             |
| Data Time Variables | System_Current_Year        | read only | UINT8                |         |     |              |      | year  |             |
| Data Time Variables | System_Current_Month       | read only | UINT8                |         |     |              |      | month |             |
| Data Time Variables | System_Current_Day         | read only | UINT8                |         |     |              | -    | day   |             |
| Data Time Variables | System_Current_Hour        | read only | UINT8                |         |     |              |      | hr    |             |
| Data Time Variables | System_Current_Minute      | read only | UINT8                |         |     |              |      | nin   |             |
| Data Time Variables | System_Current_Second      | read only | UINT8                |         |     |              |      | S     |             |
| Data Time Variables | System_Uptime              | read only | UINT32               |         |     |              |      | ø     |             |
| Data Time Variables | System_Current_Ms          | read only | UINT32               |         |     |              |      | sm    |             |
| Pump1               | Master0_Serial_Number      | read only | STRING256            |         |     |              |      |       |             |
| Pump1               | Master0_Motor_Type         | read only | STRING256            |         |     |              |      |       |             |
| Pump1               | Master0_Pump_Type          | read only | STRING256            |         |     |              |      |       |             |
| Pump1               | Master0_Status             | read only | UINT16               |         |     |              |      |       |             |
| Pump1               | Master0_Warning_MSB        | read only | UINT32               |         |     |              |      |       |             |
| Pump1               | Master0_Warning_LSB        | read only | UINT32               |         |     |              |      |       |             |
| Pump1               | Master0_Alarm_MSB          | read only | UINT32               |         |     |              |      |       |             |
| Pump1               | Master0_Alarm_LSB          | read only | UINT32               |         |     |              |      |       |             |
| Pump1               | Master0_FC_Power           | read only | FLOAT32 (High - Low) |         |     |              |      | kW    |             |
| Pump1               | Master0_Operating_Hours    | read only | UINT32               |         |     |              |      | hr    |             |
| Pump1               | Master0_Number_Of_Start    | read only | UINT32               |         |     |              |      |       |             |
| Pump1               | Master0_Number_Of_Cleaning | read only | UINT32               |         |     |              |      |       |             |
| Pump1               | Master0_Energy_Consumption | read only | FLOAT32 (High - Low) |         |     |              |      | кWh   |             |
| Pump2               | Master1_Serial_Number      | read only | STRING256            |         |     |              |      |       |             |
| Pump2               | Master1_Motor_Type         | read only | STRING256            |         |     |              |      |       |             |
| Pump2               | Master1_Pump_Type          | read only | STRING256            |         |     |              |      |       |             |
| Pump2               | Master1_Status             | read only | UINT16               |         |     |              |      |       |             |
| Pump2               | Master1_Warning_MSB        | read only | UINT32               |         |     |              |      |       |             |
| Pump2               | Master1_Waming_LSB         | read only | UINT32               |         |     |              |      |       |             |
| Pump2               | Master1_Alarm_MSB          | read only | UINT32               |         |     |              |      |       |             |
| Pump2               | Master1_Alarm_LSB          | read only | UINT32               |         |     |              |      |       |             |

| Group | Symbol                     | MODE      | ТҮРЕ                 | Scaling  | Bit | Bit-Function | Code | Unit | Description |
|-------|----------------------------|-----------|----------------------|----------|-----|--------------|------|------|-------------|
| Pump2 | Master1_FC_Power           | read only | FLOAT32 (High - Low) |          |     |              |      | kW   |             |
| Pump2 | Master1_Operating_Hours    | read only | UINT32               | <u> </u> |     |              |      | hr   |             |
| Pump2 | Master1_Number_Of_Start    | read only | UINT32               |          |     |              |      |      |             |
| Pump2 | Master1_Number_Of_Cleaning | read only | UINT32               |          |     |              |      |      |             |
| Pump2 | Master1_Energy_Consumption | read only | FLOAT32 (High - Low) |          |     |              |      | kWh  |             |
| Pump3 | Master2_Serial_Number      | read only | STRING256            |          |     |              |      |      |             |
| Pump3 | Master2_Motor_Type         | read only | STRING256            |          |     |              |      |      |             |
| Pump3 | Master2_Pump_Type          | read only | STRING256            |          |     |              |      |      |             |
| Pump3 | Master2_Status             | read only | UINT16               |          |     |              |      |      |             |
| Pump3 | Master2_Warning_MSB        | read only | UINT32               |          |     |              |      |      |             |
| Pump3 | Master2_Waming_LSB         | read only | UINT32               |          |     |              |      |      |             |
| Pump3 | Master2_Alarm_MSB          | read only | UINT32               |          |     |              |      |      |             |
| Pump3 | Master2_Alarm_LSB          | read only | UINT32               |          |     |              |      |      |             |
| Pump3 | Master2_FC_Power           | read only | FLOAT32 (High - Low) |          |     |              |      | kW   |             |
| Pump3 | Master2_Operating_Hours    | read only | UINT32               |          |     |              |      | hr   |             |
| Pump3 | Master2_Number_Of_Start    | read only | UINT32               |          |     |              |      |      |             |
| Pump3 | Master2_Number_Of_Cleaning | read only | UINT32               |          |     |              |      |      |             |
| Pump3 | Master2_Energy_Consumption | read only | FLOAT32 (High - Low) |          |     |              |      | kWh  |             |
| Pump4 | Master3_Serial_Number      | read only | STRING256            |          |     |              |      |      |             |
| Pump4 | Master3_Motor_Type         | read only | STRING256            |          |     |              |      |      |             |
| Pump4 | Master3_Pump_Type          | read only | STRING256            |          |     |              |      |      |             |
| Pump4 | Master3_Status             | read only | UINT16               |          |     |              |      |      |             |
| Pump4 | Master3_Warning_MSB        | read only | UINT32               |          |     |              |      |      |             |
| Pump4 | Master3_Warning_LSB        | read only | UINT32               |          |     |              |      |      |             |
| Pump4 | Master3_Alarm_MSB          | read only | UINT32               |          |     |              |      |      |             |
| Pump4 | Master3_Alarm_LSB          | read only | UINT32               |          |     |              |      |      |             |
| Pump4 | Master3_FC_Power           | read only | FLOAT32 (High - Low) |          |     |              |      | kW   |             |
| Pump4 | Master3_Operating_Hours    | read only | UINT32               |          |     |              |      | hr   |             |
| Pump4 | Master3_Number_Of_Start    | read only | UINT32               |          |     |              |      |      |             |
| Pump4 | Master3_Number_Of_Cleaning | read only | UINT32               |          |     |              |      |      |             |

| Description  |                            | Reset errors on a rising edge of this bit | Activation of PID controller | Start emptying the pump sump | Activates the alternative start level configured via web interface |   |   |   |   |   |   |    |    |    |    |    | Save configuration | 0=off /1=on        | 0=Level Control / 1=PID Controller / 2=High Efficiency Controller | Setpoint in % of scale multiplied by 100 (0 = 0%, 10000 = 100%) |  |
|--------------|----------------------------|-------------------------------------------|------------------------------|------------------------------|--------------------------------------------------------------------|---|---|---|---|---|---|----|----|----|----|----|--------------------|--------------------|-------------------------------------------------------------------|-----------------------------------------------------------------|--|
| Unit         | kWh                        |                                           |                              |                              |                                                                    |   |   |   |   |   |   |    |    |    |    |    |                    |                    |                                                                   | %                                                               |  |
| Code         |                            |                                           |                              |                              |                                                                    |   |   |   |   |   |   |    |    |    |    |    |                    |                    |                                                                   |                                                                 |  |
| Bit-Function |                            | Reset                                     | PID Controller Enable        | Trigger Start Level          | Alternative Start Level                                            |   |   |   |   |   |   |    |    |    |    |    | Save Config        |                    |                                                                   |                                                                 |  |
| Bit          |                            | 0                                         | 1                            | 2                            | 3                                                                  | 4 | 5 | 9 | 7 | 8 | 6 | 10 | 11 | 12 | 13 | 14 | 15                 |                    |                                                                   |                                                                 |  |
| Scaling      |                            | Bitfield                                  |                              |                              |                                                                    |   |   |   |   |   |   |    |    |    |    |    |                    | ENUM               | ENUM                                                              | 100                                                             |  |
| түре         | FLOAT32 (High - Low)       | UINT16                                    |                              |                              |                                                                    |   |   |   |   |   |   |    |    |    |    |    |                    | UINT8              | UINT8                                                             | UINT16                                                          |  |
| MODE         | read only                  | read/write                                |                              |                              |                                                                    |   |   |   |   |   |   |    |    |    |    |    |                    | read/write         | read/write                                                        | read/write                                                      |  |
| Symbol       | Master3_Energy_Consumption | Sys_Control_Word                          |                              |                              |                                                                    |   |   |   |   |   |   |    |    |    |    |    |                    | Sys_Operating_Mode | Sys_Auto_Mode_Selection                                           | Sys_PID_Setpoint.Variable                                       |  |
| Group        | Pump4                      | Control Word                              |                              |                              |                                                                    |   |   |   |   |   |   |    |    |    |    |    |                    | Modes              | Modes                                                             | PID Setpoint                                                    |  |

9.2 Beispielschaltpläne für LSI-Systemmodus HINWEIS! Die folgenden Schaltpläne beziehen sich auf eine Pumpstation mit zwei Pumpen. Die Schaltpläne für den Anschluss des Frequenzumrichters und der Pumpe gelten auch für Pumpe 3 und 4 einer Pumpstation.

## Sehen Sie dazu auch

- ► LSI-Systemmodus: Anschlussbeispiel ohne Ex [► 98]
- ► LSI-Systemmodus: Anschlussbeispiel mit Ex [► 101]

de

# 9.2.1 LSI-Systemmodus: Anschlussbeispiel ohne Ex

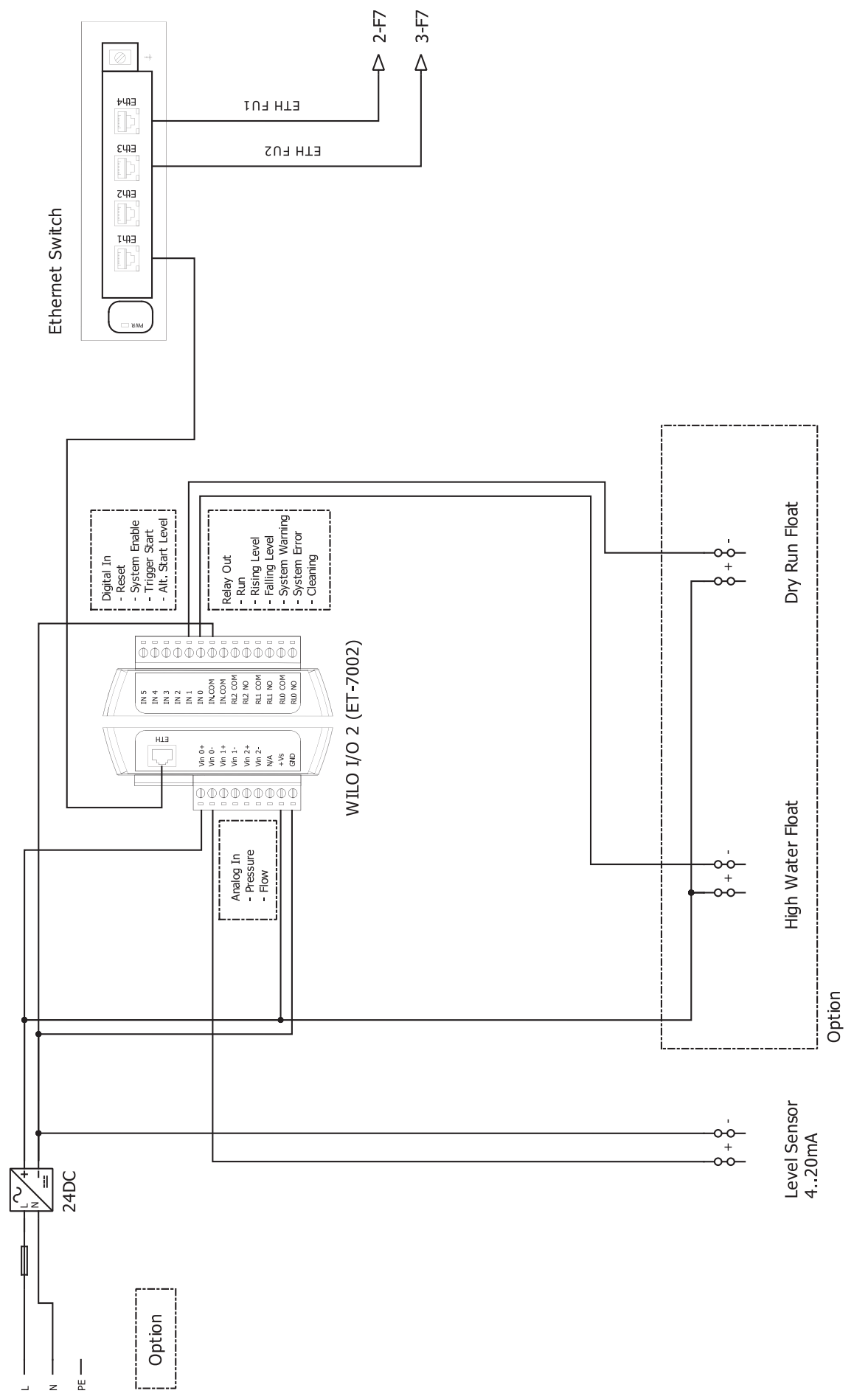

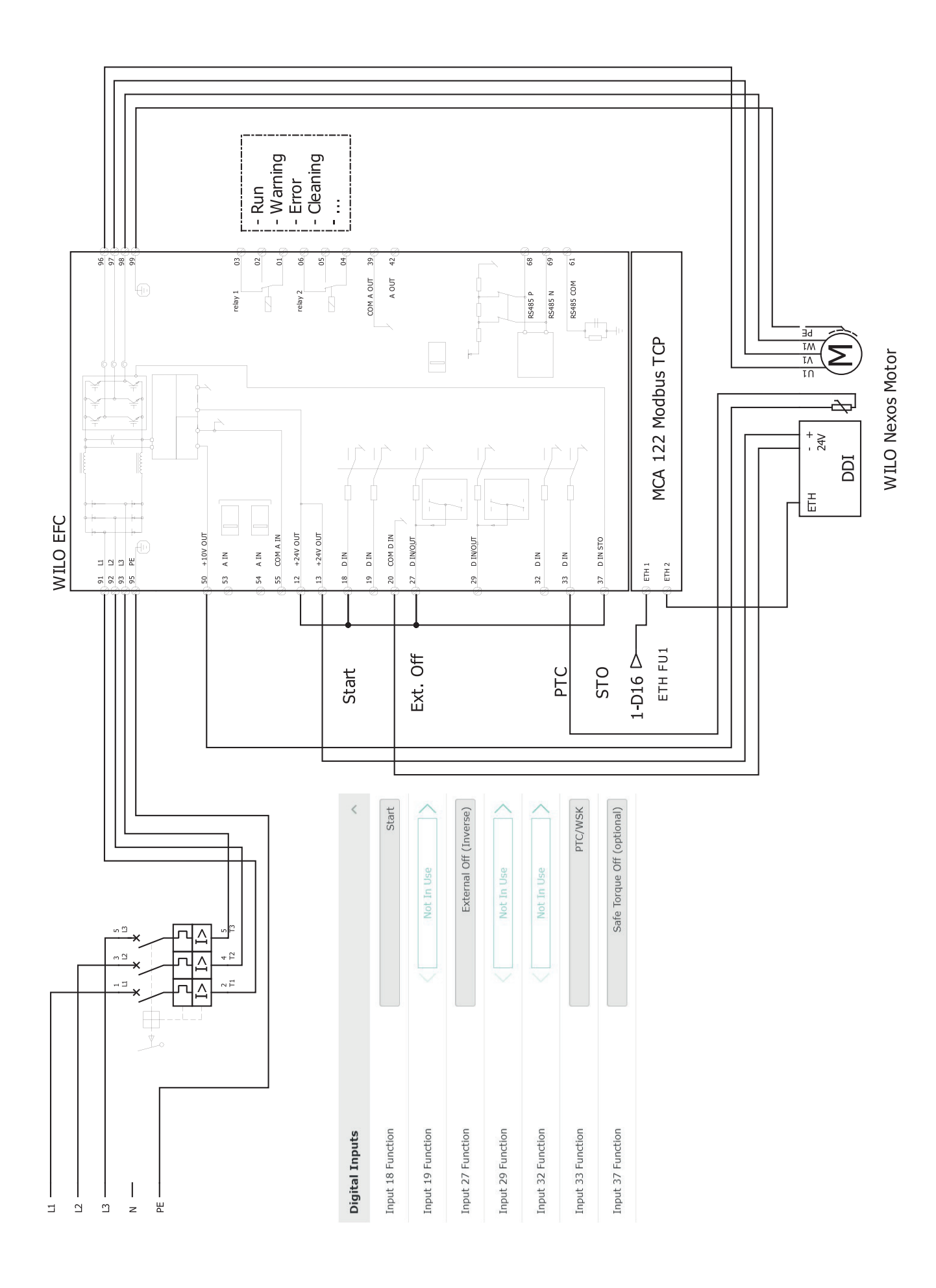

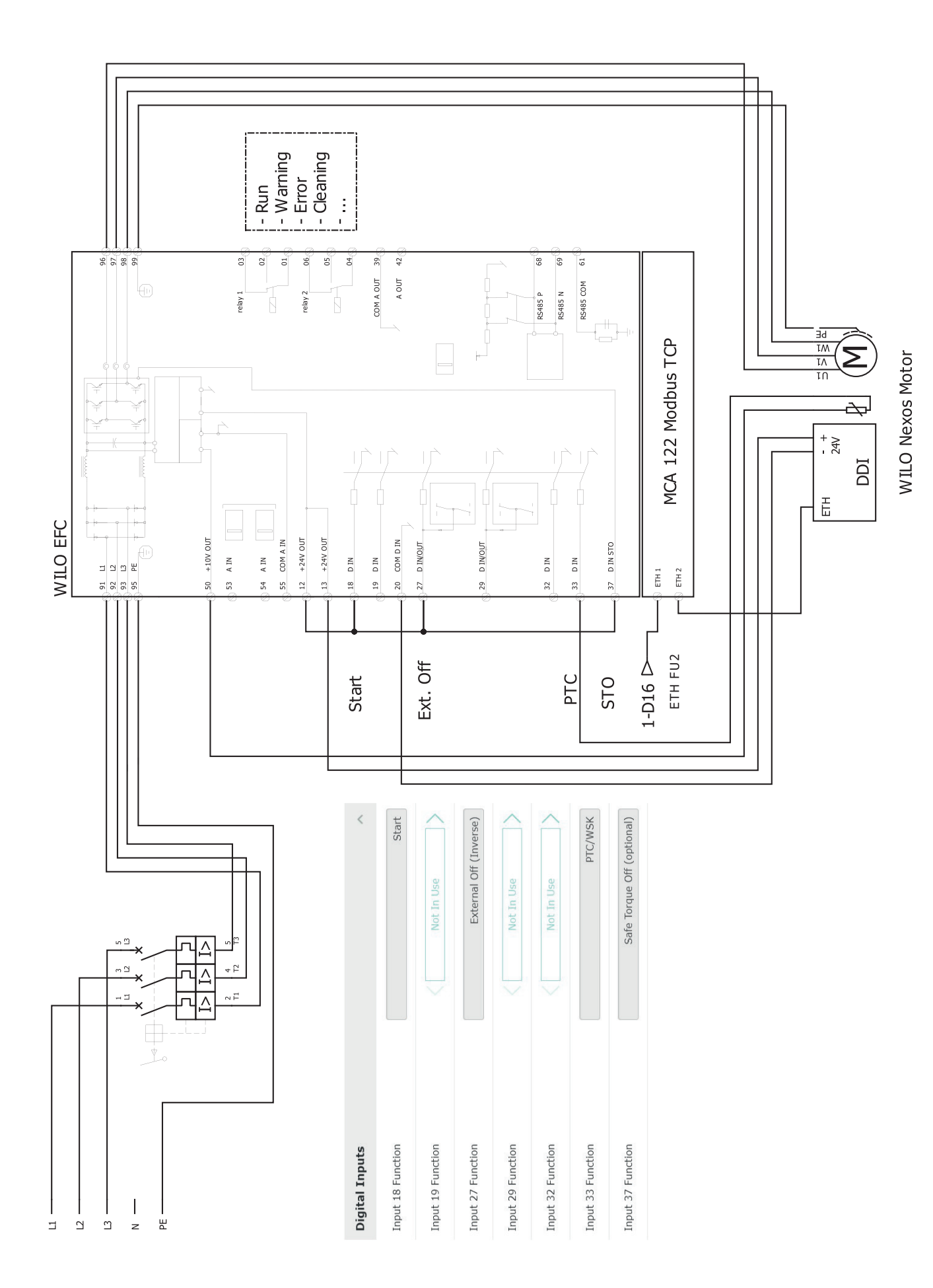

9.2.2 LSI-Systemmodus: Anschlussbeispiel mit Ex

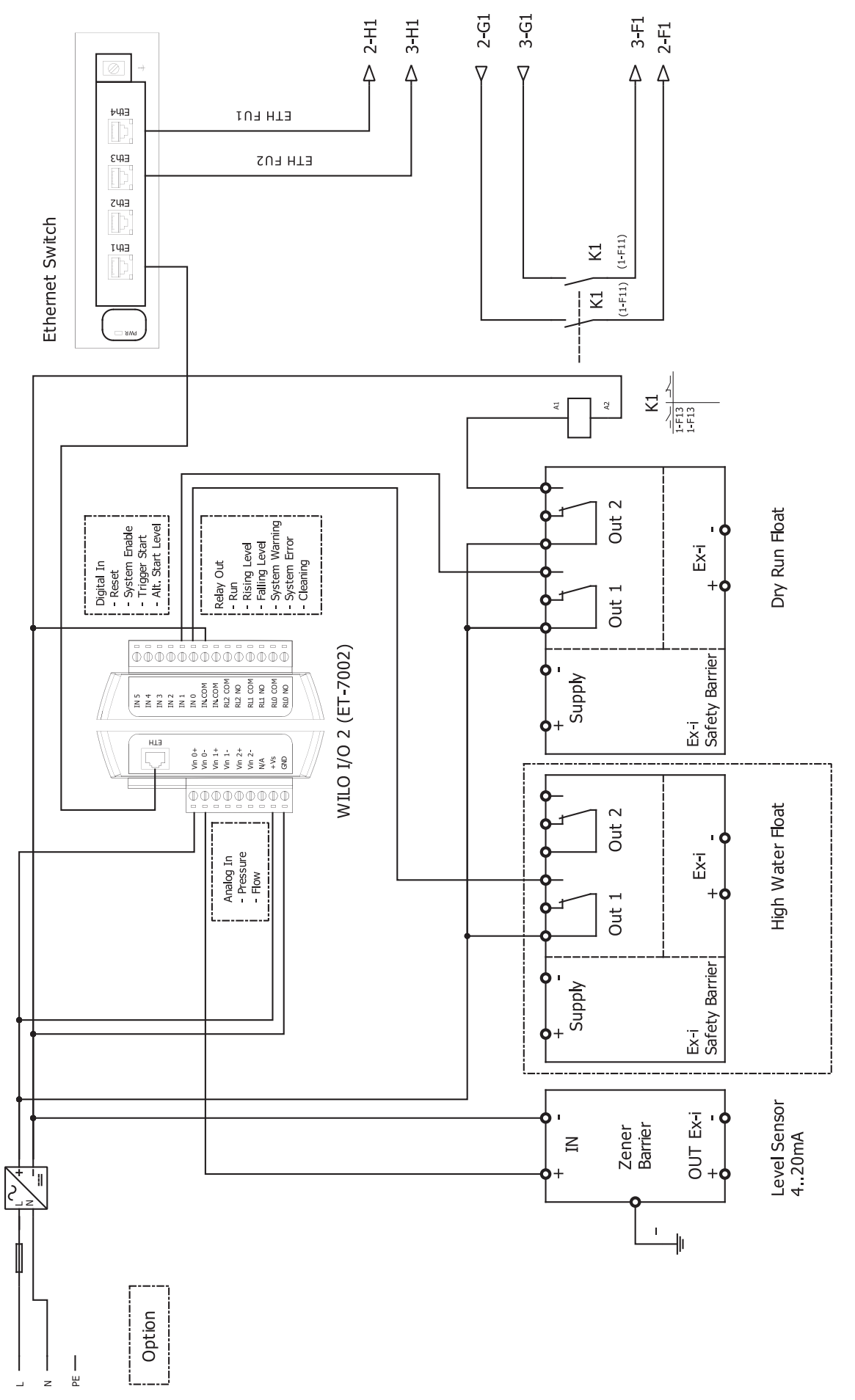

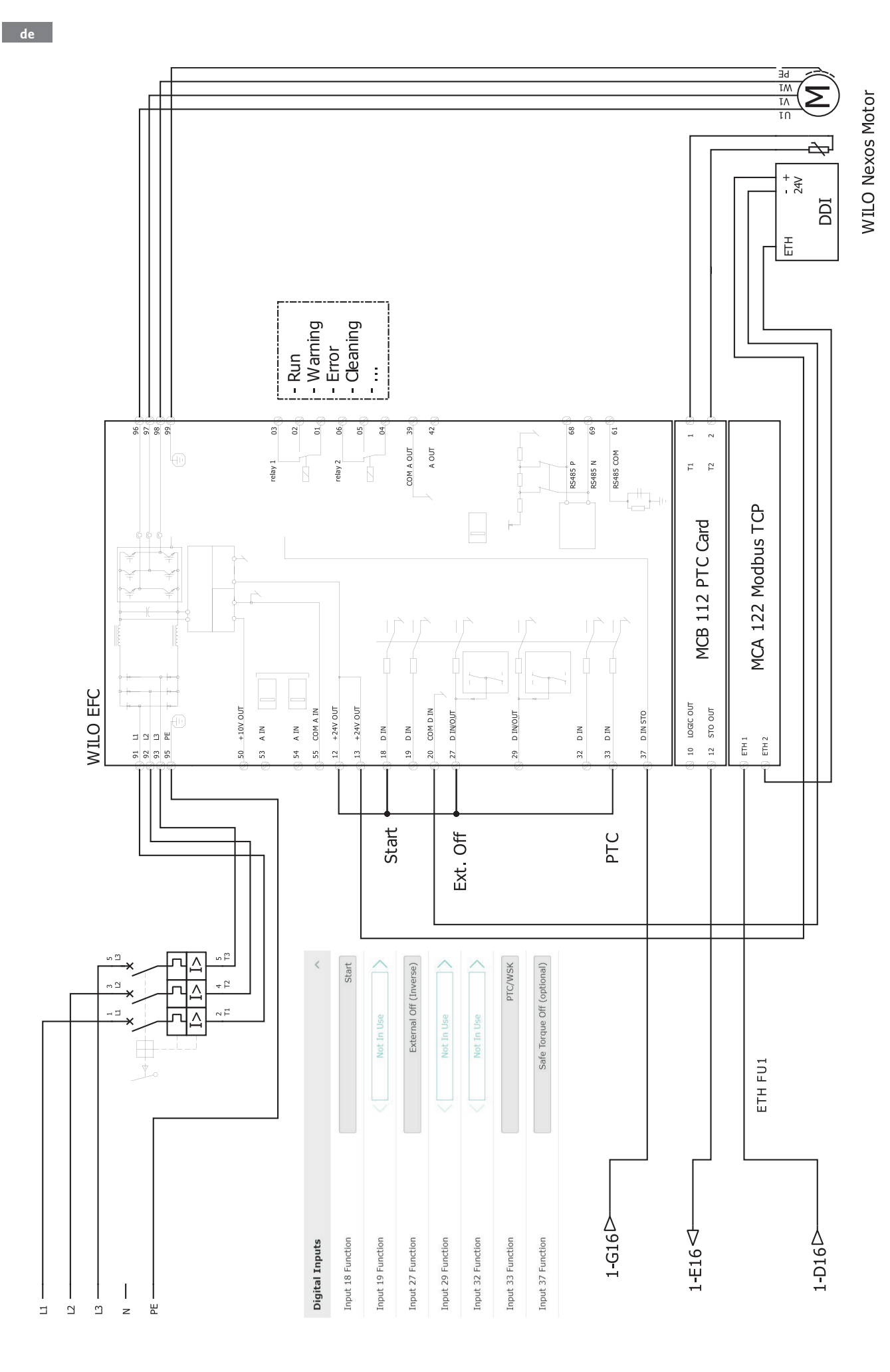

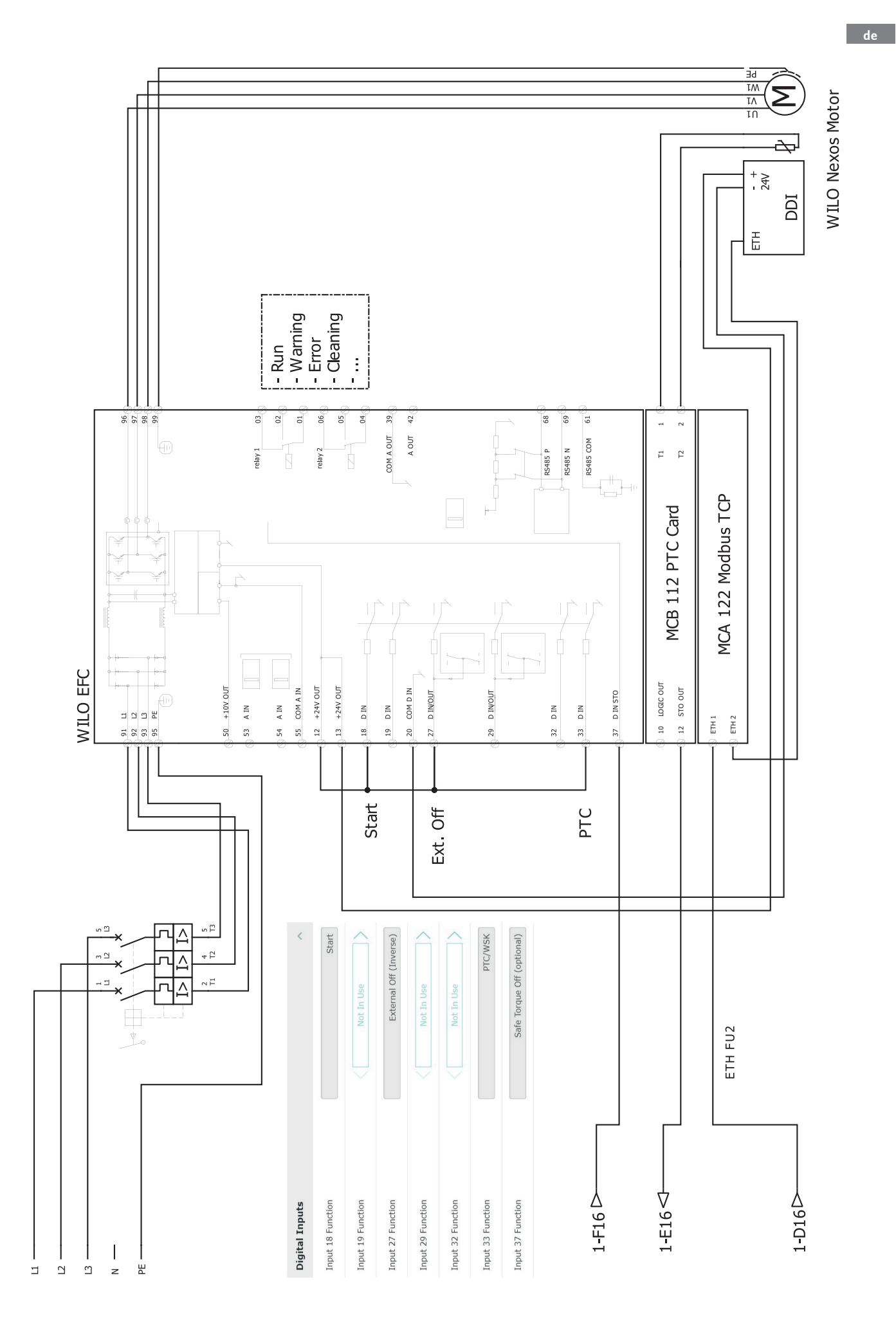

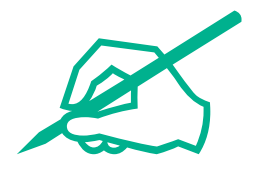

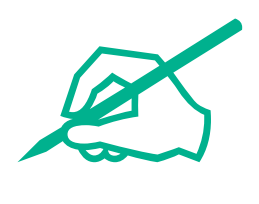

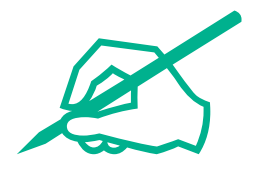

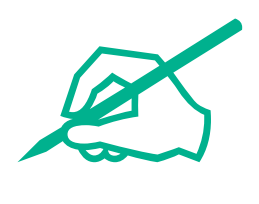

# wilo

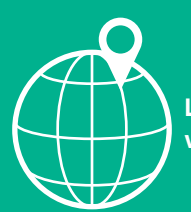

Local contact at www.wilo.com/contact

Wilcose Wilopark 1 44263 Dortmund Germany T +49 (0)231 4102-0 T +49 (0)231 4102-7363 wilo@wilo.com www.wilo.com

# Pioneering for You